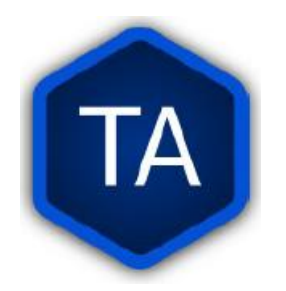

# BTT Written Translation Computer Support Training

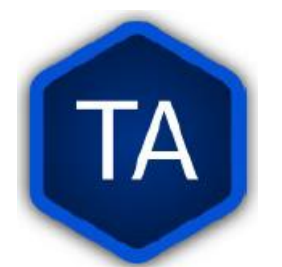

| 1. What is a Volunteer Technical Missionary to the Nations?         | 6       |
|---------------------------------------------------------------------|---------|
| 2. Tech Advance                                                     | 7       |
| 2.1 The Tech Advance Team                                           | 7       |
| 3. Communication                                                    | 8       |
| 4. WACS – PORT – BIEL                                               | 9       |
| <b>4.1.</b> BIEL                                                    | 10      |
| <b>4.2.</b> WACS                                                    | 11      |
| <b>4.3.</b> Created a WACS Account                                  | 12      |
| <b>4.4.</b> WACS – PORT – BIEL (How do these three websites interac | xt?) 14 |
| 5. BTT-Writer                                                       |         |
| 5.1. BTT-Writer                                                     | 15      |
| <b>5.1.1.</b> Download BTT-Writer                                   | 16      |
| <b>5.1.2.</b> Basic Translation Tools                               | 17      |
| 5.1.3. Installing BTT-Writer                                        | 18      |
| 5.1.4. Installing BTT-Writer for Android                            | 19      |
| <b>5.1.5.</b> Updates                                               | 20      |
| <b>5.1.6.</b> How do I use BTT-Writer?                              | 21      |
| <b>5.1.7.</b> "Loggin in" to BTT-Writer                             | 22      |
| 5.1.8. Important Agreements: CC BY-SA                               | 23      |
| <b>5.1.9.</b> Important Agreements: Translation Guidelines          | 24      |
| 5.1.10. Important Agreements: Statement of Faith                    | 27      |
| 5.1.11. BTT-Writer Home Screen                                      | 28      |
| 5.1.12. Hamburger Menu (3 dots)                                     | 29      |
| 5.1.13. Updating Sources                                            | 31      |
| 5.1.14. Download Available Source Texts                             | 32      |
| 5.1.15. Update List of Available Target Languages                   | 34      |
| 5.1.16. Download New index.sqlite                                   | 35      |
| 5.1.17. BTT-Writer Settings                                         | 36      |
| 5.1.17.1. Version and Data Path                                     | 37      |
| 5.1.17.2. Interface Language                                        | 38      |
| 5.1.17.2.1. Where do language codes come from                       | n? 39   |
| 5.1.18. Creating a Project                                          | 40      |
| 5.1.18.1. Selecting a Source                                        | 41      |
| 5.1.19. Imports                                                     | 42      |
| 5.1.19.1. Import from Server                                        | 43      |

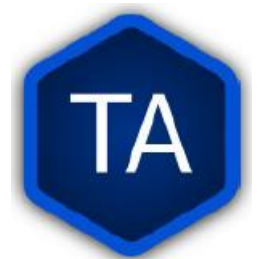

|      | 5.1.19.2. Import Project File                            | 44 |
|------|----------------------------------------------------------|----|
| -    | 5.1.19.2.1. Project Already Exist                        | 45 |
|      | 5.1.19.2.2. Does the Project Exist?                      | 46 |
|      | 5.1.19.2.3. Correcting Meta-Data                         | 47 |
|      | 5.1.19.2.4. Merge or Overwrite                           | 48 |
|      | 5.1.19.2.4.1. Merge Conflicts                            | 49 |
|      | 5.1.19.3. Import USFM File                               | 50 |
|      | 5.1.19.4. Import Source Text                             | 51 |
|      | 5.1.20. 8 MAST Steps                                     | 52 |
|      | 5.1.20.1. Consume and Verbalize                          | 52 |
|      | 5.1.20.2. Chunk and Bling Draft                          | 53 |
|      | 5.1.20.3. Checking Steps 5-8                             | 55 |
|      | <b>5.1.21.</b> Steps on BTT-Writer for a translator Page | 57 |
|      | <b>5.1.22.</b> Finishing a Project                       | 58 |
|      | 5.1.22.1. Project Review                                 | 59 |
|      | 5.1.22.1.1. Green check mark                             | 60 |
|      | 5.1.22.1.2. Incomplete translation of a chunk            | 61 |
|      | 5.1.22.1.3. Chunk not closed                             | 62 |
|      | 5.1.22.2. Project Contributors                           | 63 |
|      | 5.1.22.3. Project Report                                 | 64 |
|      | 5.1.23. Footnotes                                        | 65 |
|      | 5.1.24. Exports                                          | 68 |
|      | 5.1.25. Upload to Server                                 | 69 |
|      | 5.1.26. Export to Project File                           | 70 |
|      | 5.1.27. Export to USFM                                   | 72 |
|      | 5.1.28. Export to PDF                                    | 73 |
|      | 5.1.29. Backups                                          | 74 |
| 5.2. | VPN                                                      | 76 |
| 5.3. | Keyboards                                                | 77 |
|      | 5.3.1. Fonts                                             | 77 |
|      | 5.3.2. Hardware                                          | 77 |
|      | 5.3.3. Software                                          | 78 |
|      | <b>5.3.4.</b> Included Keyboards                         | 80 |
|      | <b>5.3.5.</b> Selecting a Keyboard                       | 81 |
|      | <b>5.3.5.1.</b> Where's my character?                    | 82 |
|      | <b>5.3.5.2.</b> How can I search?                        | 83 |
|      | <b>5.3.5.3.</b> Other ways to search                     | 84 |

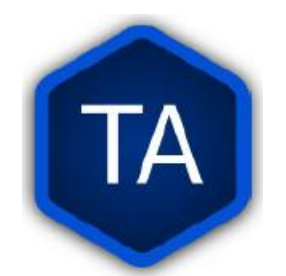

|            | <b>5.3.6.</b> Typing Unicode characters             | 85  |
|------------|-----------------------------------------------------|-----|
|            | <b>5.3.7.</b> Copy-Pasting characters               | 86  |
|            | 5.3.8. Windows Keyboards                            | 86  |
|            | 5.3.9. Polyglot Keyboard                            | 87  |
|            | <b>5.3.10.</b> Android Keyboards                    | 88  |
|            | 5.3.11. Espanso                                     | 89  |
|            | <b>5.3.12.</b> Keyman                               | 90  |
|            | 5.3.13. Fonts                                       | 91  |
|            | <b>5.3.13.1.</b> Web Fonts and Translation          | 92  |
|            | 5.3.13.2apps/scripture-rendering-pipeline/meta.json | 93  |
| 6. Orature | ,                                                   | 94  |
| 6.1.       | Web Resources                                       | 95  |
| 6.2.       | How to download Orature?                            | 96  |
| 6.3.       | How to download Ocenaudio?                          | 97  |
| 6.4.       | Interface Settings                                  | 98  |
|            | <b>6.4.1</b> . Theme and Language                   | 98  |
|            | <b>6.4.2.</b> Audio, Record and Edit                | 99  |
|            | 6.4.3. Keyboard Shortcuts                           | 100 |
| 6.5        | . Environment and Recording Tool                    | 101 |
|            | 6.5.1. Recording Instruments                        | 102 |
|            | 6.5.2. Voice                                        | 103 |
|            | <b>6.5.3.</b> Microphone Distance                   | 104 |
|            | 6.5.4. Cable Management                             | 105 |
| 6.6        | . Getting Started                                   | 106 |
|            | 6.6.1. Narration Mode                               | 107 |
|            | <b>6.6.1.1.</b> Start a Project in Narration Mode   | 108 |
|            | 6.6.1.2. Add Contributors                           | 109 |
|            | 6.6.1.3. Recording Panel Interface                  | 110 |
|            | 6.6.2. Trasnlation Mode                             | 112 |
|            | <b>6.6.2.1.</b> Start a Project in Narration Mode   | 113 |
|            | 6.6.2.2. Add Contributors                           | 114 |
|            | 6.6.2.3. Recording Panel Interface                  | 115 |
| 6.7.       | Record and Edit Audio                               | 117 |
|            | 6.7.1. Audio Editing at Ocenaudio                   | 118 |
|            | 6.7.1.1. Overwrite On/Of                            | 119 |

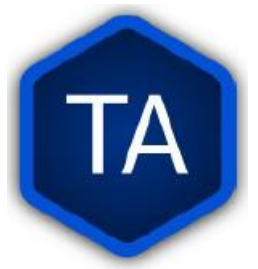

| 120 |
|-----|
| 121 |
| 122 |
| 124 |
| 125 |
| 125 |
| 126 |
| 127 |
| 128 |
| 129 |
| 130 |
| 131 |
|     |

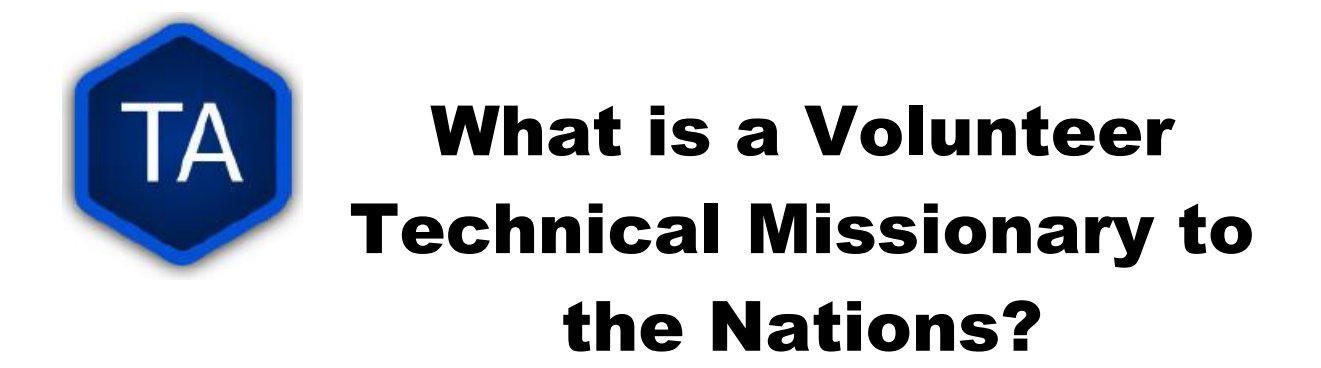

A Tech Advance volunteer technician assists Christians around the world to translate the Bible into their own languages.

- **1. We are technicians**. That means that we need to understand the tools we will be using to help.
- 2. We are volunteers. That means that we are not paid for our work. Like the translators, we receive food, lodging, and money for transportation when we are asked to travel for the work.
- **3. We are sent to the nations**. That means that we will be serving people who are different than us. They will have different customs and eat different food. We will be humble and respectful of them, since they are also God's children.

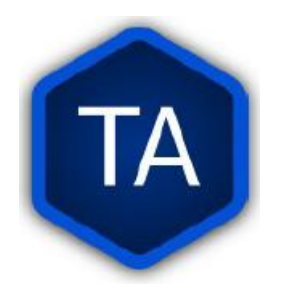

## **Tech Advance**

Tech Advance is part of the Information, Technology branch of Wycliffe Associates. Rather than having our own purpose, we exist to serve and support the other parts of Wycliffe Associates that are assisting translation.

Certainly, we have our own goals and policies. We have our own leaders, and our own guidelines. But our overall purpose is to make it easier for those who are doing translation. **We are a team**.

## **The Tech Advance Team**

All of Tech Advance makes one team. There is not a US team and an African team and a Pacific team.

Each of us has different strengths and abilities, and some of us have been working in this kind of work for a very long time, while others have only just begun.

Some of us are also gifted with different languages, while some of us struggle to be understood even in our own language.

All of us live by what God in His grace provides for us. For some, that is a business that runs while we are away. For others, we depend upon family members to pay our bills while we work for the kingdom. Still others ask friends at their churches to help support them in their work.

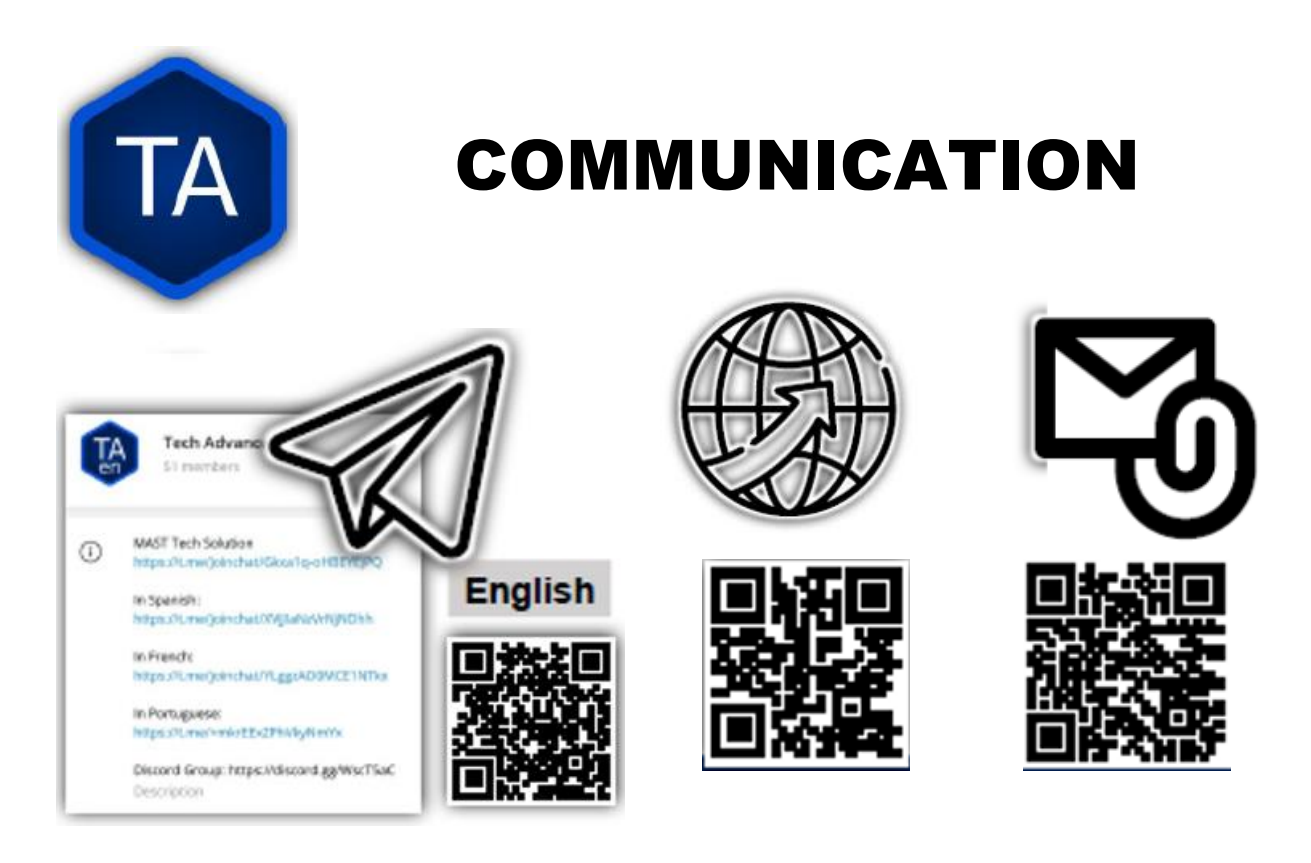

The best way to communicate with us is by email.

- You can ask questions and report problems to helpdesk@techadvancement.com
- **2.** If text messaging is more your speed, you can contact us on Telegram.

https://t.me/joinchat/Gkxa1q-oHBEYEjPQ

**3.** We have help articles, links, and more at our website: https://techadvancement.com

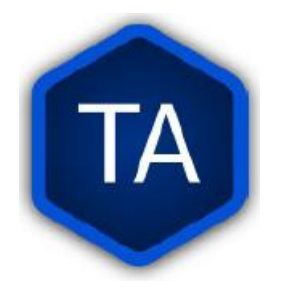

### WACS --- PORT ---- BIEL

How do these three websites interact?

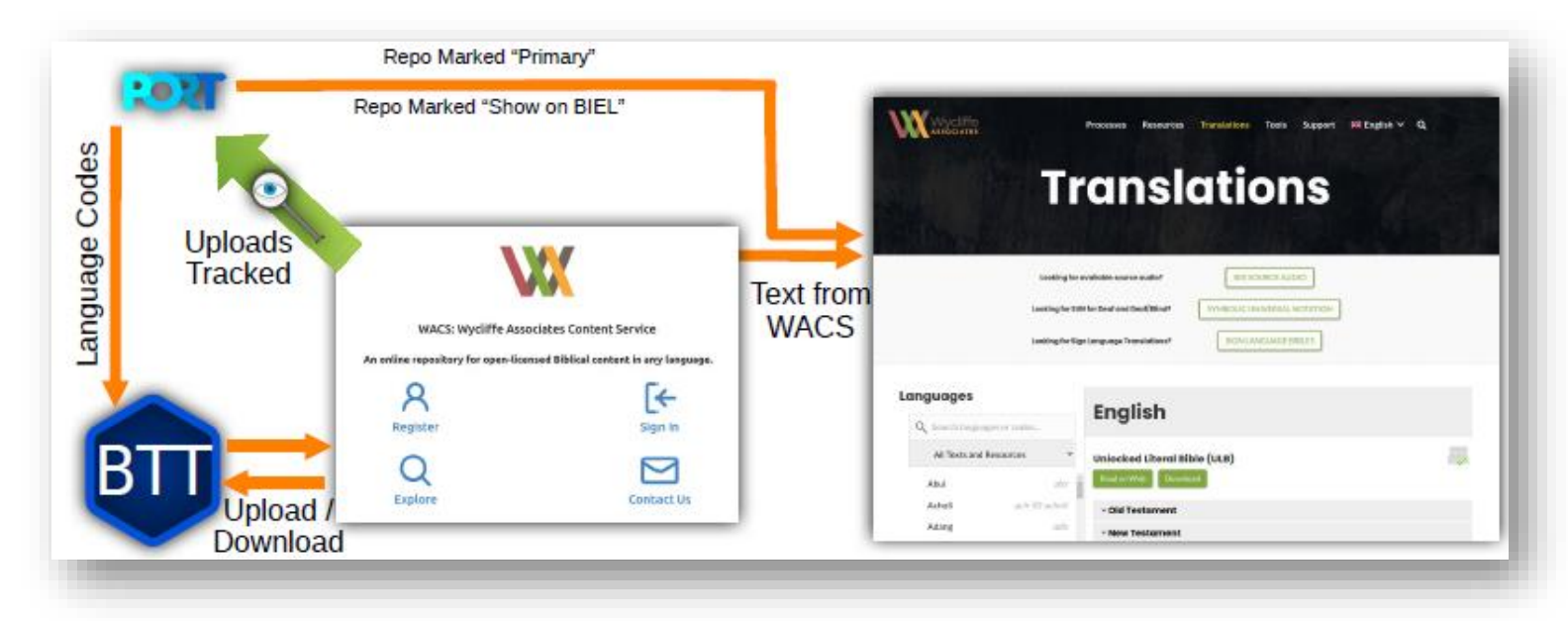

There are three websites or Internet services used with our translation tools. The acronyms, or short forms, of these sites are PORT, BIEL, and WACS.

| TA              | BIE                                                                                                    | L                   |
|-----------------|----------------------------------------------------------------------------------------------------|---------------------|
| WW.ycliffe      | Processes Resources Translations Tools Su                                                                                                    | pport 账 English ∨ Q |
|                 | Translation                                                                                                    | S                   |
|                 | Looking for available source audio? SEE SOURCE AUDIO<br>Looking for SUM for Deat and Deat/Bilind? SYMBOLIC UNIVERSAL NOTA<br>Looking for Sign Language Translations? SIGN LANGUAGE BIBLE |                     |
| Languages       | English                                                                                                    |                     |
| All Texts an    | adges of Codes dd Resources VINIocked Literal Bible (ULB)                                                                                                    | 100 A               |
| Abui<br>Acholi  | abz Read on Web Download                                                                                                    |                     |
| Adang<br>Adhola | adn<br>~ New Testament                                                                                                    |                     |

**Bible In Every Language** (BIEL) is a website where uploaded Bible translations can be read, or downloaded to read or print offline. You can even download an *app* version of a project to read on your smart phone.

#### No account is needed or available for BIEL.

Not all projects on **WACS** show on **BIEL**. The manager determines which ones show by making settings changes in **PORT**.

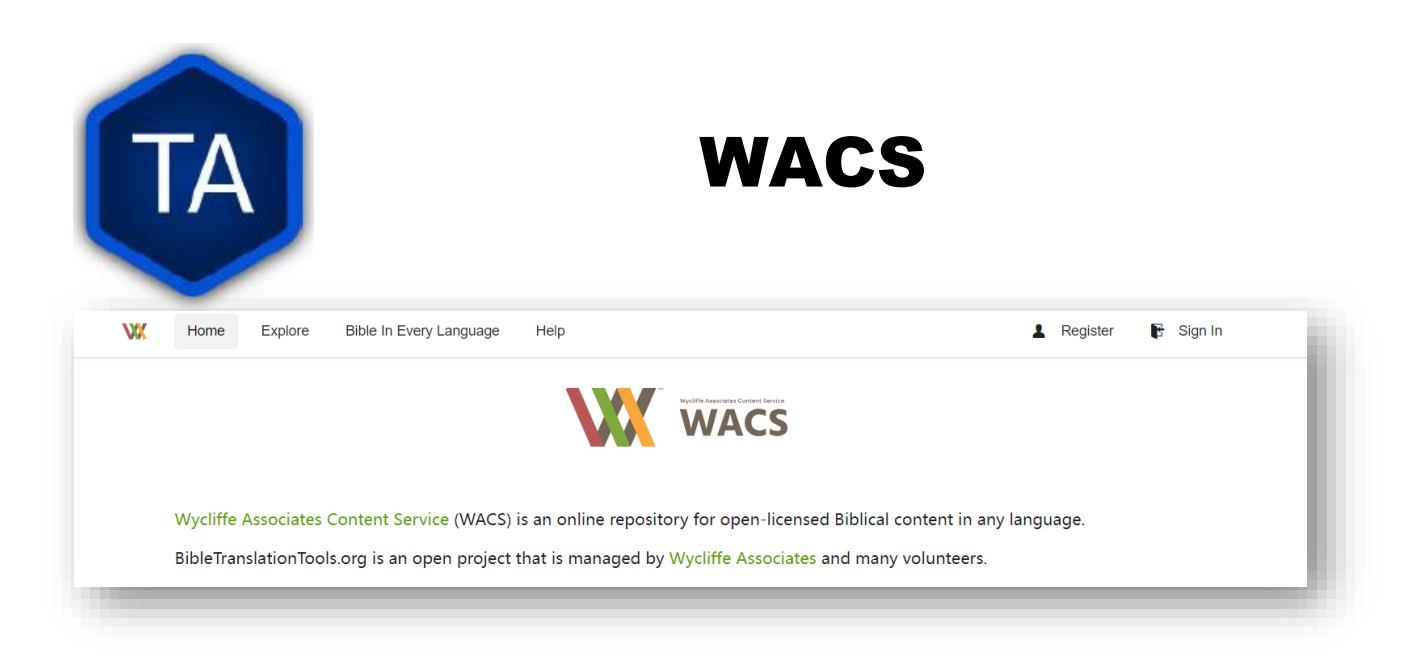

The Wycliffe Associates Content Server is where translation projects are sent for safekeeping (and to appear on **BIEL**). Anyone can open an account on **WACS**.

Anyone can open an account on **WACS**, but you do need to have a valid email address, and you will need to be able to check your email while you are creating an account on **WACS**.

If you create a **WACS** account, or help a Translator to create a **WACS** account, send an email to Todd Brain (todd\_brain@wycliffeassociates.org) and tell him:

- Name of the User
- Email address of the User
- > WACS Username
- Languages and Repos they will be uploading, or Project Manager / Regional Director to whom they report.

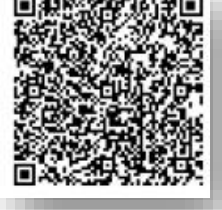

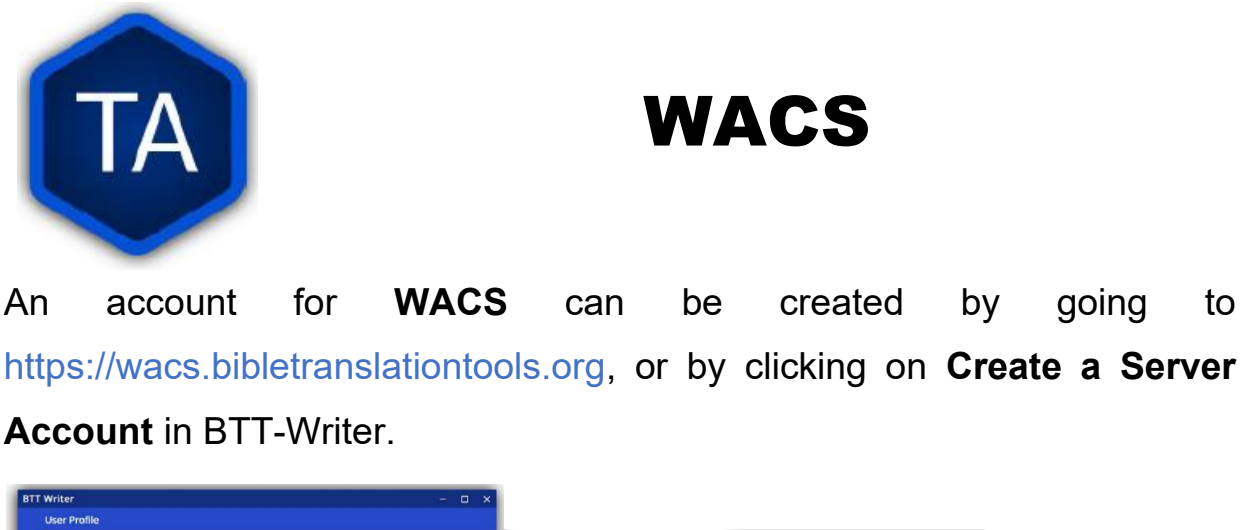

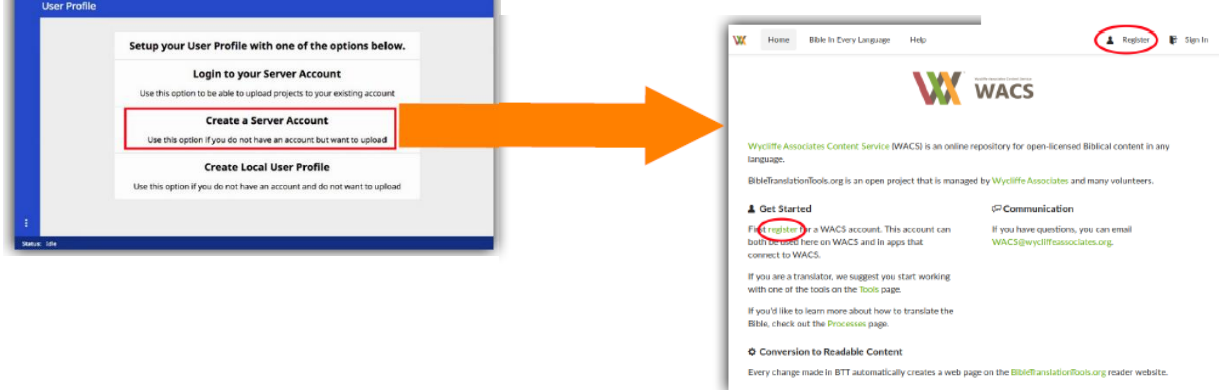

This will use your Internet connection. It uses a small amount of data, and connects to bibletranslationtools.org. If it is dangerous for you to connect to a site that says *bible*, please use a VPN before performing this step.

To create an account on **WACS**, either go to https://wacs.bibletranslationtools.org, or click on **Create a Server Account** in **BTT-Writer**. Either way, you will find yourself on the page shown in the screen shot.

When you click **Register**, you will be taken to a page where you will need to choose a user name, enter your email.

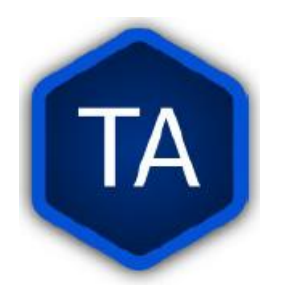

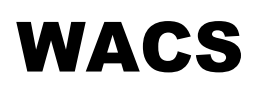

The Username will be included with anything you upload to WACS, and also anything edited in BTT-Writer while you are logged in.

Only one account per email address! password complexity:

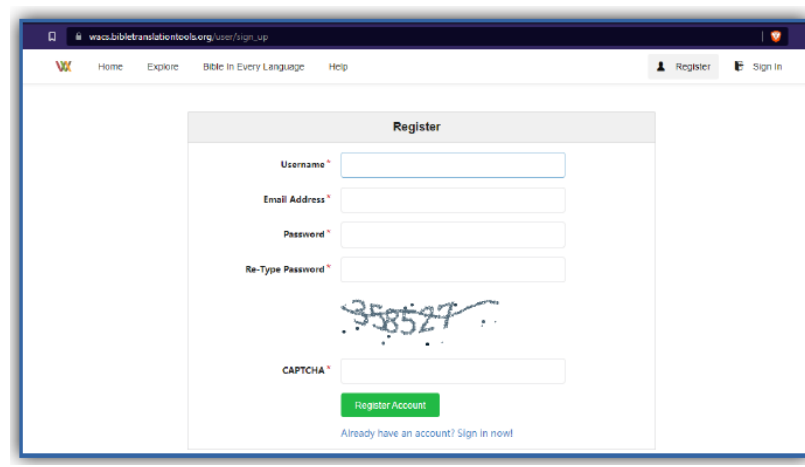

6 characters At least one uppercase character (A.Z) At least one lowercase character (a.z) At least one digit (0.9) At least one special

character (!@#\$%^&\*)

Lost passwords can be recovered under "Sign In" menu.

If you need to hide your name, make sure to use a pseudonym. A pseudonym is just a nick-name or fake name that will identify you to your team members, but not to people outside. You do need a valid email address, because you will receive an email to authorize creation of the account. Only one account can be created on **WACS** for each email address.

The password must be a safe one: complex enough to be difficult to guess. If you forget your password, you can change it under.

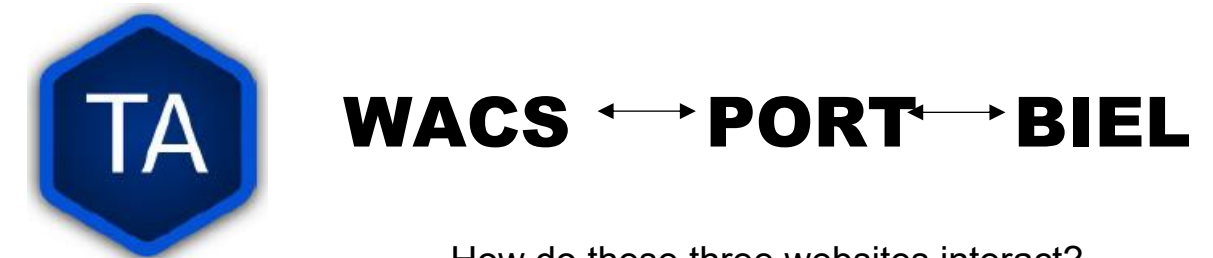

How do these three websites interact?

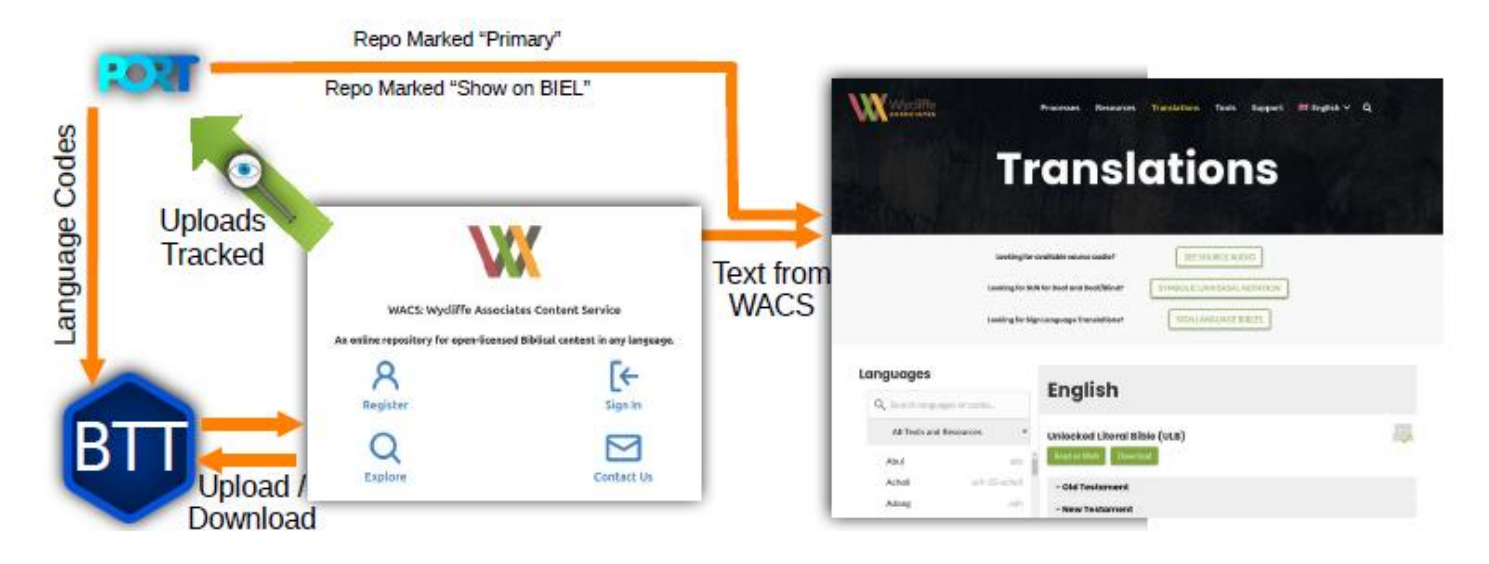

Language codes come from **PORT**. Project Managers should make sure that a project is correctly configured in **PORT** before starting the project. **BTT-Writer** can upload and download projects to and from **WACS**.

**PORT** monitors these uploads, and a Project Manager says which uploads are *active*, meaning they come from the translation project, and which *one upload* is **primary**. Only the Primary upload is considered with reference to how complete a project is. After a Project is marked Primary, it can also be marked to **Show on BIEL**. Without this mark, the project will not show up if someone searches for that language code.

You can still read a project using the read mode on **BIEL** if you locate the project on **WACS** and click the **Read** button.

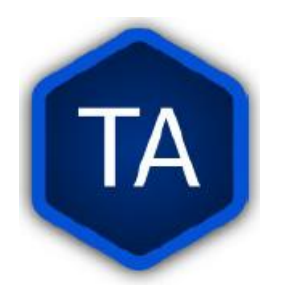

### **BTT-Writer**

In order to complete this section, you will need an email address that you can check while doing this work. (Of course, you will need some kind of Internet connection, too.)

If **BTT-Writer** will only be used offline, i.e. there will not be any uploads or downloads, you don't need an account on **WACS**, and you won't need an email for this section.

However, the full power of **BTT-Writer** is only realized when you upload your work to **WACS** for safe-keeping.

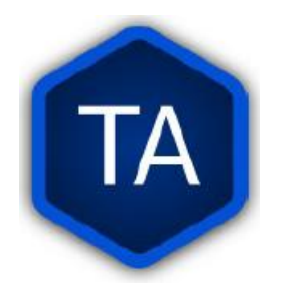

### **BTT-Writer**

**BTT-Writer** can be downloaded by visiting https://bibletranslationtools.org/writer.

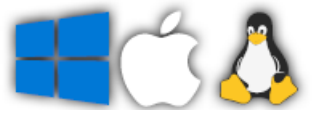

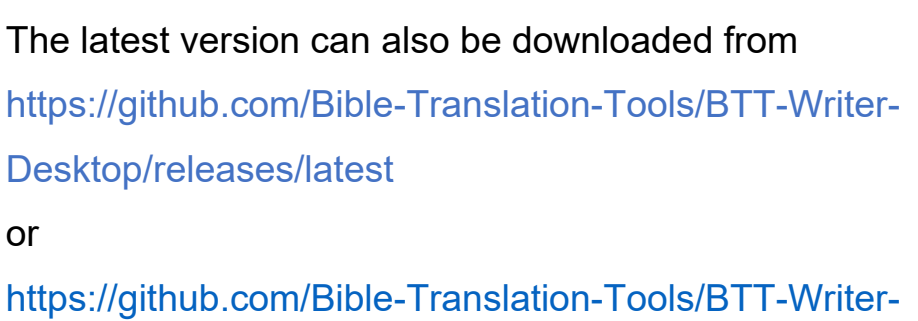

Android/releases/latest.

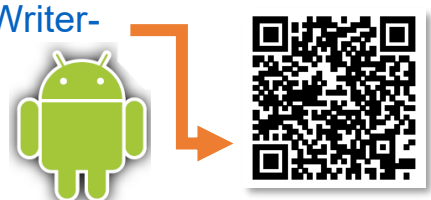

BTT-Writer Desktop and BTT-Writer Android work *very* similarly, but they are completely different programs. Most of this training is oriented towards use of BTT-Writer Desktop (which can be used on any computer that runs a recent version of Windows, macOS, or Linux).

Where there are differences for BTT-Writer Android, we will try to make note of them.

These programs can also generally be downloaded from https://basictranslationtools.org.

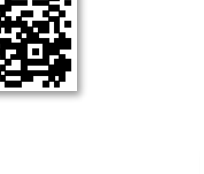

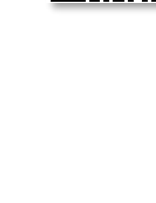

| FA Ba             | asic Tra      | nslation                 | n Tools        |
|-------------------|---------------|--------------------------|----------------|
| Translation Tools |               |                          |                |
|                   | App Do        | wnloads                  |                |
| Orature           | <b>Writer</b> | <b>B</b> TT<br>Exchanger | USFM Converter |
| v1.9.1            | v1.3.1+17     | 1.3.1                    | v1.1.1         |
| A Download        | Download      | Download                 | Download       |
| Download          | A Download    | Download                 | 👌 Download     |
| Download          | Download      | Download                 | Download       |
|                   |               |                          |                |
|                   | Download      |                          |                |

Every current version of **BTT-Writer** (including for Android) is available for download from Basic Translation Tools. https://basictranslationtools.org.

|                        | insta              |                          | I-WITTER            |
|------------------------|--------------------|--------------------------|---------------------|
|                        |                    |                          |                     |
| -                      |                    |                          |                     |
| Assets 6               |                    | Installing on Linux      |                     |
| <b>⊗BTT-Writer-</b>    | linux-x64.zip http | s://youtu.be/8cj7lwwc20c |                     |
| GBTT-Writer-           | osx-x64.zip https: | //youtu.be/Z2mv1uIAE60   |                     |
|                        | win-x32.exe        | Installing on macOS      | 25.65 MT<br>同次4.375 |
| <b>⊗BTT-Writer-</b>    | win-x64.exe https  | ://youtu.be/UbX-MIRks6c  |                     |
| Source code (zip)      |                    | Installing on Windows    |                     |
| B course code (terrer) |                    |                          |                     |

The Windows installer installs **git** along with BTT-Writer. For Linux and macOS, you will need to install it separately. For macOS we recommend the opensource **git-scm** available from https://sourceforge.net/projects/git-osx-installer/. You can use Apple's version of git, but the download is over 2GB, so unless you have that kind of data, it's better to use **git-scm** if you can.

#### Currently, macOS and Linux also need a custom .ssh/config file.

What does BTT-Writer cost? \$0

- All of the software we make or recommend is free software. Most of it is Open-Source software, which means it will always continue to be free.
- Do not steal software. Do not pirate software. Do not buy software from the guy down in the market who sells it cheap.
- Not only will you be breaking God's law, you will make your computer more vulnerable to viruses.
- There is software that does what you need that is available for free, without stealing from the programmer.

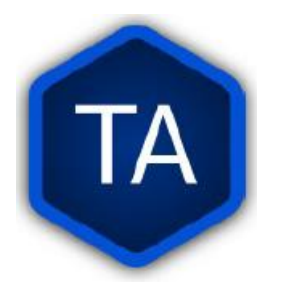

## Installing BTT-Writer for Android

https://github.com/Bible-Translation-Tools/BTT-Writer-Android/releases/latest

BTT-Writer for Android is downloaded separately. You have to open the .apk file to install.

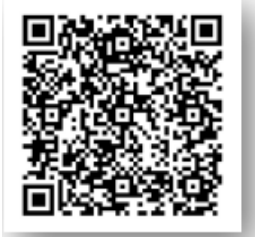

|                                                                                                    | a a <b>a n a</b>                |
|----------------------------------------------------------------------------------------------------|---------------------------------|
| -> C D = granten/obs-int. C of                                                                                                    |                                 |
| Eliz SiverSnaker: Chelcit Out Church                                                                                                 | Wycitte Tallo                   |
| New features                                                                                                    |                                 |
| Dark Mode is nov evaluable.                                                                                                    |                                 |
| <ul> <li>When dropping a verse marker, the larget word is now high<br/>where the marker will go.</li> </ul>                          | phted to make it ession to see  |
| <ul> <li>More source texts are now packaged with the app, making is<br/>courced from the internet before getting started.</li> </ul> | tiens likely to need to sprinte |
| Bug fixes                                                                                                    |                                 |
| <ul> <li>Certain source texts containing extra metadata (such as the property.</li> </ul>                                            | French F10) now render          |
| <ul> <li>The feedback claips now correctly submits issues to 0/Pfub</li> </ul>                                                       |                                 |
| Other Changes                                                                                                    |                                 |
| · Unselected source translations are now removed from the m                                                                          | na militant.                    |
| Documentation and other text updates.                                                                                                |                                 |
|                                                                                                    |                                 |
| * Assets 3                                                                                                    |                                 |
| Sat-whopi                                                                                                    | 152.140 646.1                   |
| D Source codie (stat                                                                                                    | Jon 30                          |
|                                                                                                    |                                 |

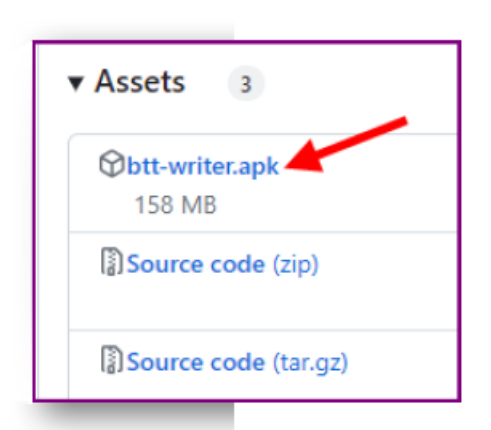

Because of limitations placed by Google on the Play Store, we are unable to have the current version of **BTT-Writer** available there. Do not use the version that is on the Play Store. It is out of date.

Download the .apk from **Github** and install that.

There is no version of **BTT-Writer** for iOS (iPhone or iPad).

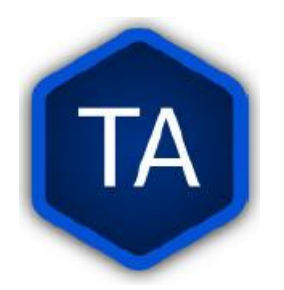

## **Updates**

If you want to be notified when there is a new version of one of our programs, the easiest way is to "watch" the download site.

This way, you will receive an email when there is a new release.

| BIT-Writer-Des   | ktop Public                                                                    |                    |                                                                                                    |
|------------------|--------------------------------------------------------------------------------|--------------------|----------------------------------------------------------------------------------------------------|
|                  | 🖈 Edit Pins 👻 💿 Watch 6 👻                                                      | 양 Fork 7           | Watch 6      ♥     Fork 7     ♥     Fork 7     ♥     T     T |
| ço master → ço δ | Go to file     +     <> Code +       3e5cd20+2 months and     50.2 890 Commits | About<br>Bible Tra | ← Custom<br>Select events you want to be notified of in<br>addition to participating and @mentions.                                                                                                    |
| github           | Enable configuratio 6 months ago                                               | C biblet           | Issues                                                                                                    |
| mocks            | Reporter tests (#759) 8 years ago                                              | 🛱 Readi            |                                                                                                    |
| tests            | Reporter tests (#759) 8 years ago                                              | ∿ Activi           |                                                                                                    |
|                  |                                                                                |                    |                                                                                                    |

You do need to have an account on **Github** in order for them to know where to send the notification, but this account is free.

Please note that if you live in a place where your work is dangerous or illegal it is possible for others to discover which projects you are *watching*.

Be mindful of what is needed for your safety.

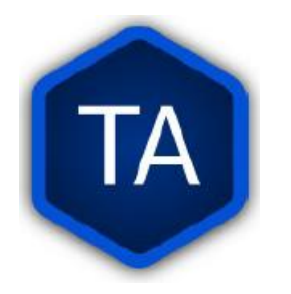

## How Do I Use BTT-Writer?

Full documentation for using BTT-Writer can be found at

https://btt-writer.readthedocs.io/

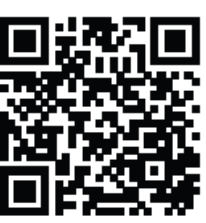

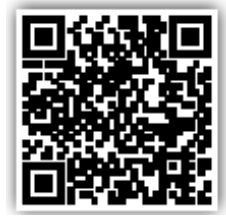

In addition, we have many videos to help on the

MAST Tech Talk channel on YouTube:

https://www.youtube.com/@masttechtalk1916

Finally, we have many helps at https://techadvancement.com

We also have an active help community on Telegram.

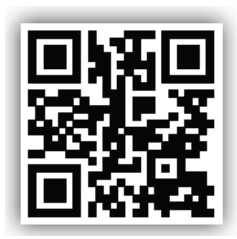

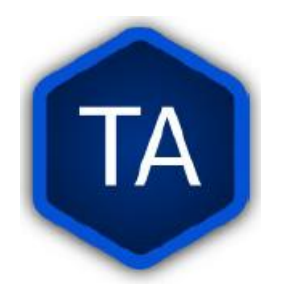

## "Logging in" to BTT-Writer

| BTT    | Writer       |                                                                | - 🗆 ×                  |
|--------|--------------|----------------------------------------------------------------|------------------------|
|        | User Profile |                                                                |                        |
|        |              | Setup your User Profile with one of the option                 | s below.               |
|        |              | Login to your Server Account                                   | Use existing WACS      |
|        |              | Use this option to be able to upload projects to your existing | account                |
|        |              | Create a Server Account                                        | Create a new WACS      |
|        |              | Use this option if you do not have an account but want to u    | ipload                 |
|        |              | Create Local User Profile                                      | Use BTT-Writer without |
|        |              | Use this option if you do not have an account and do not want  | to upload              |
| :      |              |                                                                |                        |
| Status | : Idle       |                                                                |                        |

- ▶ If you have already created an account on WACS, use the first option.
- > If you have not yet created an account on WACS, use the second option.

# Creating an account on WACS is explained in Section 2, PORT, BIEL, and WACS.

Both of these options require an Internet connection, and will connect you to bibletranslationtools.org. If you need to hide this connection, be sure to connect a VPN before using one of these options.

**The third option** can be used if there is no Internet available, but should always be temporary. For example, you can use it for a typist that you will collect the typing from manually, or if you are away from Internet temporarily.

You should always log out before letting someone else use your computer. This allows them to enter their name into the "Contributors" of the project they work on, and keeps it straight where a project will be uploaded.

| TA       | Impo                                                     | rtant Ag<br>CC BY                                                                                               | jreements:<br>7-SA                                                                                                    |
|----------|----------------------------------------------------------|----------------------------------------------------------------------------------------------------|----------------------------------------------------------------------------------------------------|
|          | C<br>BY SA BTT Writer                                    | C BY-SA Licens                                                                                                  | e<br>(Logout) – 🗆 X                                                                                                    |
|          | By using the                                             | Terms<br>his app you agree with the statement of faith an<br>terms of the Creative Commons Attribu<br>LICENSE / | s of Use<br>nd translation guide as and to release your work under the<br>ution-ShareAlike 4.0 International License.<br>AGREEMENT |
| ٥¥       |                                                          | TRANSLATIO                                                                                                    | NN GUIDELINES                                                                                                    |
|          | Video #2 Getting<br>Started in BTT<br>Writer for Desktop | NO THANKS                                                                                                    | IAGREE                                                                                                    |
| EIRSZ (M | https://youtu.be/S                                       | SXsBXMa8                                                                                                    |                                                                                                    |

All of the content of BTT-Writer is either in the Public Domain or *licensed* with the Creative Commons license:

https://creativecommons.org/licenses/by-sa/4.0/

This means that the translation *does* belong to the people who did the work, but they are making this translation available **for free**. There are two restrictions on this license.

- BY: Someone who uses the translation *must* say who he got it from. We call this "attribution".
- **2. SA**: Someone who uses the translation *must* make the end result available under the same license.
- **3.** The licensor cannot take away these freedoms as long as you follow the license terms.

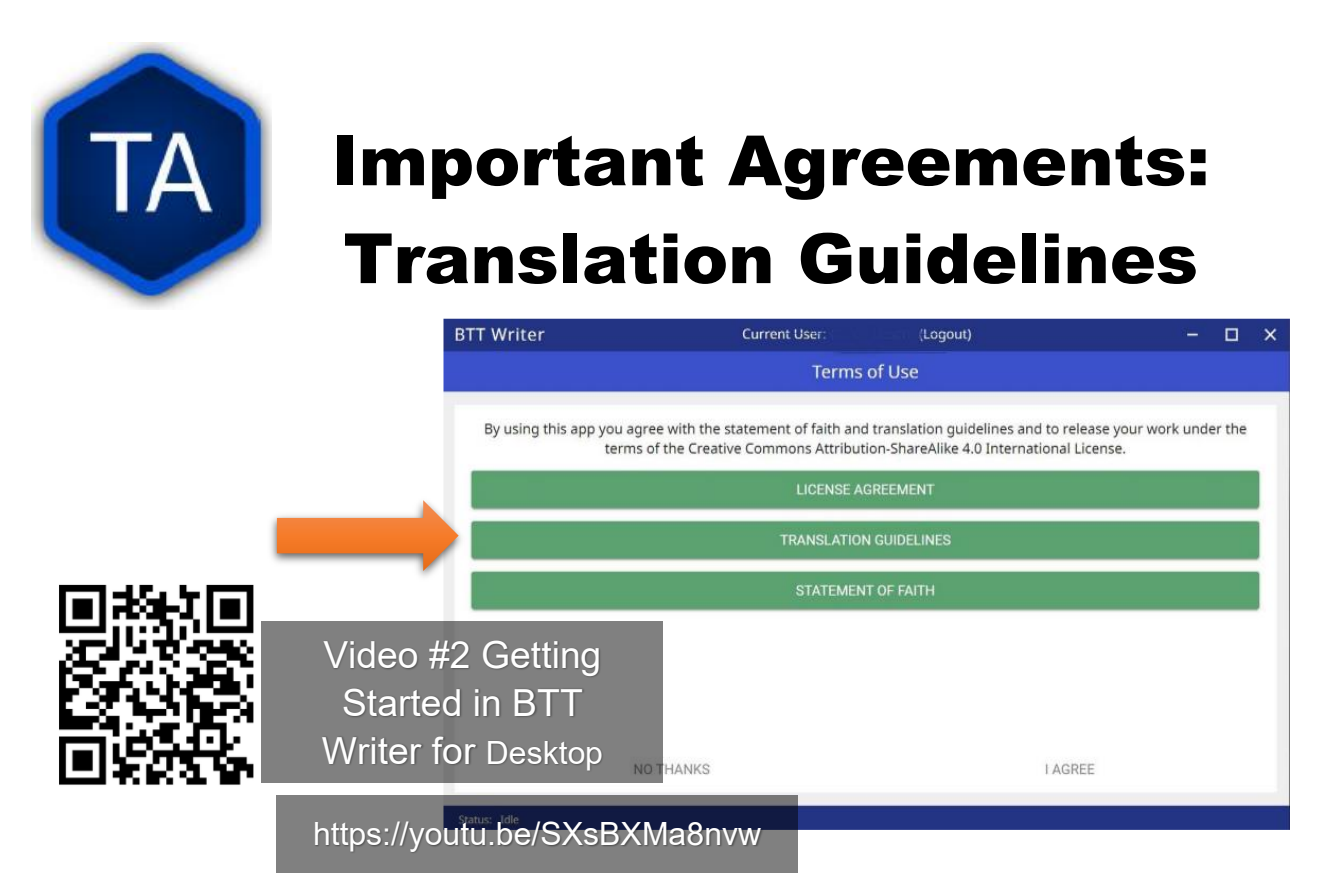

This is not normally something the technician needs to worry about, but it is part of the agreement to use the software.

#### Accurate

Accurate translations effectively communicate the intended meaning of the original, divinely inspired text. An accurate translation expresses the meaning the author intended for the original audience in the original context.

- **1.** To the extent that is possible, nothing is added, misconstrued, or deleted from the original message.
- **2.** It does not recast the meaning of the original text to make it more relevant to the contemporary audience.

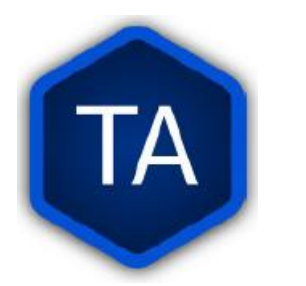

## **Important Agreements: Translation Guidelines**

- **3.** An accurate translation does not distort the meaning in order to favor a specific interpretive perspective. It should be free from theological, cultural, or personal biases.
- **4.** An accurate translation communicates historical events and facts accurately.

#### Clear

Clear translations will use whatever language structures are needed to help readers easily read and understand it.

- **5.** A clear translation may use as many or as few terms as necessary to communicate the original meaning as clearly as possible.
- **6.** Making a clear translation does not mean that the translator clarifies something that is ambiguous in the source text.
- Making a clear translation does not mean that the translator gives the reader a specific interpretation for every passage where meaning is genuinely debated.

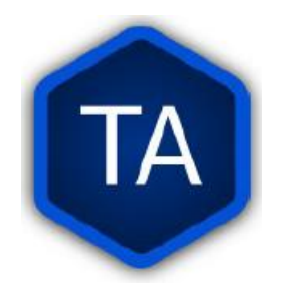

## **Important Agreements: Translation Guidelines**

#### Natural

Natural translations use language forms that are reflect the way the target language is used in corresponding contexts.

- **8.** Natural Bible translations sound like they were produced by an adult native speaker who speaks and/or writes well.
- **9.** A natural Bible translation does not use expressions that are particular to their own culture in order to make the translation appear natural.
- **10.** It is more important for a portion of Scripture to be translated accurately than for it to sound perfectly natural to everyone who reads it. We believe that a translation has the highest likelihood of being good quality when after applying the guidelines above, the following are completed:

It is tested and approved by believers of the language community and their church leaders.

**11.** Ongoing revisions and improvements are made.

### **Important Agreements:**

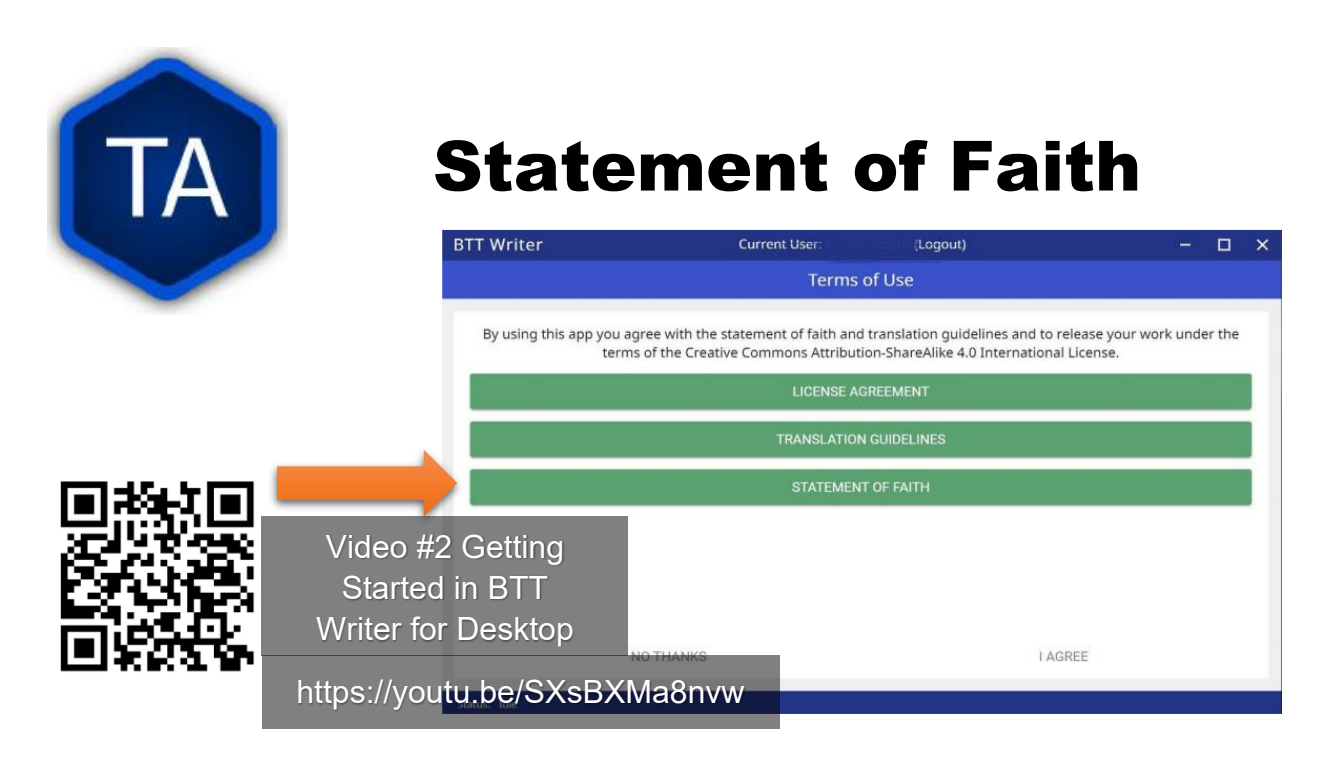

We insist that certain things are true, and not negotiable.

- The Bible is divinely inspired by God and has final authority. This means that we cannot impose our opinions or our culture on the content of the Bible.
- **2.** God is one and exists in three persons: God the Father, God the Son, and God the Holy Spirit.
- **3.** Because of the fall of man, all humans are sinful and in need of salvation.
- **4.** The death of Christ is a substitute for sinners and provides for the cleansing of those who believe.
- **5.** By God's grace, through faith, people receive salvation as a free gift because of Jesus' death and resurrection.
- **6.** The resurrection of all at the end of time the saved to eternal life and the lost to eternal punishment.

## **BTT-Writer Home Screen**

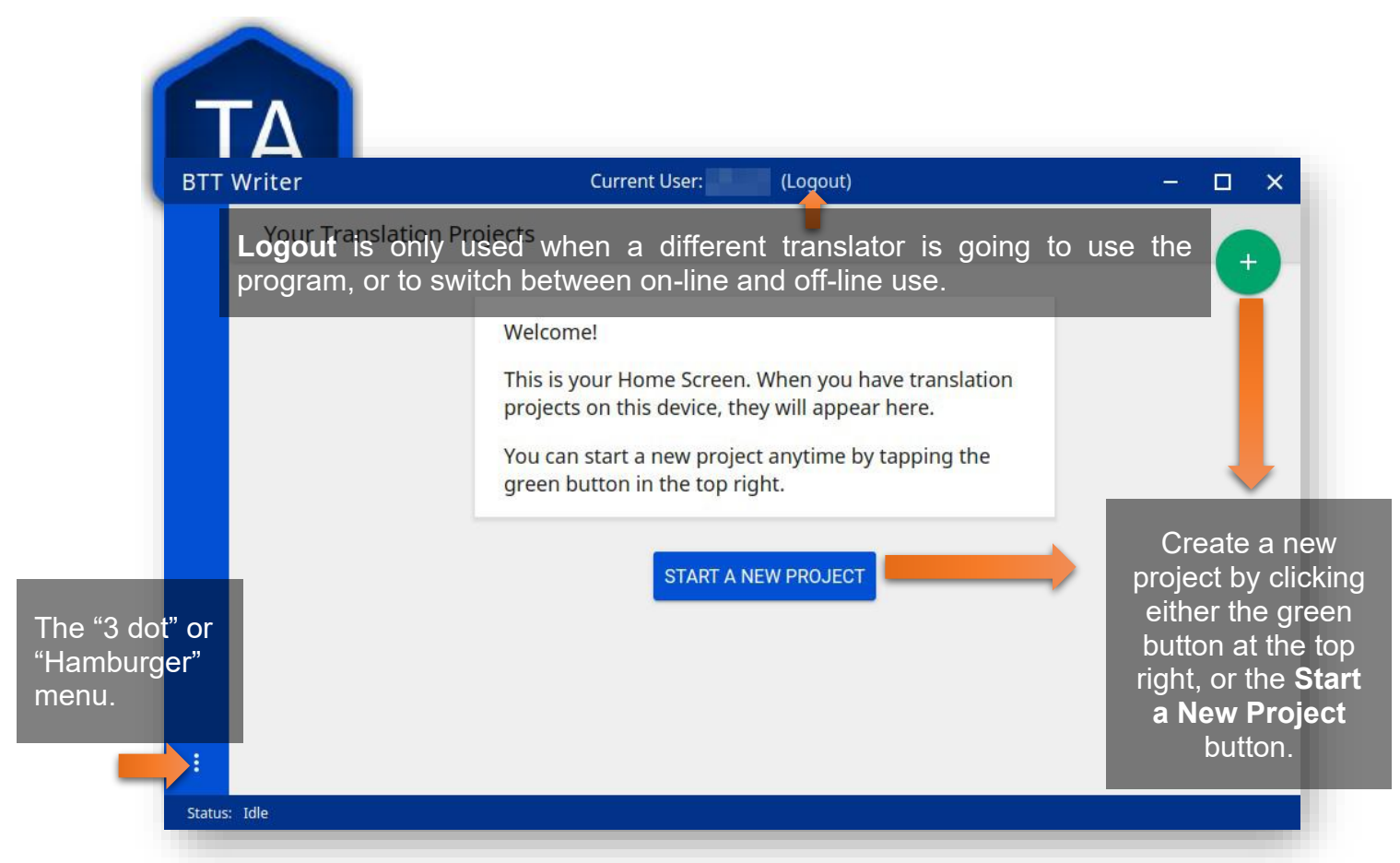

Once a project has been created, the project list fills in the space where the **Start a New Project** button is, so you can only use it for the first project. We will normally refer to the Hamburger menu as the 3-dot menu.

Occasionally, BTT-Writer will get confused about whether you're logged in to WACS or not. If this happens (and you can't upload) you can often fix the problem by clicking **Logout** and logging back in again.

You will need to click **I Agree** to the three agreements each time you log in.

### **Hamburger Menu**

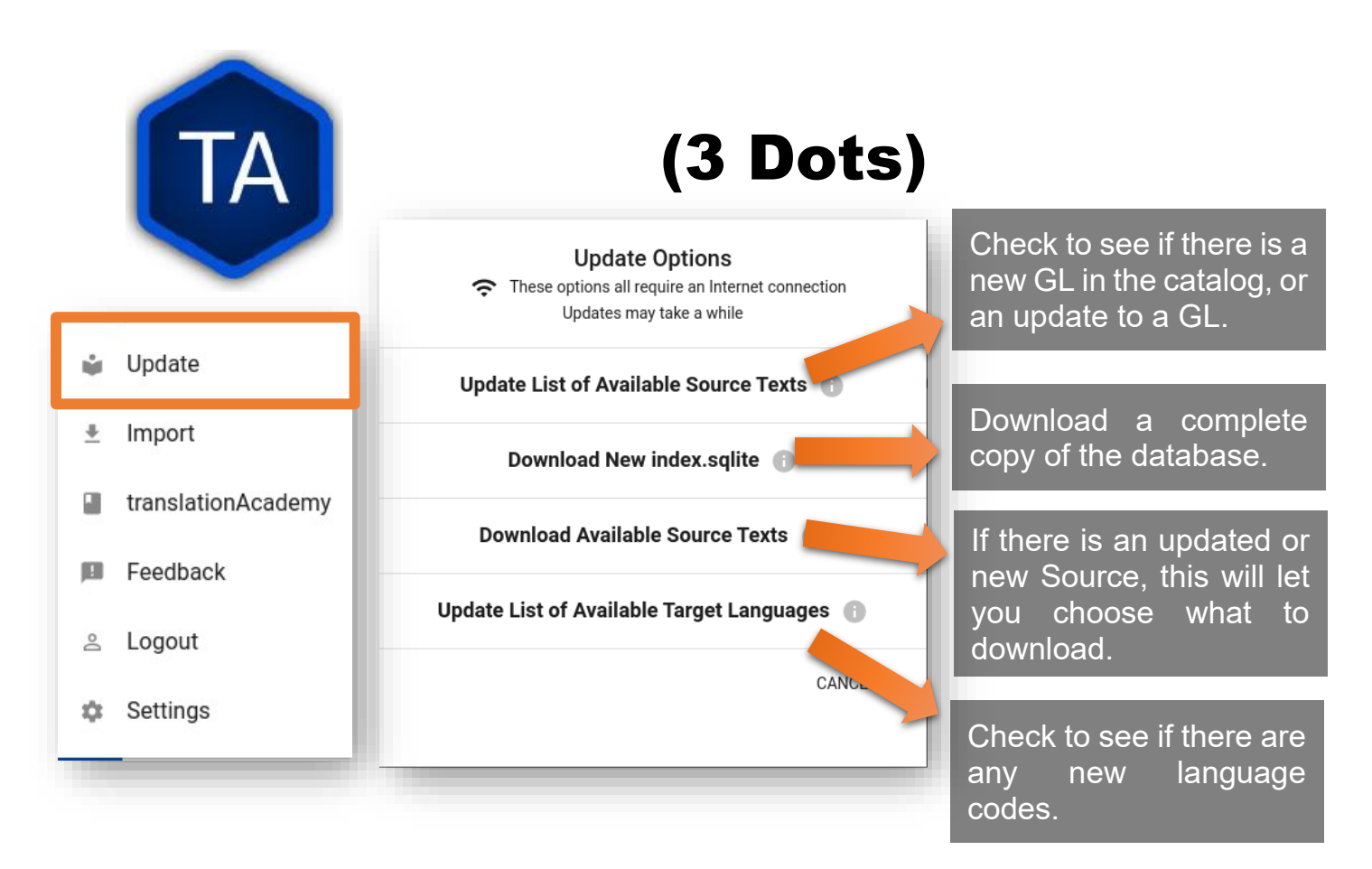

BTT-Writer keeps a database of available Source Texts, or Gateway Language (GL) texts. The database also keeps a list of available Target Language codes, for translation projects. In addition, BTT-Writer stores Source Texts on your hard disk drive, ready to be used for a translation project.

Every time BTT-Writer is updated, the new release will include all of the sources available at that time. It will also include all of the target language codes currently available. However, over time, new codes will be added, and sometimes language names will be spelled differently, although they keep the same codes.

### **Hamburger Menu**

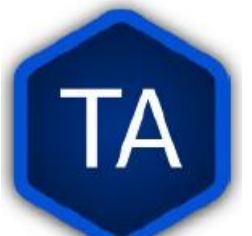

## (3 Dots)

The process to update the codes and Source Text versions can take a long time, and because it uses an Internet connection, it can time out while you are trying to update. This can be very frustrating, so we have another choice for you. Each week, a database file with all of the most upto-date language codes and Source Text versions is posted online. **Download New index.sqlite** will download this database and simply replace your existing database. It could be out of date for as much as a week, but never more than that.

Every language in the world has a code to identify it as being separate from other languages. For example, we are currently aware of four languages called "Kamba". One of them, in Kenya, has the code **kam**. The related language in neighboring Tanzania has the code **kam-TZ-kamba**. The languages in PNG and Brazil have the codes **fad-x-kamba** and **xba**, respectively. If a minority language does not yet have a code in our system, the translation project managers need to communicate with their supervisors to get the code added in PORT. Then, in a week or so, or after running the **Update List of Available Target Languages**, the new code will be available.

It is very important to use the correct code for the language. If you are unsure of what the code is, ask the project manager.

## **Updating Sources**

| Choose source translations                                     | Q |
|----------------------------------------------------------------|---|
| SELECTED (MAXIMUM: 3) C REQUIRES AN INTERNET CONNECTION        | ŝ |
| English (en) - Unlocked Literal Bible                          |   |
| Choose source translations                                     | Q |
|                                                                | 1 |
| SELECTED (MAXIMUM: 3)                                          |   |
| selected (MAXIMUM: 3)<br>English (en) - Unlocked Literal Bible |   |

The circular green arrow indicates that there's an update for this source. Click on the arrow to update.

However, don't update unless either the Project Manager asks you to do so, or you haven't yet begun translating that particular book. Otherwise, there may be changes that will make checking difficult.

Updating Source Texts (GL) is a two-step process. It is not usually a good idea to change the content of the source text while translation is happening. (It makes it difficult to check.) Therefore, the first part of the update is to see what updates are available.

Once you have been notified that an update is available, you can see if it's available for your current project when you select sources for that project. A circular green arrow appears by sources that have updates available.

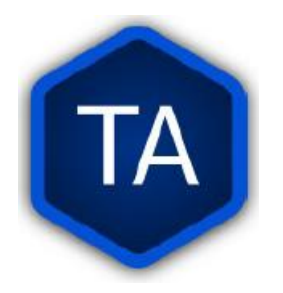

## Download Available Source Texts

|                                                                              | BTT Writer         | Current User: Technician (Lo     | Current User: Technician (Logout) |  |
|------------------------------------------------------------------------------|--------------------|----------------------------------|-----------------------------------|--|
|                                                                              | ← Home > Source T  | exts 🛛 💿 By Language 🔍 By        | / Book                            |  |
| Update Options                                                               |                    | Choose a language                | C                                 |  |
| These options all require an Internet connection<br>Undates may take a while |                    | Amharic                          | (am)                              |  |
|                                                                              |                    | العربية                          | (arb)                             |  |
| Update List of Available Source Texts 🕕                                      |                    | Assamese                         | (as)                              |  |
| Download New index.sqlite                                                    |                    | বাংলা                            | (bn)                              |  |
|                                                                              |                    | -                                |                                   |  |
| Download Available Source Texts 🕕                                            | BTT Writer         | Current User: Technician (Logo   | it)                               |  |
|                                                                              | ← Home > Source Te | exts   ● By Language ● By B      | ook                               |  |
| poate List of Available Target Languages 🕤                                   |                    | ← English (en) ≻ Choose a Catego | Ŷ                                 |  |
| CANCEL                                                                       |                    | Old Testament                    | >                                 |  |
|                                                                              |                    | 🗐 New Testament                  | >                                 |  |
|                                                                              |                    | 💋 Other                          | >                                 |  |

You can also update source texts more than one at a time by going to the **Update** menu and choosing **Download Available Source Texts**.

You will need to choose the language you want to update, and then the Testament you want.

(**Other** allows updating **translationWords**, which are not specific to a book or Testament.)

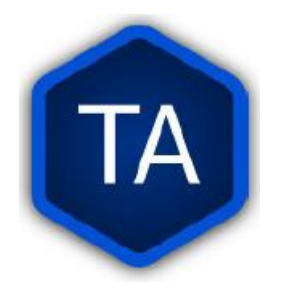

## Download Available Source Texts

| BTT Writer  | Current User: Technician (Logout) |                              |  |
|-------------|-----------------------------------|------------------------------|--|
| ← Home > So | urce Texts 🛛 🛛 By La              | anguage 🛛 By Book            |  |
|             | ← English (en) > Old To           | estament > Choose Source(s)  |  |
|             | Select All                        | Unselect All DOWNLOAD        |  |
|             | Genesis (gen)                     | Unlocked Literal Bible (ulb) |  |
|             | Genesis (gen)                     | Unlocked Dynamic Bible (udb) |  |
|             | Exodus (exo)                      | Unlocked Literal Bible (ulb) |  |
|             | Exodus (exo)                      | Unlocked Dynamic Bible (udb) |  |
|             | Leviticus (lev)                   | Unlocked Literal Bible (ulb) |  |
|             | Leviticus (lev)                   | Unlocked Dynamic Bible (udb) |  |
|             |                                   |                              |  |

Here, you can select multiple books, and even multiple formats. For English, I can update both the ULB and the UDB. In Arabic, I can update both the Ketab El Hayat and the Van Dyke translation.

You can select individual books, versions, or the whole Testament (**Select All**) to download.

Please note that this screen doesn't tell you which books have updates available, and any book selected will be downloaded, even if it's the same as what you already have.

All updates (whether using the green circular arrow or using the Update Sources menu) require an Internet connection, will use Internet data, and will make a connection to bibletranslationtools.org.

If it's dangerous for you to visit that site, please use a VPN before updating the sources in **BTT-Writer**.

|                                                                              | te List of Ava                                               | ilable                                  |
|------------------------------------------------------------------------------|--------------------------------------------------------------|-----------------------------------------|
|                                                                              |                                                              |                                         |
| I arge                                                                       | et Languages                                                 |                                         |
| Update Options                                                               |                                                              |                                         |
| These options all require an Internet connection<br>Updates may take a while | Updating List of Target<br>Languages. This may take a while. |                                         |
| Update List of Available Source Texts 🕕                                      | Please wait<br>33% Complete                                  | Update Complete                         |
| Download New index.sqlite 🕧                                                  | CANCEL                                                       | 25 Target Languages have beer<br>added. |
| Download Available Source Texts 👔                                            | Update Complete                                              | CLOSE                                   |
| Update List of Available Target Languages 🕧                                  | No Target Languages have been                                |                                         |
| CANCEL                                                                       | added.                                                       |                                         |
|                                                                              |                                                              |                                         |

When you update the list of Available Target Languages, BTT-Writer communicates with the server and compares the list of known languages with what is stored in the database in BTT-Writer.

You will be notified whether language codes have been added or not.

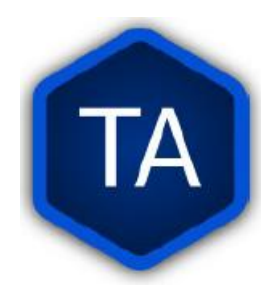

## Download New index.sqlite

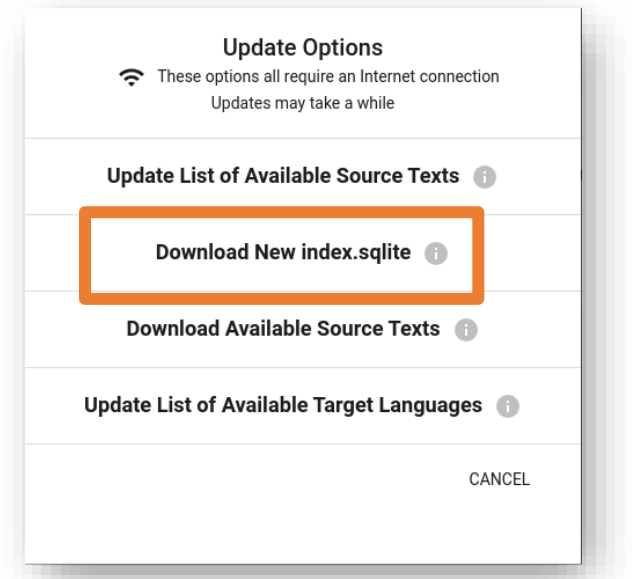

We've mentioned that **BTT-Writer** keeps a database of information about Source Texts and Target Language codes. Sometimes, because of poor Internet performance, it can be painfully slow to update the list of available source texts, or the list of available target languages. If you could just update the database, the download of the actual source files wouldn't be too bad.

Downloading a new **index.sqlite** replaces your existing database with a fresh copy from our servers. It is a much faster than the other updates, however there are a couple of reasons to use the other methods.

Specifically, the **index.sqlite** that is downloaded is only updated once per week, or so. Because of this, it may not have the most recent changes.

Also, if you have made updates, the downloaded database may remove.

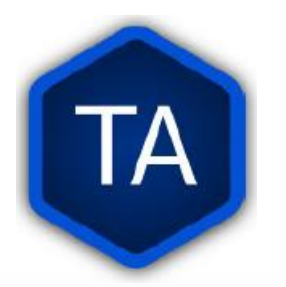

## **BTT-Writer Settings**

| writer                                                  | Current User: Technician (Logout)                                            | - 🗆 ×                |
|---------------------------------------------------------|------------------------------------------------------------------------------|----------------------|
| Home > Settings                                         |                                                                              |                      |
| General                                                 |                                                                              |                      |
| Gateway Language Mode<br>Display additional translatior | options for gateway languages                                                | -                    |
| Blind Edit Mode<br>Display translation mode opt         | ion that allows for blind drafting (Project will re-load if changed)         |                      |
| Color Theme<br>Set the color theme                      | BTT-Writer supports light and da including matching the OS theme.            | ark modes,           |
| Roboto                                                  |                                                                              |                      |
| Source Translation Font<br>Roboto                       |                                                                              | _                    |
| Target Translation Font Size                            | You can change the font that displating target translation and have a differ | ays the<br>rent font |
|                                                         |                                                                              |                      |
| Source Translation Font Size<br>Normal                  | and size for the source.                                                     |                      |

Select this option when translating a gateway language. This will enable more resources for each source text. *Leave this unchecked unless you need it.* 

Blind edit mode should be enabled and is part of the MAST translation process.

Some languages use a writing style that isn't a different alphabet (or writing system) but is best illustrated with a different font.

You can download fonts to your computer and use them in BTT-Writer, but Android requires a special build of the program to be able to use a user-supplied font.

For the translation to show using that font on Bible in Every Language, a special change needs to be made to the repository for that book.

That's an advanced topic that we'll discuss later.
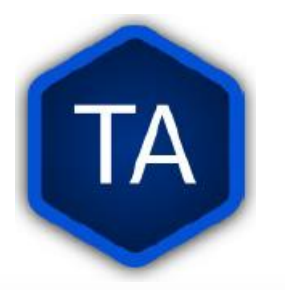

# **BTT-Writer Settings:** Version and Data Path

| 3TT Writer                          | Current User: Technician (Logout) – 🗖 🗙                                                    | BTT-Writer automatically                                                      |
|-------------------------------------|--------------------------------------------------------------------------------------------|-------------------------------------------------------------------------------|
| ← Home → Settings                   |                                                                                            | makes a backup every 5                                                        |
| Backup Location<br>/home//BTT-Write | er                                                                                         | minutes and saves it to this location. The backup                             |
| About                               | Occasionally new releases of BTT-Writer are released. If you have problems, please include | contains all data associated with a project.                                  |
| 1.3.1+270                           | the version number you are using                                                           |                                                                               |
| Git Version<br>2.34.1               | when you ask your question.                                                                |                                                                               |
| Data Path<br>/home//.config/B       | IT-Writer                                                                                  | BTT-Writer stores its<br>working files in the Data<br>Path. This is sometimes |
| Legal                               | If you want to read the License Agreement,                                                 | called the "happy path".                                                      |
| License Agreement                   | I ranslation Guidelines, and Statement of Faith                                            |                                                                               |
| Translation Guidelines              | here.                                                                                      |                                                                               |
| Statement of Faith                  |                                                                                            |                                                                               |
| Status: Idle                        |                                                                                            | 1                                                                             |

There are additional items in the Settings screen. Some of these, like Git Version, are only important for advanced issues.

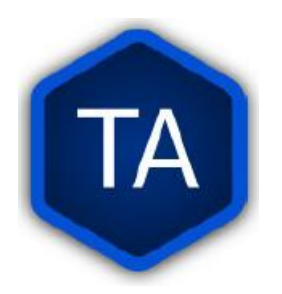

### **Interface Language**

| General                       |  |
|-------------------------------|--|
| Interface Language<br>English |  |

Soon, you will be able to change the language that the program uses to communicate with the users.

Unfortunately, BTT-Writer (or its ancestor, translationStudio) was not designed to be multi-lingual. This was very difficult to correct, and we have only recently finished changing the program to allow for different languages. We are not yet done. Now that the program has been changed, we will need people to create the translations of the interface. For this, we use a site called CrowdIn (<u>https://crowdin.com</u>).

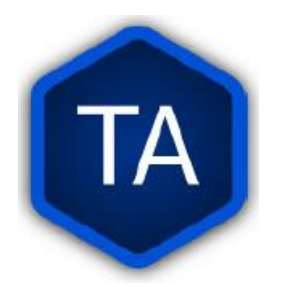

# Where do Language Codes come From?

Language Codes are either set by an International Standards Organization (codes like zh, en, or ptbr) or by language researchers. It is *not* the Tech's responsibility to create or request a language code.

All codes should be entered in **PORT** before translation begins. Codes in **PORT** will be available in **BTT-Writer** (through Update List of Available Target Languages) in a day or two. If the Project Manager does not know the process for requesting a language code, he or she should contact the Regional Manager or Regional Director for assistance. There are protocols to help prevent creating duplicate language codes, or multiple codes for a single language.

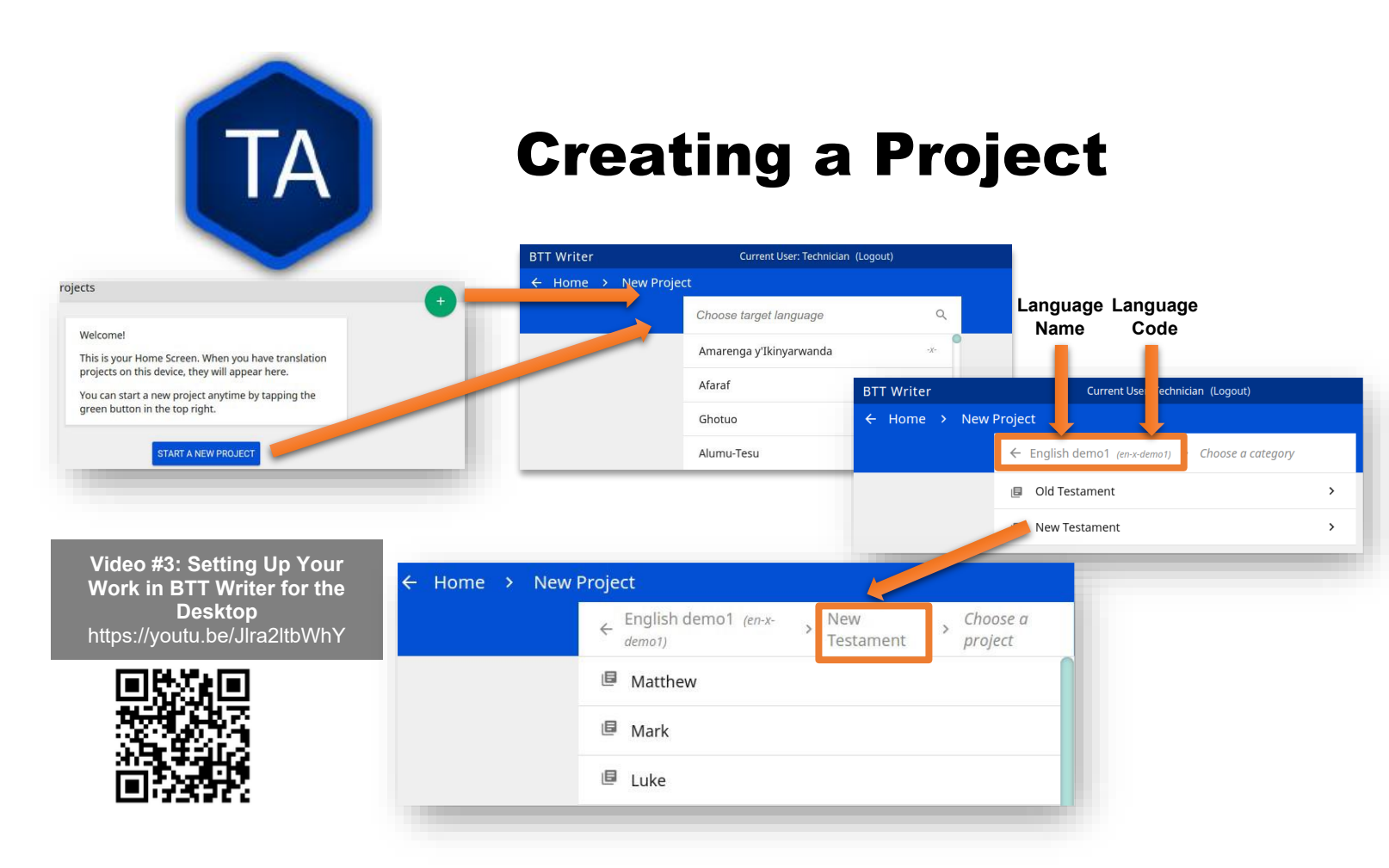

You can either scroll down and select a language from the list, or you can start typing the name or the code of the language.

Best practice is to type the code. You should always have a code from the Project Manager before typing begins. There are many languages in the world with the same name, but each language has its own code.

If, for some reason, you are forced to begin a project for a language whose code you don't know, try to pick a code that will be easy to spot and change later.

| <b>Selecting</b> a                                          | a Source                                                 |
|-------------------------------------------------------------|----------------------------------------------------------|
| BTT Writer Current User: Technician (Logout) – 🗆 🗙          | Choose source translations Q                             |
| Project: Mark - English demo1                               | SELECTED (MAXIMUM: 3)<br>AVAILABLE                       |
|                                                             | Amharic (am) - Unlocked Literal Bible                    |
|                                                             | (arb) - New Arabic Version (Ketab El Hayat) 🔲            |
|                                                             | الكتاب المكتب باللغة العربية، فات دايك - (arb) العربية 📃 |
| Choose source translation(s) to begin reasonand translating | Assamese (as) - Assamese Unlocked Literal Bible          |
| +-                                                          | বাংলা (bn) - Bengali Unlocked Literal Bible              |
|                                                             | Cebuano (ceb) - Cebuano Unlocked I iteral Bible          |
| :<br>Status: Idle                                           |                                                          |

Before you can begin to type or translate a book of the Bible, you must specify which source text you are going to use.

The icon looks like a Battery symbol to some of us, but it represents adding or removing a folder.

You can add up to three texts here, but it is important to remember that only one is the source. Very few languages have a one-to-one relationship between their words and expressions, and so it is necessary to check a translation against one source. The other texts are references, to help with understanding the source, if needed. You are able to search by language code, to find the correct translation. Some languages have more than one text available. Make sure to select the correct one.

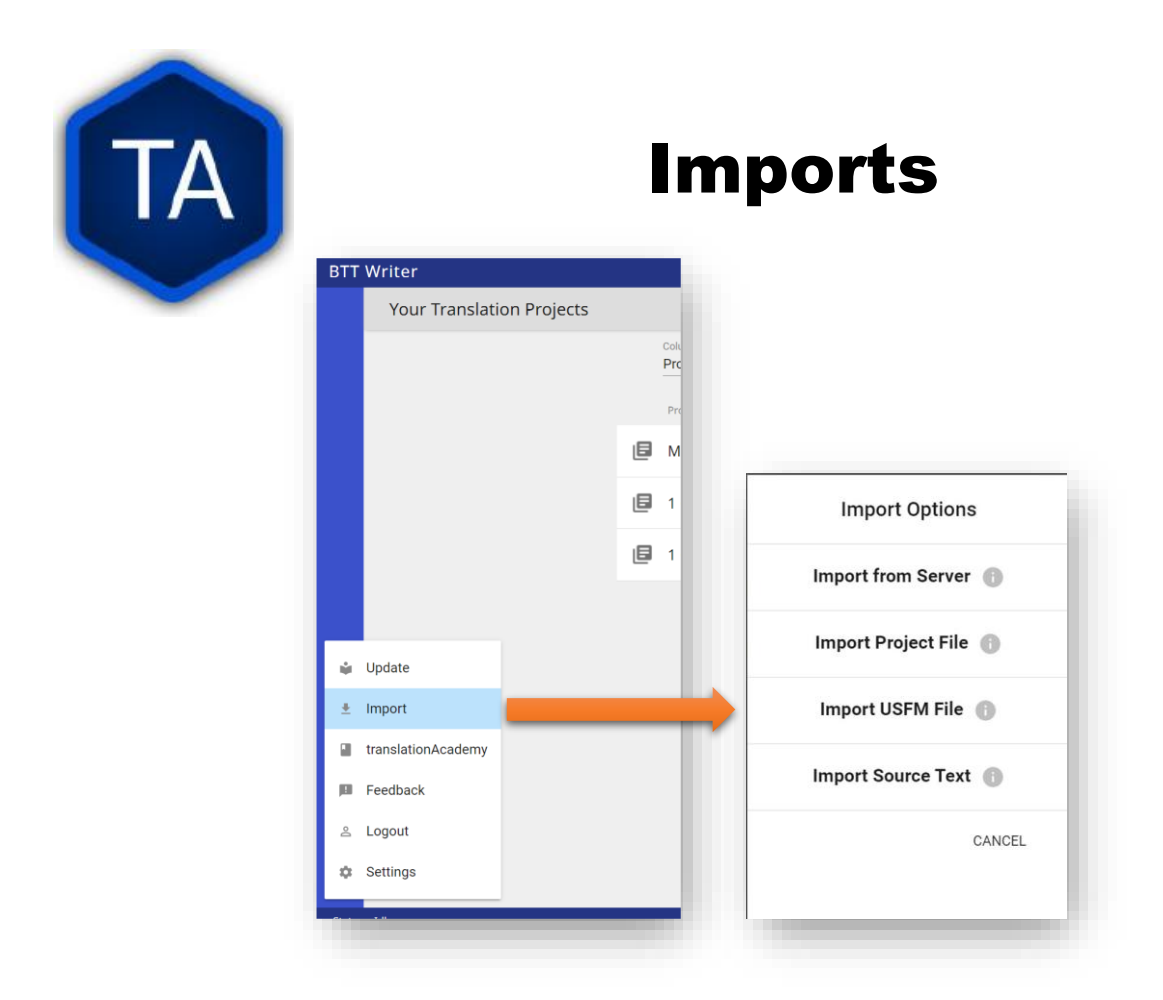

Imports are done from the **Import** menu on the **Home** screen. This menu is not available while editing a project.

**Import from Server** allows importing from *any* account on WACS. You do not need to be logged in to WACS to import a project.

Import Project File will allow you to import a .tstudio project file.

**Import USFM File** allows you to import a USFM file from BTT-Writer or another program.

**Import Source Text** allows importing a Source Text Resource Container.

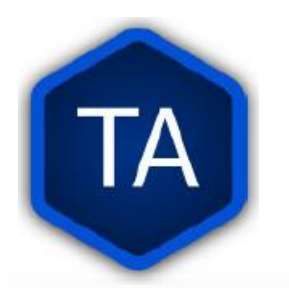

### **Import from Server**

| Pook or Longuage |
|------------------|
| BOOK OF Language |
| Project Name     |
|                  |
|                  |
|                  |
|                  |
|                  |
|                  |
|                  |
|                  |

Import from Server will allow you to search the server for a project by **User Name** and/or by **project name** (here called "Book or Language").

If you are logged in to WACS, your user's name will be filled in on the left side, and projects from your WACS account will fill in below.

If you have many projects in your account, it will take some time before changes made to user name or book or language will be reflected. This is especially true if you have slow Internet.

Importing from the server and importing a project file are very similar. In both cases, **git** is used to preserve the change history of the project, and the

manifest file that indicates which chunks have been closed and who the translators are is included. We will discuss this more when we look at merging and overwriting projects.

43

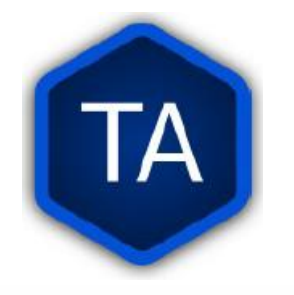

## **Import Project File**

| Im | nort | Com | nlete |
|----|------|-----|-------|
|    | μυιι |     | piele |

Your project has been successfully imported.

CLOSE

**Import Project File** will open a **standard file picker** window that *defaults* to the Backups folder in your **Backup Location** (from the Settings).

The only files that can be selected are **.tstudio** project files.

.tstudio files contain the standard **project folder** (from the data path) and a second manifest file with information about the project. All of this is zipped (compressed with the zip format) into another folder and given the file extension **.tstudio**.

While project files can be manually changed, it is an advanced technique and should not be attempted casually.

A project can only be imported and exported from or to a project file if the project has a valid git history. The import/export process uses git to validate the data.

| TA          | Proje                                                             | ct Alr                             | eady E           | xists    |
|-------------|-------------------------------------------------------------------|------------------------------------|------------------|----------|
| This projec | Project Already Ex<br>ct already exists locally. H<br>to proceed? | t <b>ists</b><br>Iow would you lik | e                |          |
| CANCEL      | MERGE PROJECTS O                                                  | VERWRITE PROJECT                   | Language         | Progress |
|             | E Exodus                                                          | Text                               | Papantla Totonac | • •      |

Sometimes you will try to import a project and find that it already exists on the computer.

There are three elements of a project that define it. If only one or two of these elements are the same, the projects are considered different projects. However, if all three are the same, they are considered the same project, and you must either **Cancel**, **Merge Projects**, or **Overwrite Project**.

The three elements are the **Project Name** (or Book of the Bible), the **Type** (which should almost always be *text*), and the **Language Code**.

With Bible translation, there are 66 different **Projects** (for the 66 books), 3 Types (Regular Text, ULB, & UDB), and many different language codes.

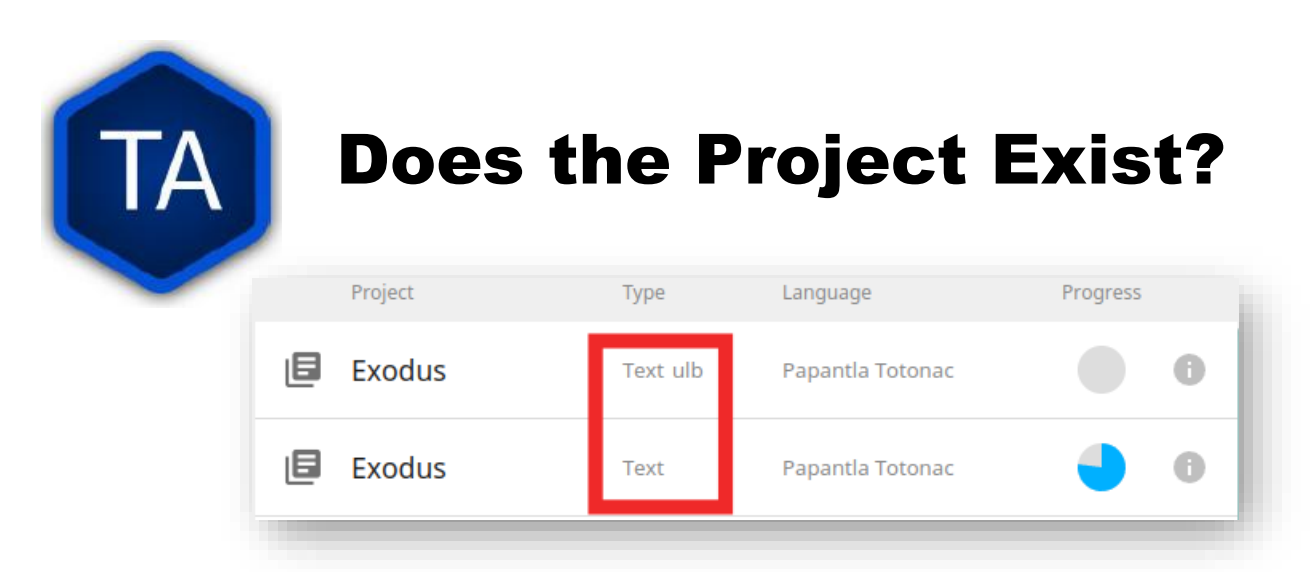

Sometimes a typist or technician will make a mistake – he will turn on Gateway Language Mode and create a ULB project instead of a Regular project.

The ULB, or Unlocked Literal Bible, is a source text used by WA. It is **Unlocked** with the CC By-SA license for further use. It is **Literal**, trying to keep the language as close to the original as possible. In WA projects, ULB means source text. (We have some other public domain or open license sources for some languages.)

Translation for regular use, by regular people (instead of translators) is considered a Regular Text project, or simply **text** in this picture. Most of your work should be listed as **Text**.

If you are importing a project and you already have a version of that project, pay attention! If you don't get the **Project Already Exists** error, you probably have a wrong language or Type code.

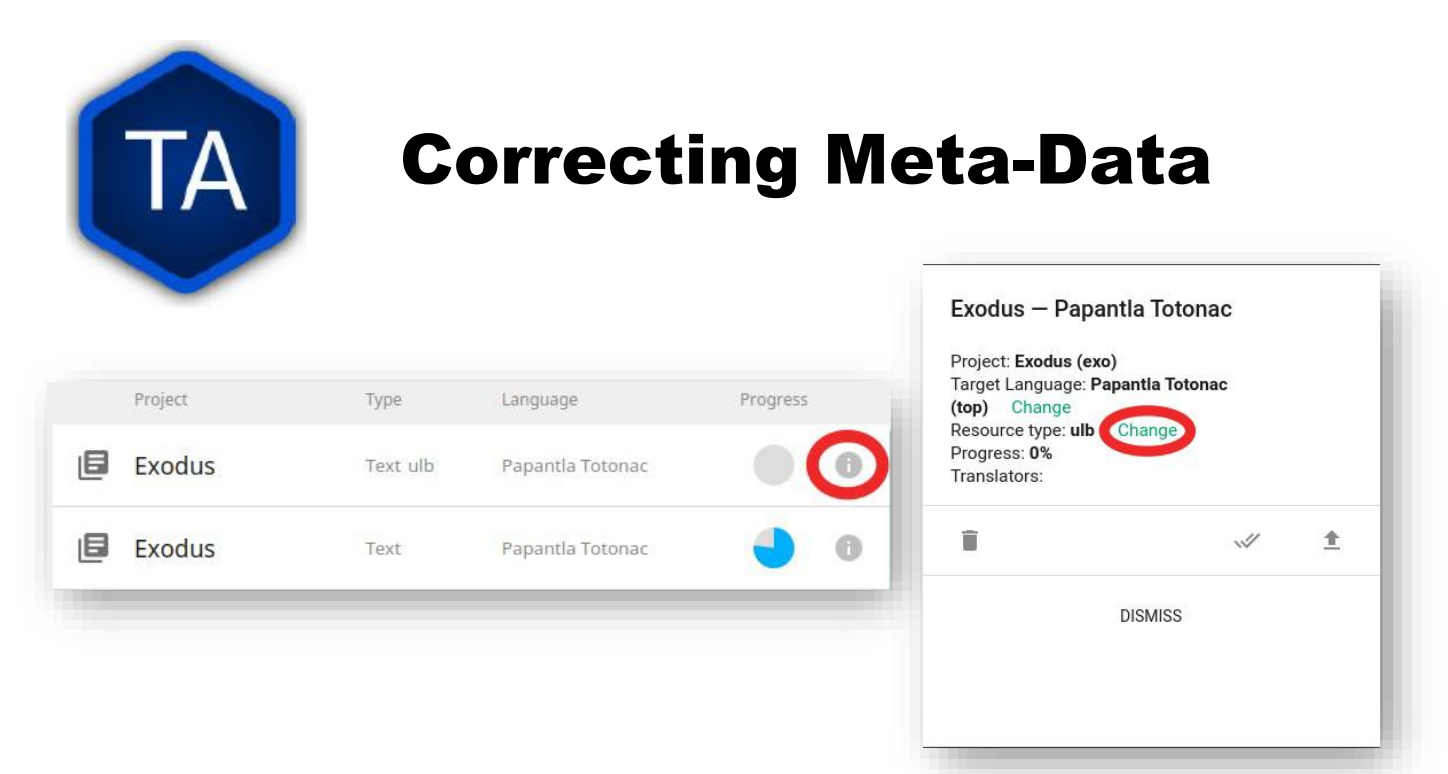

If you need to change the project type or language code, you can do that from the Home screen in BTT-Writer.

- Click on the *details* button for the project to show a screen where you can **Change** the resource type (circled here), or the language code (just above).
- 2. Click on the word **Change** to change the code.
- **3.** If this would cause a conflict (**Project Already Exists**), you will be prompted just as though you were importing a project file.

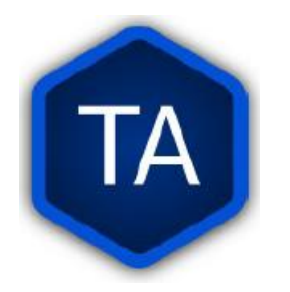

### **Merge or Overwrite?**

|                                         | Project Already Exists                                              |  |  |  |
|-----------------------------------------|---------------------------------------------------------------------|--|--|--|
| This projec                             | This project already exists locally. How would you like to proceed? |  |  |  |
| CANCEL MERGE PROJECTS OVERWRITE PROJECT |                                                                     |  |  |  |
|                                         |                                                                     |  |  |  |

If you are **adding** to a project (bringing typing from two typists, for example), you should **merge** the projects.

If you aren't sure, ask

your project manager, or tech lead. If that's not helpful or available, make a backup of the existing project before merging or overwriting.

If you are **importing** a new version, and don't need to save to old version, Overwrite the Project. Be very certain, as this is very hard to undo!

Normally, we merge projects. Chapter one from here, chapter two from there, and we put them together.

Sometimes, we just want to start over. The copy we have is bad, the translator has left the project and we can't use his work, that sort of thing. **Overwriting** the project will bring in the new copy, but nothing will be left of the old one.

If you want to make a backup of the project, click **Cancel** here. Then, make the backup and try the import again.

| TA            | N                | lerge Confli                                    | Cts<br>Change Complete                                                        |
|---------------|------------------|-------------------------------------------------|-------------------------------------------------------------------------------|
| BTT Writer    | Current User: Te | chnician (Logout) —                             | There are 2 chunks that contain<br>new conflicts that need your<br>attention. |
| English ULB × | +-               | Project Title — English demo1                   |                                                                               |
| Titus         |                  | The Letter to Titus                             | CLOSE                                                                         |
|               |                  | The Book of Titus                               | The Letter to Titus                                                           |
| ~             |                  | Resolve Conflict - Click on the version to keep | The Book of Titus                                                             |
|               |                  |                                                 | CANCEL CONFIRM                                                                |

Usually, a merge goes well, and you don't need to do anything more. Sometimes, however, the merge has a *conflict*.

A merge conflict happens when both copies of the project contain text for the same chunk. In this example, the project title has two different versions.

When there is a conflict, a **new icon** will appear on the left side – a warning triangle. Clicking on this button will show only the chunks that have conflicts.

You must resolve all conflicts before importing any more versions of the book! This is very important. When BTT-Writer has more than two conflicting versions of the same chunk it does not behave well.

Resolving a chunk conflict is simple, but not easy. Click on the chunk that is correct (or preferred). Then, click **Confirm**. Why do we say this is not easy? If you don't know the language, you may have a difficult time choosing which chunk to click. The sooner you can deal with this *with the translators*, the easier it will be.

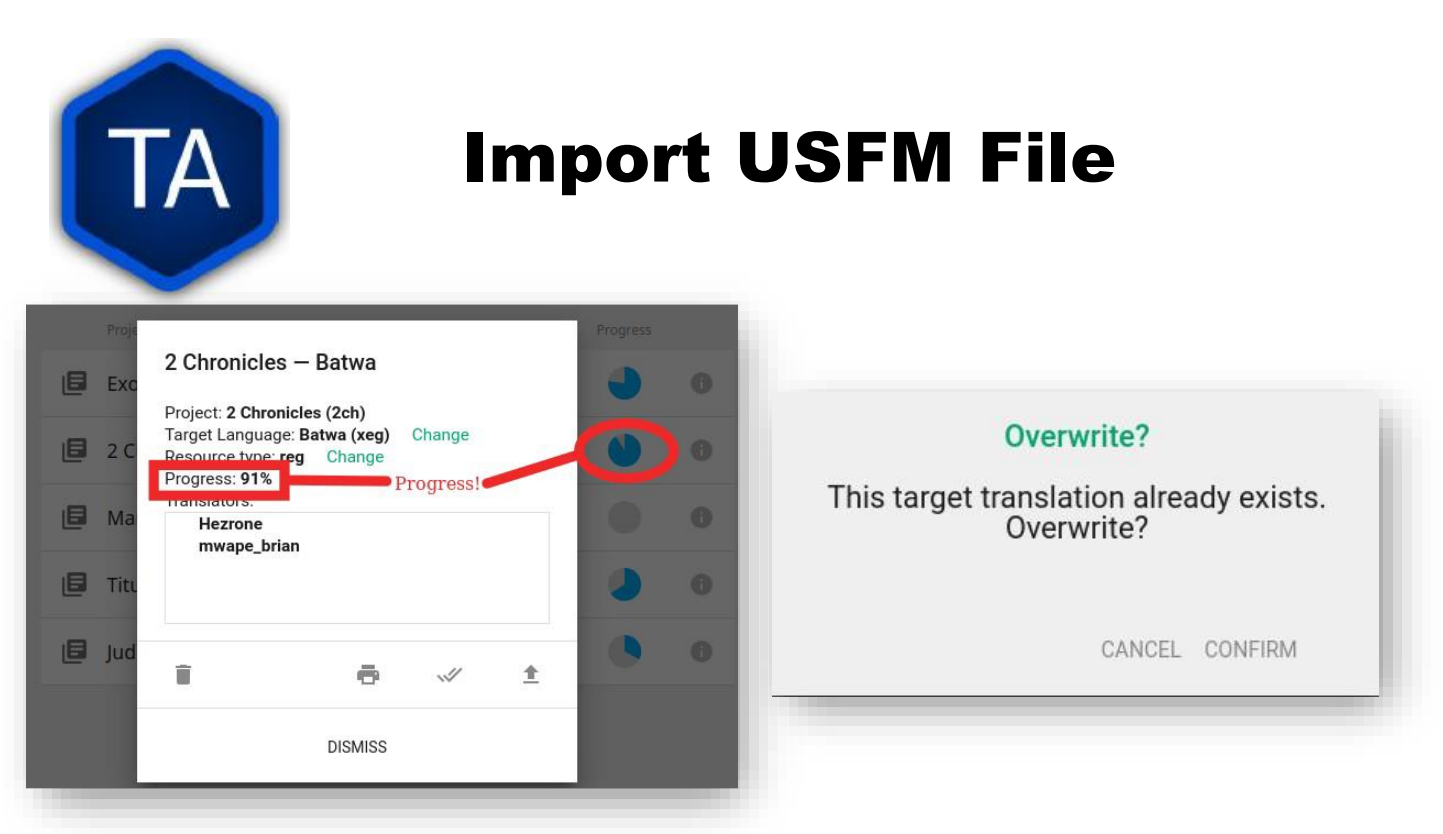

Importing from **USFM** is slightly simpler than importing from a Project File or the server. There is no merging. But some information is lost.

If a project already exists, **BTT-Writer** will ask for permission to overwrite the existing project. Although **USFM** import has improved over the years, some data, like the language code, is not preserved. This data must be reentered. Some data, like the translator names, can be tedious to re-enter.

Project files, because they save the manifest file, save the level of completion of the project. **USFM** doesn't know which chunks have been checked all the way.

**USFM** Import and Export should be done rarely. Most of the time, Project File export (or upload to the server!) is better.

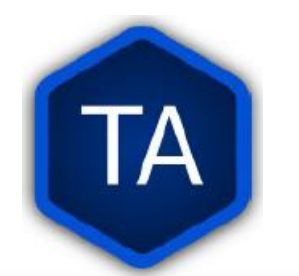

## **Import Source Text**

| 5<br>To S<br>ss t | Import Options        |
|-------------------|-----------------------|
|                   | Import from Server 🌘  |
| nev               | Import Project File 🌘 |
|                   | Import USFM File 🌘    |
| int               | Import Source Text 🌘  |
| ian               | CANCEL                |
| siai              |                       |
|                   |                       |

The rarest kind of import is the **Source Text**. Almost any time you need a new Source Text, you will get it from Updating the List of Source Texts, and then downloading the new text.

So, when do we use the Source Text Import?

You may go to an event where there is very poor Internet, and where you know the computers have an outdated

version of the source. Then, you can sideload the source text to the computers using this.

Or, you may work on a project for a language that uses a source that is not a Gateway Language.

Sometimes, we get permission to use a text, but only for a specific country, or for specific work.

In that case, you will get the Source Text in a resource container from Tech Advance, and you will import it using this option.

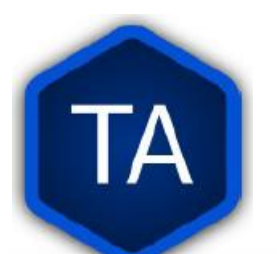

### **8 MAST Steps**

| BTT Writer   | Current User: Technician (Logout) — 🗖                                                                                         | × |  |  |
|--------------|----------------------------------------------------------------------------------------------------|---|--|--|
| =            | Amharic ULB X         Koine<br>Greek         UGNT X         English ULB X                                                     |   |  |  |
| •            | MARK 1                                                                                                    | - |  |  |
|              | <sup>1</sup> This is the beginning of the gospel of Jesus Christ, the Son of God. <sup>2</sup> As it is written in Isaiah the |   |  |  |
|              | prophet, "Look, I am sending my messenger before your face, the one who will prepare your way.                                |   |  |  |
|              | $^{3}The voice of one crying out in the wilderness, 'Make ready the way of the Lord; make his paths$                          |   |  |  |
|              | straight." <sup>4</sup> John came, baptizing in the wilderness and preaching a baptism of repentance for the                  |   |  |  |
|              | forgiveness of sins. <sup>5</sup> The whole country of Judea and all the people of Jerusalem went out to him.                 |   |  |  |
| ~            | They were baptized by him in the Jordan River, confessing their sins. <sup>6</sup> John wore a coat of camel's                |   |  |  |
| ^            | hair and a leather belt around his waist, and he ate locusts and wild honey. <sup>7</sup> He was preaching,                   |   |  |  |
| 1            | saying, "One will come after me who is more powerful than I; the strap of his sandals I am not                                |   |  |  |
| ×            | worthy to stoop down and untie. <sup>8</sup> I baptized you with water, but he will baptize you with the Holy                 |   |  |  |
| ≚            | Spirit." <sup>9</sup> It happened in those days that Jesus came from Nazareth in Galilee, and he was baptized                 |   |  |  |
|              | by John in the Jordan River. <sup>10</sup> As Jesus came up out of the water, he saw the heavens split open                   |   |  |  |
|              | and the Spirit coming down on him like a dove. <sup>11</sup> A voice came out of the heavens, "You are my                     |   |  |  |
|              | beloved Son. I am very pleased with you." <sup>12</sup> Then the Spirit compelled him to go out into the                      |   |  |  |
|              | wilderness. <sup>13</sup> He was in the wilderness forty days, being tempted by Satan. He was with the wild                   |   |  |  |
|              | animals, and the angels served him. <sup>14</sup> Now after John was arrested, Jesus came into Galilee                        |   |  |  |
| *            | proclaiming the gospel of God. <sup>15</sup> He said, "The time is fulfilled, and the kingdom of God is near.                 |   |  |  |
| Status: Idle |                                                                                                    |   |  |  |
|              |                                                                                                    |   |  |  |

### Step 1: Consume

### **Step 2: Verbalize**

Many translation projects are now done on paper, and the completed work is entered into the computer. If that is the case, you don't need to worry about

this feature of BTT-Writer. However, it's important for us to understand the translation process.

**BTT Writer** can help you in many of the MAST translation steps. Steps One and Two are done on the screen selected by the icon showing four horizontal lines.

**Step 1 – Consume** Read the source text in a larger context to get the full discourse. BTT-Writer allows you to read the text in up to three source languages.

**Step 2 – Verbalize** is done without using the computer. The translator explains the passage to someone else.

52

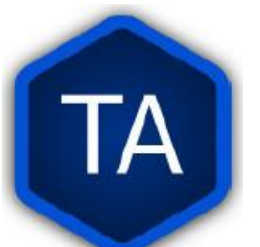

## **Chunking and Blind Draft**

| STT W   | riter Current User: Technician (Logout)                                                                      | - □ >                           |
|---------|----------------------------------------------------------------------------------------------------|---------------------------------|
|         |                                                                                                    |                                 |
| b i     | Mark 1:1-3 — English demo1                                                                                   | 3                               |
|         |                                                                                                    |                                 |
|         |                                                                                                    |                                 |
|         |                                                                                                    |                                 |
| ≂       | Amharic ULB X     Koine<br>Greek     UGNT X     English ULB X                                                | Mark 1:4–6                      |
|         | <sup>4</sup> John came, baptizing in the wilderness and preaching a baptism of repentance for the forgive    | eness of sins. <sup>5</sup> The |
|         | whole country of Judea and all the people of Jerusalem went out to him. They were baptized b                 | by him in the Jordan            |
|         | River, confessing their sins. <sup>6</sup> John wore a coat of camel's hair and a leather belt around his wa | iist, and he ate locusts        |
| ۲       | and wild honey.                                                                                              |                                 |
|         |                                                                                                    |                                 |
|         | Amharic ULB X     Koine<br>Greek     UGNT X     English ULB X                                                | Mark 1:7–8                      |
|         | $^{7}\mathrm{He}$ was preaching, saying, "One will come after me who is more powerful than I; the strap of h | nis sandals I am not            |
|         | worthy to stoop down and untie. <sup>8</sup> I baptized you with water, but he will baptize you with the Ho  | ly Spirit."                     |
| atus: I |                                                                                                    |                                 |

### Step 3: Chunk

### Step 4: Blind Draft

Steps Three and Four are done on the screen selected by the icon showing two overlapping pages.

**Step 3 – Chunk** *BTT-Writer* Is not well suited to creating your own chunks. There are default chunks, but translators are encouraged to make their own. The translator should still think about how to divide the passage into easily translated sections.

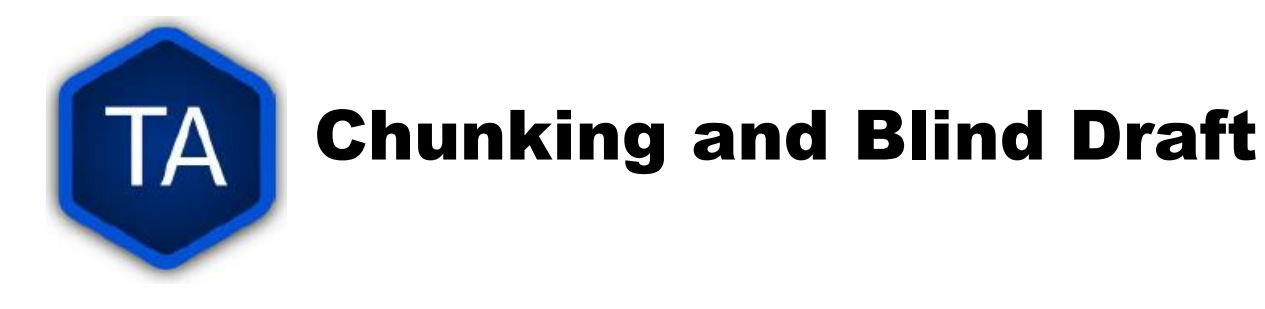

This is an important part of the translation process. The translator may select two or more of the BTT-Writer chunks as one chunk.

If your starting screen looks different, or if you have only two icons in the upper left, you need to go to the settings and enable Blind Edit Mode.

**Step 4 – Blind Draft** The MAST process works because the Blind Draft step causes the translator to translate the passage into an easily understood, natural sounding translation.

To get to the blind draft, the translator clicks on the card behind the Source chunk. The card comes forward and covers the Source chunk.

Here, the translator is translating Mark 1:1-3. He has read the passage in the Source Text and is now typing his translation into the box. He cannot see the source text while he is typing. This means that he will have to rely upon his memory, and what he says will sound more natural.

| TA                                                                                                    | Checking                                                                                                    | Steps                                                                                                    |
|----------------------------------------------------------------------------------------------------|----------------------------------------------------------------------------------------------------|----------------------------------------------------------------------------------------------------|
| BTT Writer                                                                                                    | Current User: Technician (Logout         ne       UGNT ×       English ULB ×       Mark 2:1-2 -         k to Capernaum after a few       Image: Capernaum after a few       Image: Capernaum after a few       Image: Capernaum after a few         ne was at home. <sup>2</sup> So many       Image: Capernaum after a few       Image: Capernaum after a few       Image: Capernaum after a few         ne was at home. <sup>2</sup> So many       Image: Capernaum after a few       Image: Capernaum after a few       Image: Capernaum after a few         ne was at home. <sup>2</sup> So many       Image: Capernaum after a few       Image: Capernaum after a few       Image: Capernaum after a few         ne was no more space, not       Image: Capernaum after a few       Image: Capernaum after a few       Image: Capernaum after a few         ne was no more space, not       Image: Capernaum after a few       Image: Capernaum after a few       Image: Capernaum after a few         ne was no more space, not       Image: Capernaum after a few       Image: Capernaum after a few       Image: Capernaum after a few         ne was no more space, not       Image: Capernaum after a few       Image: Capernaum after a few       Image: Capernaum after a few         ne was no more space, not       Image: Capernaum after a few       Image: Capernaum after a few       Image: Capernaum after a few | BTT-Writer Video #4 Navigating in<br>BTT Writer for the Desktop<br>https://youtu.be/GM3Z48eVOsw                                                                                                    |
| Amharic ULB Koine UGNT English ULB<br><sup>1</sup> When Jesus came back to Capernaum after a few days, it w<br><sup>2</sup> So many gathered there that there was no more space, not<br>word to them. | Mark chunk as Mark chunk as Mark 2:1-2 — English demo1  Analysis and the spoke the Mark chunk as done Mark chunk as done                                                                                                    | Image: Notes     Words     UDB       Connecting Statement:     4       It was heard that he was at home     5       So many gathered there       there was no more space       he spoke the word to them |
| before your face<br>The bice of one<br>ready the way of                                                                                                    | Click the<br>when you<br>finished<br>the chun                                                                                                    | tick V<br>u have<br>typing<br>nk.                                                                                                    |

**Steps 5-8 of the MAST** process are editing steps. They can all be performed on this screen. It is selected by the icon showing three vertical rectangles, representing the three panes of the checking screen.

- **1.** The source text is visible to check the translation against. You can not edit this pane.
- **2.** This is the target translation. To edit it (for corrections or additions) click on the pencil icon.

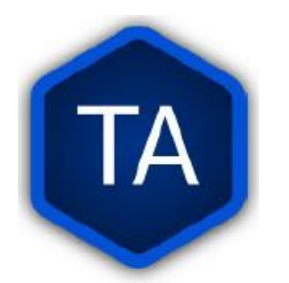

# **Checking Steps**

- 3. The verse markers can be placed at the beginning of each verse by left clicking on the marker and dragging it to the first word of the verse. You will know that the marker is placed correctly when the word turns green. Placing the markers creates USFM code to show where the verse divisions are.
- 4. Notes on the meaning of the passage, explanations of words, and questions to help understand the verse are available on the right side. Some sources also have the UDB, a dynamic translation that might be easier to understand, but shouldn't be used as a source because it uses interpretation (it may not be completely faithful to the original).
- **5.** 5) Click on this tab to close the chunk when the checks are complete.

The chunk shown on the right displays the **USFM** codes for verse 12 and verse 13.

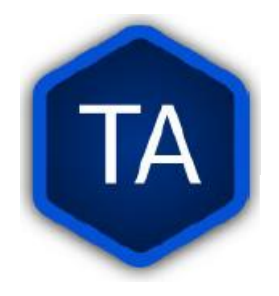

## **Steps on BTT-Writer for** a translator Page

#### Steps on BTT-Writer for a translator:

- 1. Open BTT-Writer and Login with internet account or Local account. (Please use Full Name or Pseudonym - always use the same name)
- 2. Agree with License, Translation Guidelines & Statement of Faith.
- 3. Click the 3 dots in the lower left, <sup>‡</sup> then Settings. Make sure Blind mode is enabled and Gateway Mode is disabled (unless working on GL).

#### Gateway Language Mode Display additional translation options for gateway languages Blind Edit Mode $\sim$ Display translation mode option that allows for blind drafting (Project will re-load if changed) 4. Start a New Project. (Jump to 6 if you are going to continue on an existing project.) 1. Select the Target Language. 2. Select Old Testament or New Testament. 3. Select the book. 4. Select the source. 5. Remember the MAST Steps: 1. Step 1: Consume 2. Step 2: Verbalize 2. Use Blind Edit E for Steps 3 & 4 1. Step 3: Chunk 2. Step 4: Blind Draft 3. Use Edit and Review Mode III for steps 5 to 8: 1. Step 5: Self-Check 2. Step 6: Peer-Check 3. Step 7: Key Word Check 4. Step 8: Verse-by-Verse Check 6. Continue a project. 1. Select the book and remember to use the Read = for Steps 1 and 2, Blind Mode for Steps 3 and 4, and use Edit and Review Mode III for steps 5 to 8. 7. End of the day. 8. Make a Backup on USB and WACS if you have an internet account.

- 1. Click the 3 dots ! in the lower left, then choose settings
- 2. A Menu will pop up
- 3. Select Upload/Export
- 1. Upload to Server:
  - Will connect over the Internet to WACS.
  - 2. Export Project File: (For USB)
  - Bundles everything included in the project and zips it up for export. This creates a .tstudio project file.

Print this page out and give it to translators as a reference. You can download this page from TechAdvancement.com, and a copy is on the USB drive you were given.

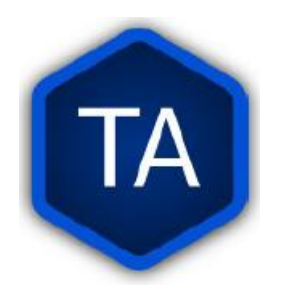

## **Finishing a Project**

When the typing and checking have been done, it can be hard to think of what needs to be done next.

While we encourage uploading as often as possible, when a chapter is finished, there are some additional steps you need to take.

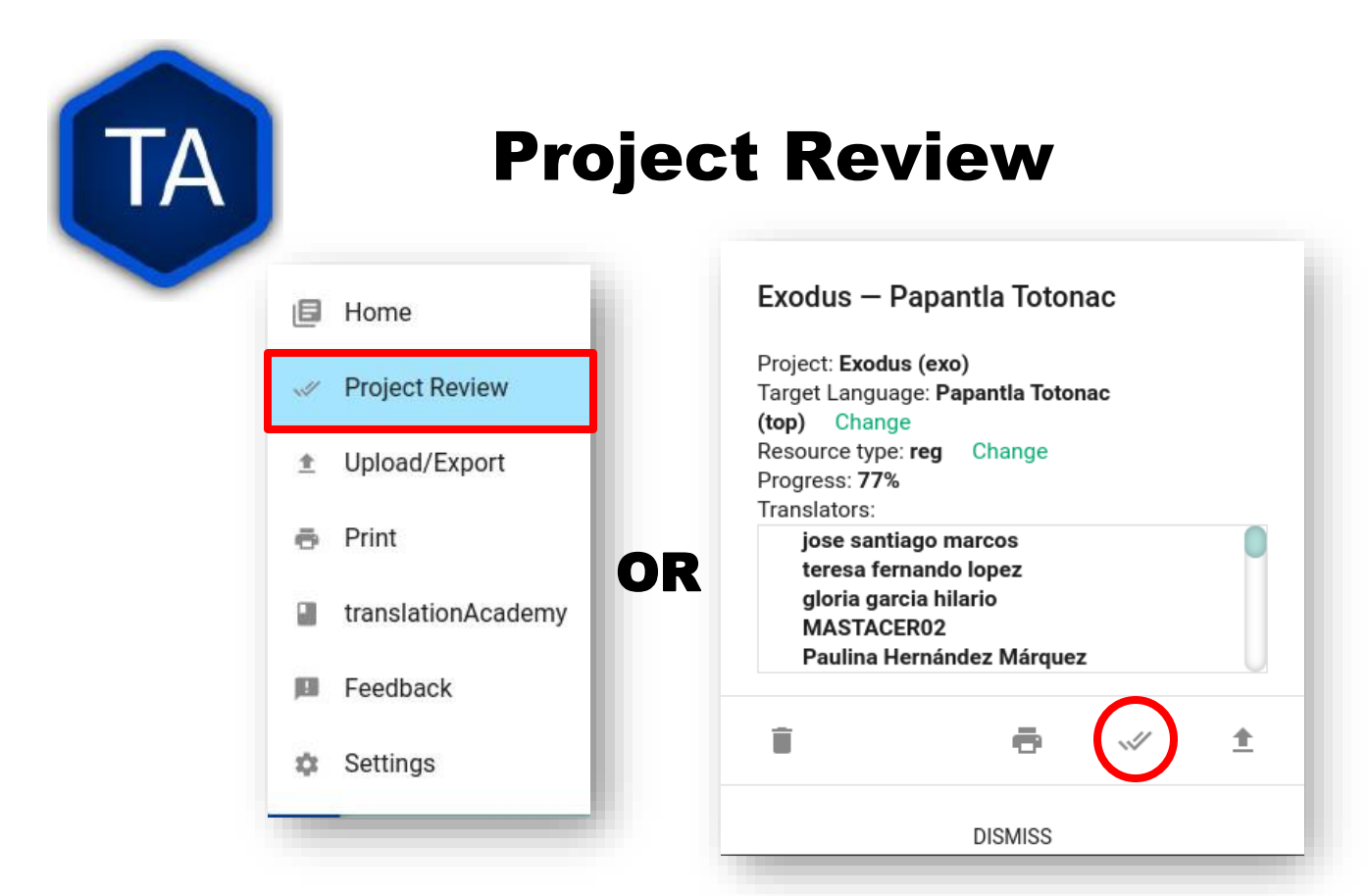

Whenever you finish a section (usually a chapter), you should run the **Project Review**. This will show you many of the problems that might exist in the project.

| TA              |              | Project       |
|-----------------|--------------|---------------|
| PROJECT         | CONTRIBUTORS | UPLOAD/EXPORT |
| Project Details | 5            | ~             |
| Exodus 1–7      |              | ~             |
| Exodus 8        |              | 9             |
| Exodus 8 Tit    | le           | ~             |
| Exodus 8:1–     | 4            | REVIEW        |

-

The Project Review shows a green  $\sqrt{}$  for each chunk that is "closed", and a pair of them for a chapter or group of chapters that is "closed".

**Review** 

In this example, we can see that Exodus 8 is not complete. While the Exodus 8 Title is fine, the chunk for verses 1-4 is not.

If you are reviewing this project and you know that Chapter 8 has not yet been completed, there is no cause for alarm.

However, if the typist or translator has said Chapter 8 is finished, it's time to find out why the review lists it as incomplete.

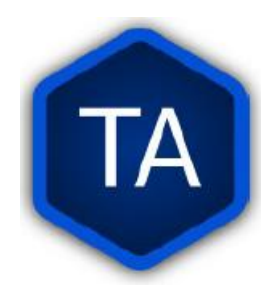

# **Project Review**

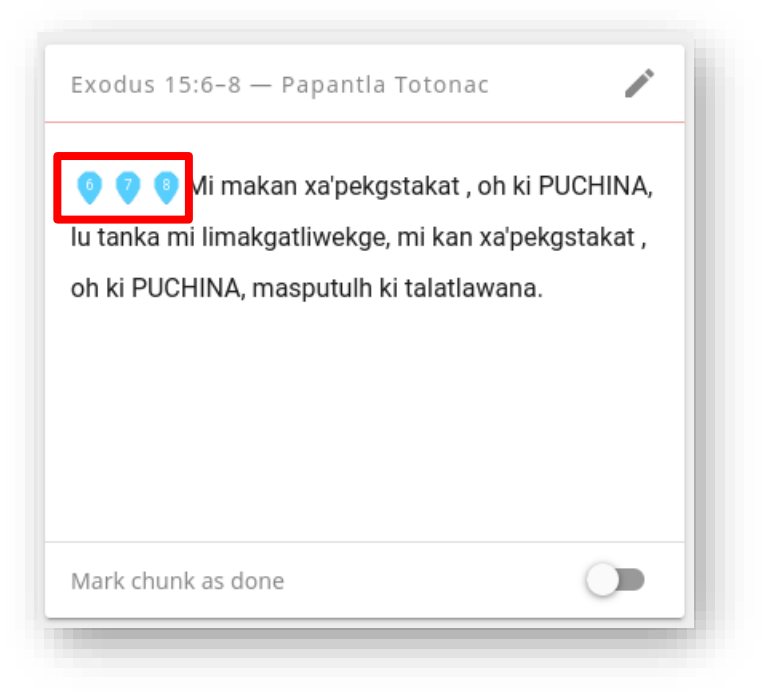

### Incomplete translation of a chunk.

Sometimes, the problem will be obvious. Here, the verse markers have not been placed. Also, if we compare with the source text, this seems like not enough text.

In a situation like this, there is nothing for the technician to do.

First, the typist should be sure that there is not translated text that was not entered.

If the hand-written translation is also incomplete, the translation team needs to look at this chunk and go through all 8 steps again to make sure it is translated well.

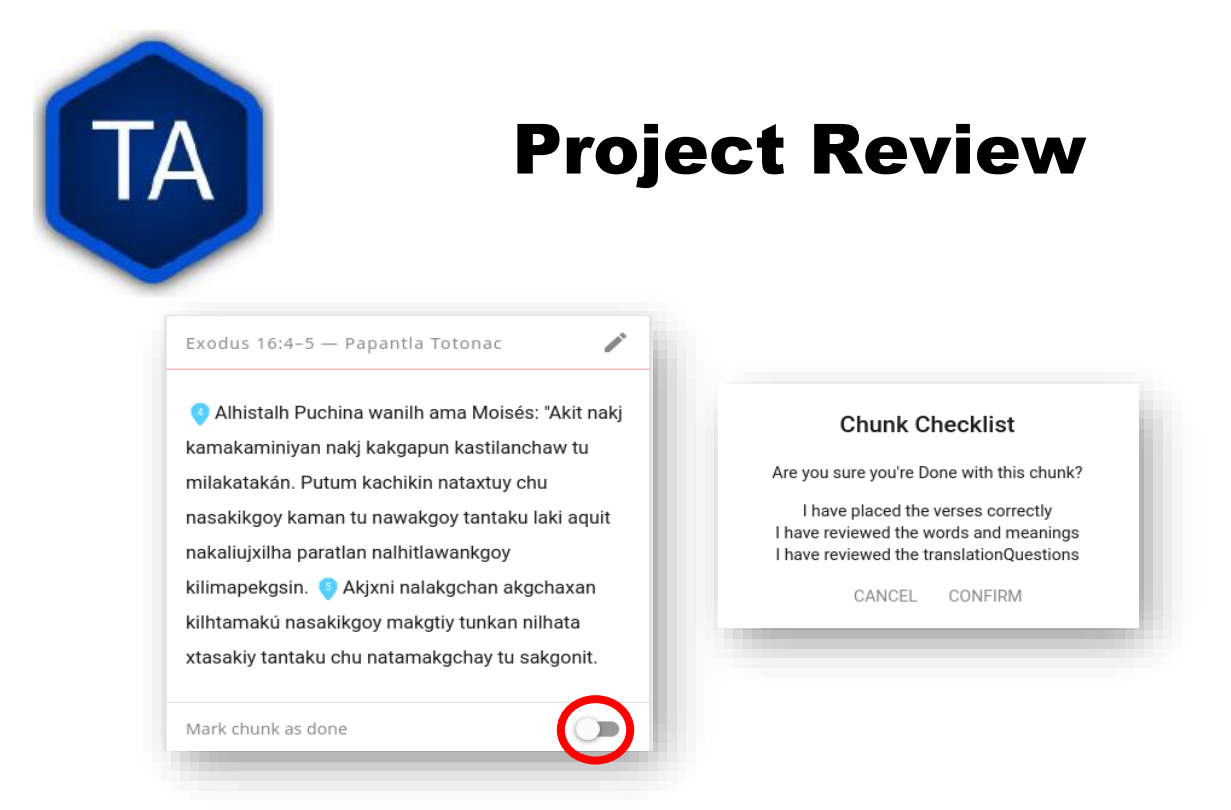

### Chunk not closed

You might also see a chunk like this. All the text seems to be present, and the verse markers are present. In this case it is probably just that the typist forgot to "close" the chunk.

When the toggle is clicked to close a chunk, the technician is asked three questions:

- **1.** Are the verse markers placed correctly?
- 2. Have the words and meanings been reviewed?
- 3. Have the Questions been reviewed?

Of course, you must be part of the translation process to answer these questions. However, if the verse markers are in place, and there doesn't seem to be any text missing, you can close the chunk.

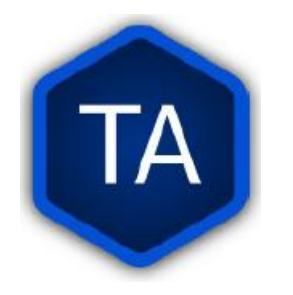

### **Project Contributors**

| Translation Guidelines<br>r the terms of the<br>mal License |
|-------------------------------------------------------------|
| slation Guidelines                                          |
|                                                             |
| -<br>-                                                      |

Once the text has been reviewed, spend a moment reviewing the **Contributors**.

The contributors are people who have contributed to the translation.

The translator's name should be here, and also

the names of those who have helped to check their work. Your name will be here if you have done any work to change the translation (like closing a chunk).

If someone's name is not present, take the time to add it, by typing the name where it says **Name or Pseudonym**, clicking the check box to say that they have agreed to the Statement of Faith, Translation Guidelines, and license. Then, click **Add Contributor**.

Be careful, as there is no easy way to *remove* a contributor.

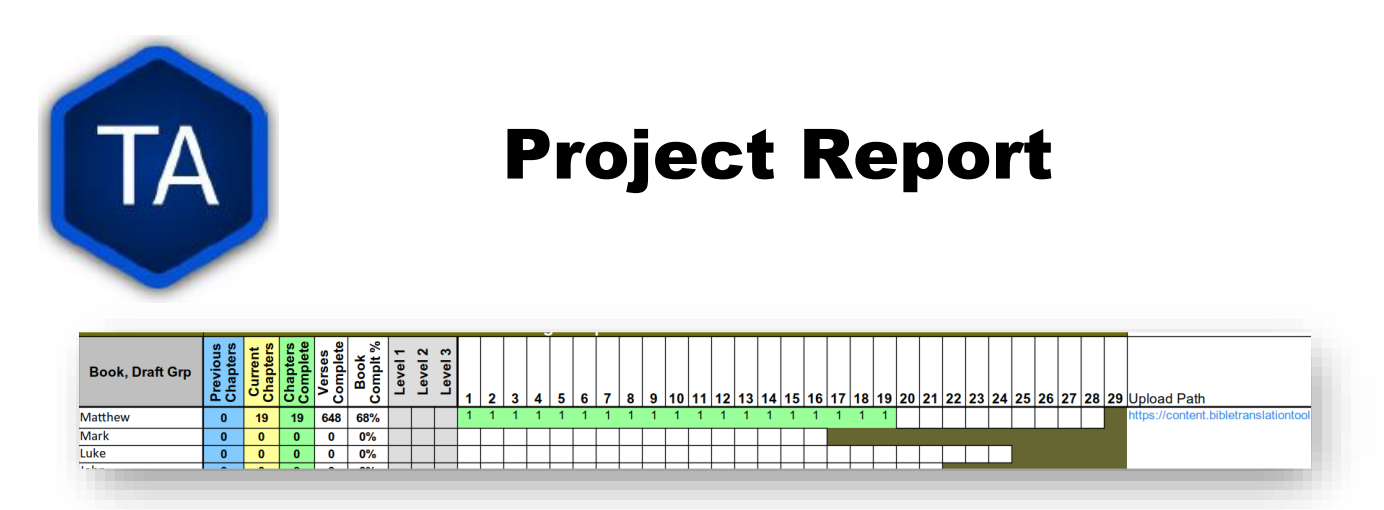

Use the MAST Tracking Template to create a report for the project. Make sure to include the **Upload Path** that was returned after you uploaded to **WACS**.

We have more complete training for this template elsewhere. It is very important that this report be communicated to the correct people. Send a copy to the person you report to (like the project manager). Send a copy to Todd Brain. If you want, send a copy to Tech Advance. This will help us to verify that you have done the work.

Notice that in this example, Matthew is only 68% complete. That is valuable information. Don't feel that you can't report if the book isn't finished.

The sooner a report is made, the sooner we can move ahead towards completing the Bible for this language.

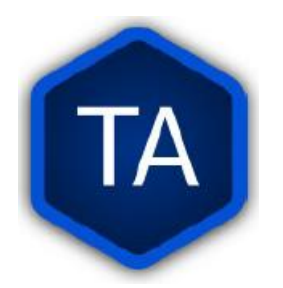

### **Footnotes**

Some Source Texts have footnotes, and **BTT-Writer** can help you to translate the footnotes. Also, sometimes a Translator will want to add a footnote to explain something that is difficult to translate.

| English ULB                                                                                                    | Footnote                                                                                                    |
|----------------------------------------------------------------------------------------------------|----------------------------------------------------------------------------------------------------|
| <sup>28</sup> But if someone says to you, "This has been<br>offered in sacrifice," then do not eat it, both for the<br>sake of the one <b>y</b> o informed you, and for the sake | 10:28: Some ancient copies of the Greek text<br>add "For the earth and everything in it belong<br>to the Lord" But the best ancient copies of the<br>Greek text do not have this. Many scholars see<br>this addition as a duplication of verse 26.                                                                                                    |
| of conscience– 🖹 <sup>29</sup> the conscience of the other man, I mean, and not yours. For why should my                                                                         | DISMISS                                                                                                    |
| freedom be judged by another's conscience? <sup>30</sup> If I<br>partake of the meal with gratitude, why am I being<br>insulted for that for which I gave thanks?                | V 28 But if someone says to you, "This has been offered in<br>sacrifice," then do not eat it, both for the sake of the on-<br>who informed you, and for the sake of conscience— If + V<br>Some ancient copies of the Greek text add, \fqa For th<br>earth and everything in it belong to the Lord \fqa*. But th<br>best ancient copies of the Greek text do not have this<br>Many scholars see this addition as a duplication of vers<br>26. \f* |

We have mentioned before that **BTT-Writer** (and several other programs) use **USFM** to format the text. **USFM** is not concerned with **Bold**, *Italic*, Underline, and other formats like that. Instead, it deals with what the *content* of the text is.

\v 1 means that the content following is the first verse of a chapter.

\f means that the following text is a footnote. The footnote continues until it reaches \f\*.

**\ft** begins the text of the footnote. **\fqa** and **\fqa\*** bracket a quotation in the footnote.

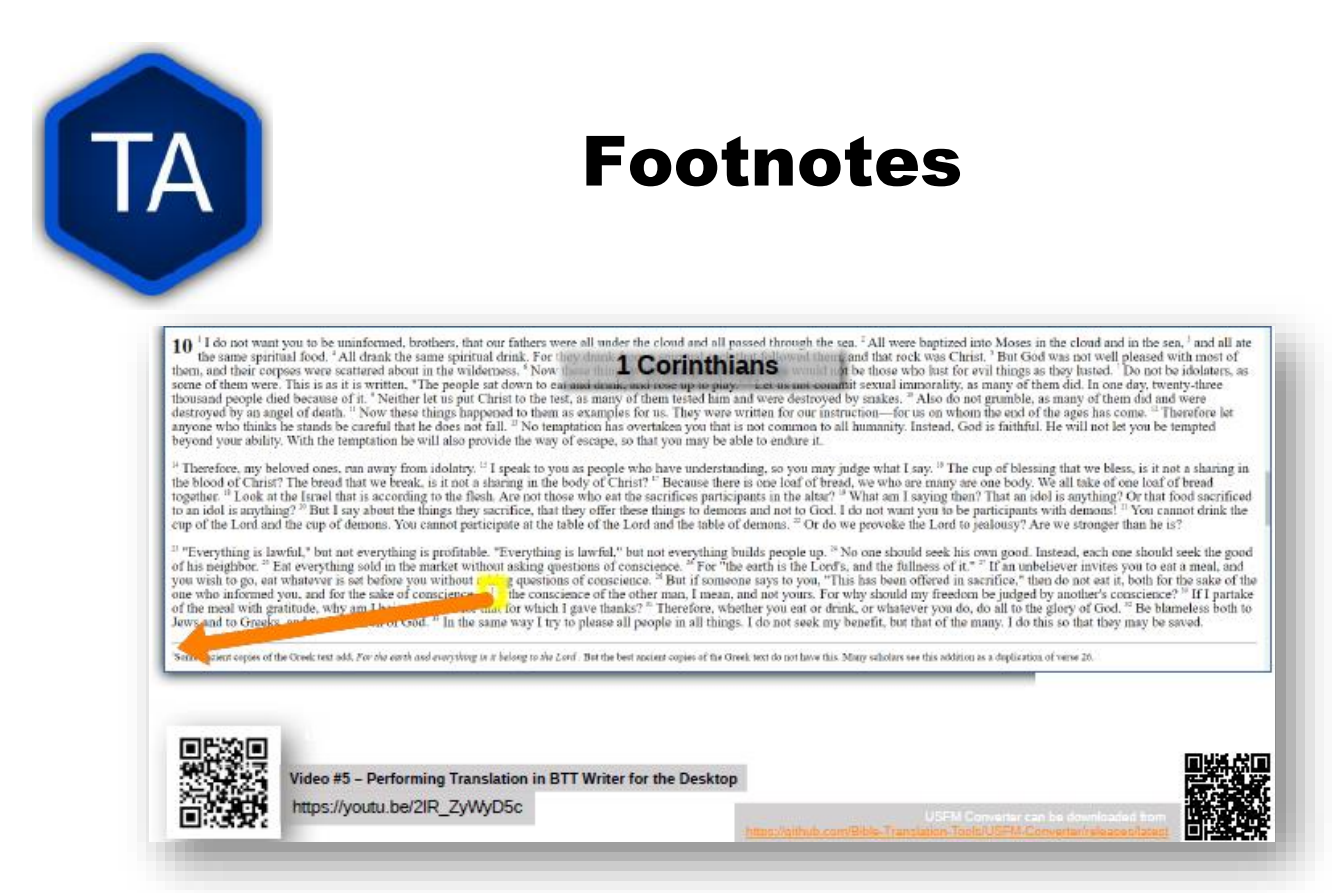

Once a footnote has been added to the text, it will look strange in BTT-Writer, unless it is re-imported as a source text. (This almost never happens.) However, you can display the footnote when the translation is printed.

We have a tool called USFM Converter that can create MS Word compatible files for printing. Other tools that do this kind of work are PTXprint and Paratext, both from SIL.

LibreOffice is a free office software suite that is compatible with files for MS Word. If making footnotes is too complicated, but the translators want to have them, we suggest using [[ ]] to set the footnote off from the rest of the text.

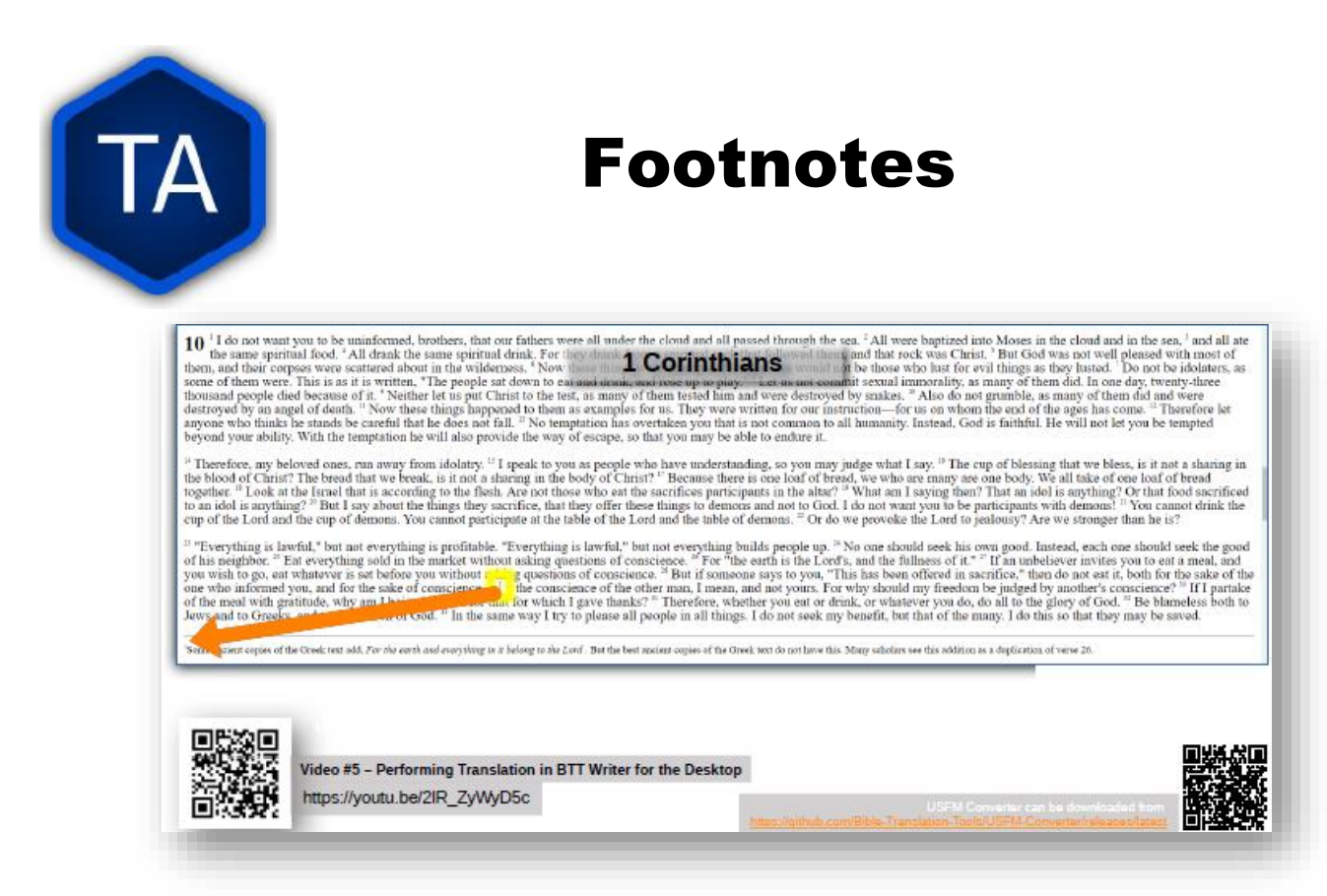

In this case, that would be **v** 28 But if someone says to you, "This has been offered in sacrifice," then do not eat it, both for the sake of the one who informed you, and for the sake of conscience— [[Some ancient copies of the Greek text add, For the earth and everything in it belong to the Lord.

But the best ancient copies of the Greek text do not have this. Many scholars see this addition as a duplication of verse 26.]]

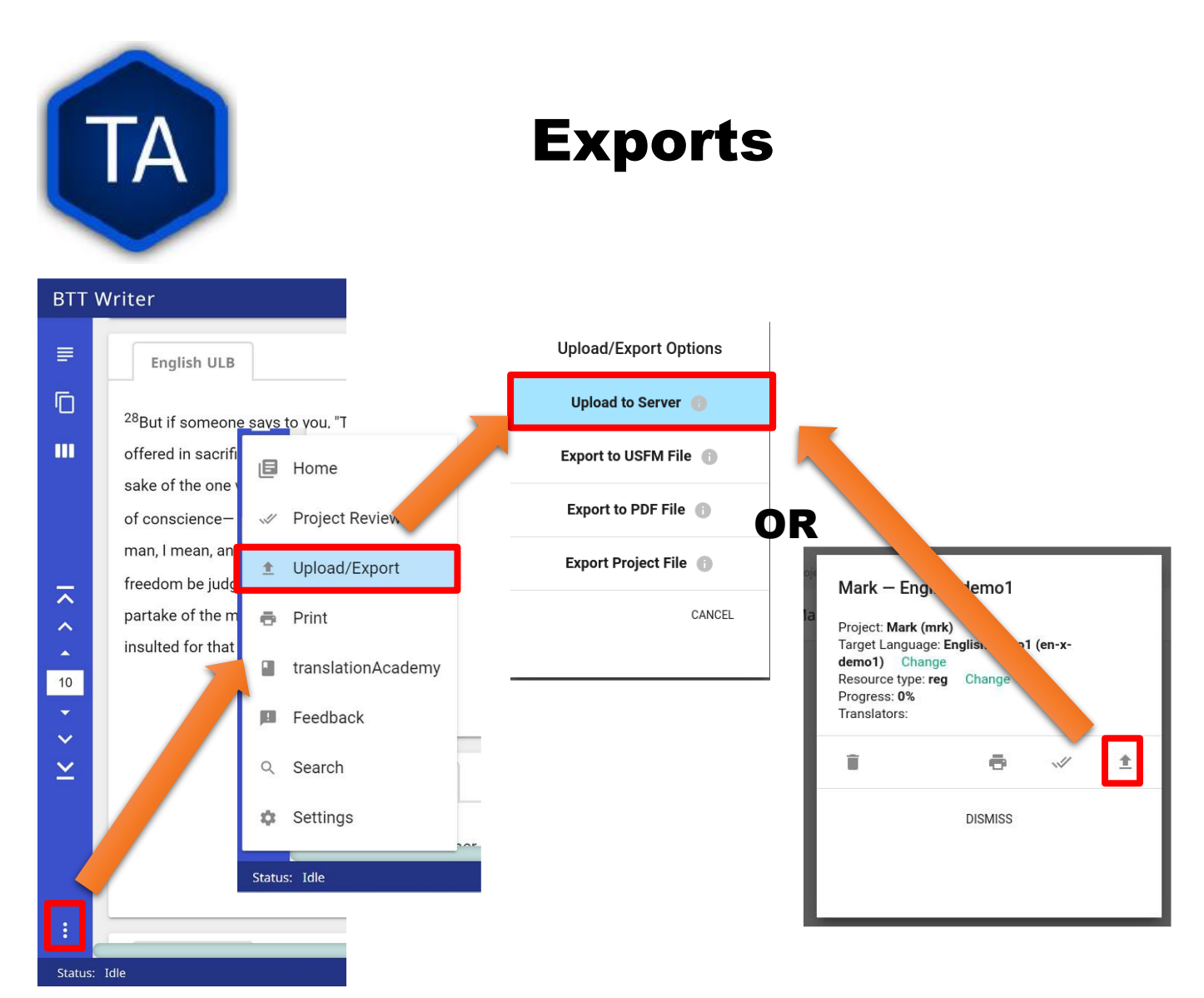

You can export directly from the project, or from the home screen.

To export from the project, click the 3-Dot menu, then **Upload/Export**, and then choose the type of export you want.

To export from the home screen, click the **Info Dot**, then on the upward pointing **export** arrow, and then choose the type of export you want.

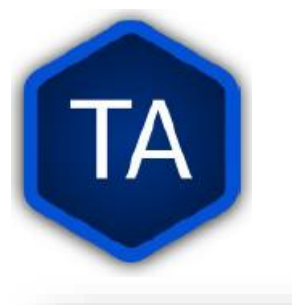

### **Upload to Server**

| Upload/Export Options |  |  |
|-----------------------|--|--|
| Upload to Server 🍈    |  |  |
| Export to USFM File 🕕 |  |  |
| Export to PDF File 🚯  |  |  |
| Export Project File 🕕 |  |  |
| CANCEL                |  |  |
|                       |  |  |

### In order to Upload to Server, you must

- 1. Have a WACS account
- **2.** Be logged in to your WACS account in BTT-Writer.

If the project (same target language, same book, same project type) already exists on WACS in your account, it will be updated with the changes from your project.

If the project in your account has been

updated by a different computer since your last upload, BTT-Writer will offer to merge the changes from WACS to the project on your computer, and then try again to upload.

You should never give your username and password to another person, and you should not log in your account to BTT-Writer on a computer that someone else is using.

Uploading to the same account from several different computers can cause lots of problems. Each BTT-Writer user who uploads to WACS should have his or her own account on WACS.

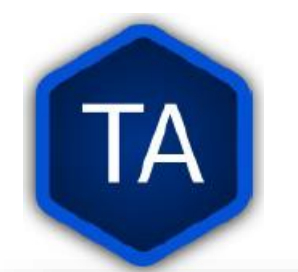

# **Export to Project File**

| Upload/Export Options |  |  |
|-----------------------|--|--|
| Upload to Server 👔    |  |  |
| Export to USFM File 👔 |  |  |
| Export to PDF File 👔  |  |  |
| Export Project File 🍵 |  |  |
| CANCEL                |  |  |
|                       |  |  |

You can Export a Project File, even without

1. a WACS account.

**2.** Being logged in to your WACS account in BTT-Writer.

If the project file (same target language, same book, same project type) already exists in the location you choose to save the file, you will be prompted whether you want to overwrite the old file. BTT-Writer will *not* merge during

this export process.

The default location for the export is the backups folder located inside the Backup Location listed in the Settings.

A Project file has the extension **.tstudio**, and contains the entire project folder from the **data path**. It also contains another manifest file, and unlike the project folder, it can be renamed without harming the ability of BTT-Writer to import.

The file takes some time to write, especially for a big project. Everything is compressed using the Zip protocol, and that takes time.

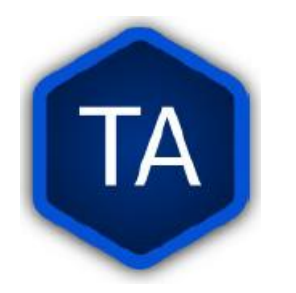

# **Export to Project File**

You should always write to internal storage (your internal drive) and copy from there to a USB or Pen Drive.

When working with multiple translators and machines, a good practice is to name the file with meaning. For example, instead of

```
en-x-demo_1co_text_reg.tstudio, use
```

### en-x-demo\_1co\_text\_reg-adam-ch4.tstudio.

This way, you will know whose computer the file came from (adam), and which chapter they had just worked on (ch4).

You will lose less work if you *harvest* work after each assigned section, or at least at the end of each day.

You should **Upload to Server** as often as possible. The more copies you have, and the more often you back up, the more options you'll have if data becomes corrupt.

Some errors will prevent a Project file from being exported.

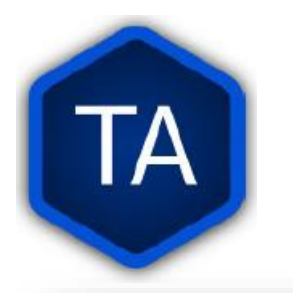

### **Export to USFM**

| Upload/Export Options |  |  |
|-----------------------|--|--|
| Upload to Server 👔    |  |  |
| Export to USFM File 🌔 |  |  |
| Export to PDF File 🕕  |  |  |
| Export Project File 🕚 |  |  |
| CANCEL                |  |  |
|                       |  |  |

You can Export a USFM File, even without

- 1. a WACS account.
- **2.** Being logged in to your WACS account in BTT-Writer.

USFM preserves everything that is important *in* the translation, i.e. verse and chapter breaks, as well as the text.

USFM *does not* preserve other metadata, like the names of the

translators, the source used for translation, and so on.

There are only a few times when USFM export is needed.
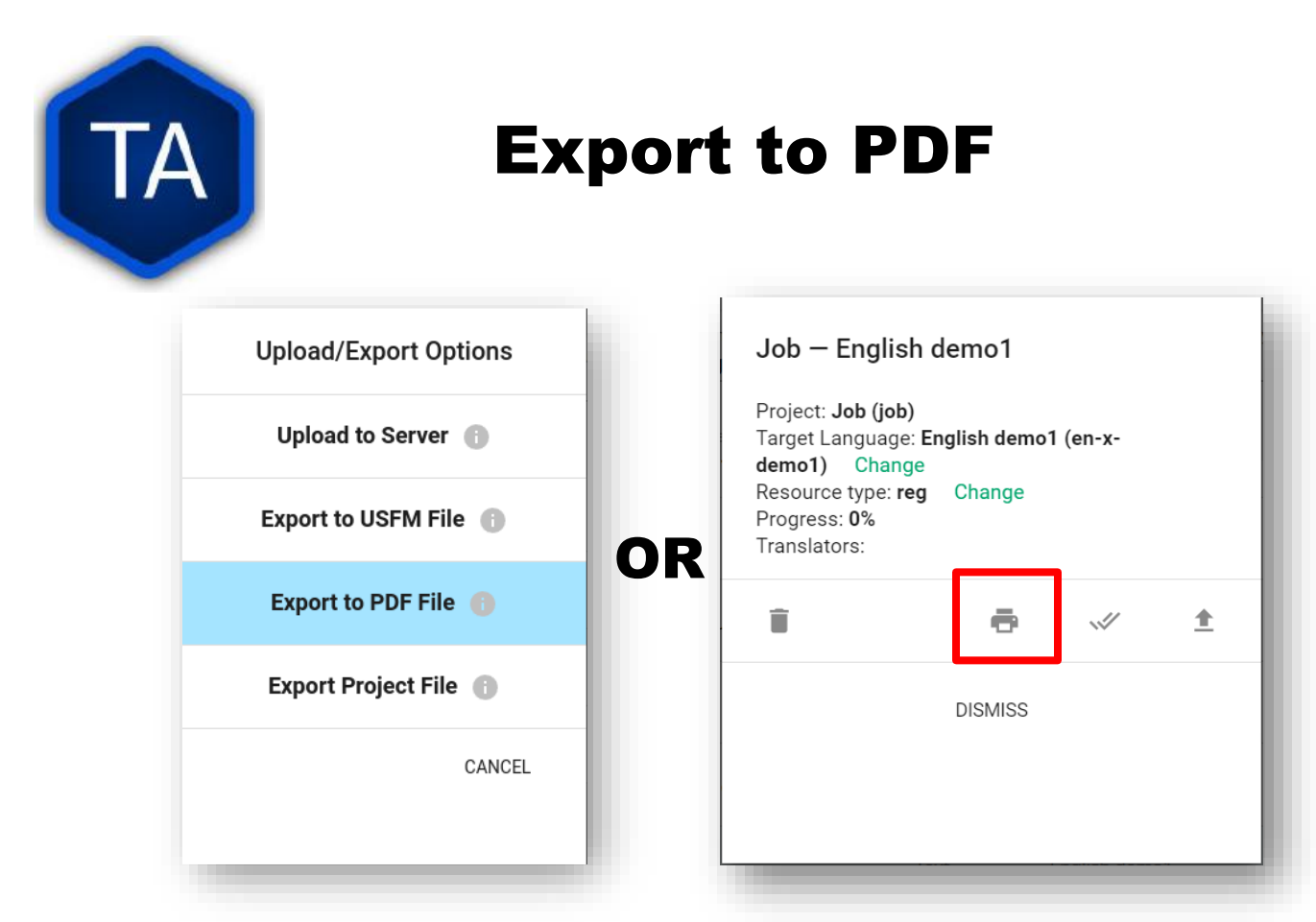

You can Export a PDF File, even without

- 1. a WACS account.
- **2.** Being logged in to your WACS account in BTT-Writer.

A PDF, or Portable Document Format, is intended to preserve the *look* of a page or document. As such, it is not intended to be changed or edited. This is the same as the **Print** option in BTT-Writer.

Some people are satisfied to print the output of BTT-Writer without any modification, and new features *have* been added to BTT-Writer to give more options while printing.

However, many people prefer to have *more* options when printing. For these people, we recommend using BTT-USFM Converter to export in Word document format, or PTXprint, which has many, many print options related to printing Scripture.

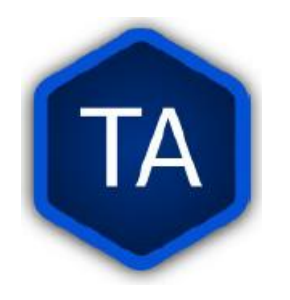

### **Backups**

A backup is a second (or third, fourth) copy of data. It is *essential* to be sure we don't lose information.

Computers crash, are stolen, are damaged by water, insects, and dust. Sometimes they are infected by viruses. Android tablets will sometimes start to delete information in order to make more room.

When any of these things happen, translation data can be lost. This represents a lot of work for the translators, and delays presentation of Scripture to the people.

The **best** way to back up is to upload to WACS.

| TA                                                                                                    | Backups                                                                                                    |
|----------------------------------------------------------------------------------------------------|----------------------------------------------------------------------------------------------------|
| Writer     Current User: Technician (Logout)       Home > Settings       Backup Location<br>/home/       /BTT-Writer       About       App Version<br>1.3.1+270       Git Version<br>2.34.1       Data Path | You may remember from the setting<br>that BTT-Writer has a <b>Backu</b><br><b>Location</b> .<br>BTT-Writer will <i>automatically</i> back u<br>your <i>active</i> project to this locatio<br>every 5 minutes. |
| Legal License Agreement Translation Guidelines Statement of Faith                                                                                                    | <ul> <li>en-x-demo1_mrk_text_reg.tstudio</li> <li>tes-t-language_jud_text_reg_20240105100105.zip</li> <li>tes-t-language_jud_text_reg_20240105094044.zip</li> </ul>                                           |

BTT-Writer *also* scans the **targetTranslations** folder (the data path or "happy" path) for translations when it first starts.

A project folder that is copied into **targetTranslations** will be added to the list of available projects *the next time BTT-Writer starts*.

BTT-Writer *also* makes a backup of **each project** present at startup.

These backups are put in the **automatic\_backups** folder in the **Backup Location** from Settings If a project is damaged, and can't be backed up normally, BTT-Writer will instead make a zip of the project, put *that* in the **automatic\_backups** folder, and the end of the file name will show the date that the file was saved.

This file can be sent to technicians elsewhere to try to save the data.

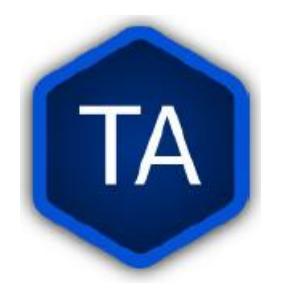

# VPN

A VPN is a Virtual Private Network. That means, while you're still using a "public" network, you have a private connection to a place "outside" of your network.

VPNs (or some VPNs) are illegal in some countries.

Sometimes you will access the Internet using a connection that doesn't want to allow the kind of activity we use (uploading using port 22, for example).

Other times, you may need to disguise what you are doing (connecting to bibletranslationtools.org) in order to protect your safety.

There are many good VPN programs. Some of them cost money, but Atlas VPN and Proton VPN are both free. Some of our Techs pay for ExpressVPN or NordVPN. Some other VPN services are dangerous and should not be used.

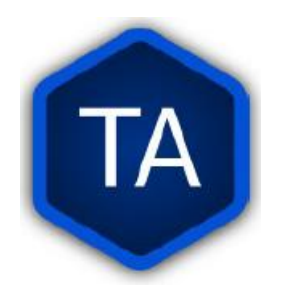

# **Keyboards and Fonts**

A keyboard is a tool for entering text. It is composed of a hardware part and a software part. A font is software to make text appear a certain way.

# Keyboards – Hardware

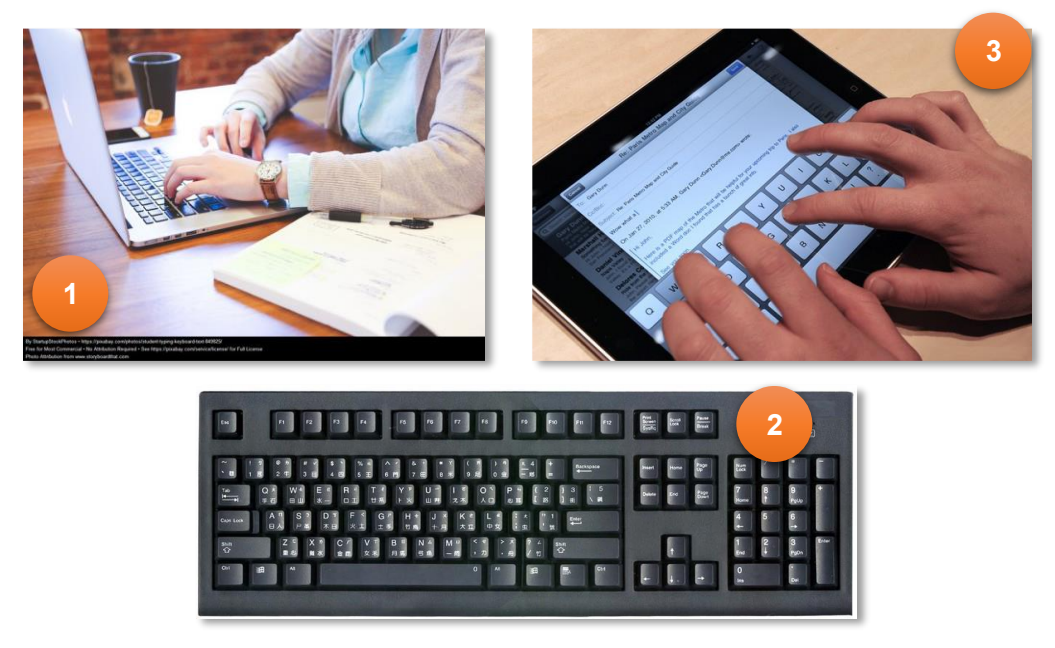

The hardware part of a keyboard can be part of the computer①, it can be plugged in to the computer②, or it can be the glass screen of a tablet③.

An important detail to remember is that the images on the keys of the keyboard don't necessarily show what will be typed by those keys. That is determined by the software.

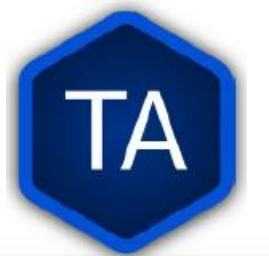

### **Keyboards - Software**

| to      |          | 0       | Bold              | Italic : | 20 - | +    |   |   |    |    |           |   |   |   |   |   |
|---------|----------|---------|-------------------|----------|------|------|---|---|----|----|-----------|---|---|---|---|---|
| •       | Characte | r Table | Character Details |          |      |      |   |   |    |    |           |   |   |   |   |   |
| n       | ω        | ω       | q                 | q        | b    | g    | 2 | 2 | Х  | x  | б         | б | † | 1 | ۵ | 3 |
|         | В        | В       | Г                 | г        | А    | Δ    | e | е | 5  | 5  | Z         | z | н | н | θ | 1 |
|         | 1        | 1       | κ                 | к        | λ    | λ    | м | м | N  | н  | Z         | z | 0 | 0 | Π |   |
|         | Р        | Р       | С                 | с        | т    | т    | Ŷ | Ŷ | ф  | ф  | X         | x | ۴ | ۴ | ω | 1 |
| an i    | т        | Ŧ       | ć                 | ć        | Ξ    | Ξ    | 2 | ۲ | -  | -  | Ш         | Ш | H | Ħ | ₽ |   |
|         | ۵,       | ψ̈́     | 3                 | 3        | 1    | 1    | 2 | 8 | 9  | 9  | 3         | 3 | Р | Р | L |   |
| n<br>ic | 6        | 6       | í                 | 1        | ٢    | ۲    | Ц | Ц | A  | A  | δ         | δ | C | С | φ | 1 |
|         | চ        | J       | Ķ                 | Ŗ        | Ąî   | ट्टि | f | K | σc | 00 | <u>00</u> | M | M | ~ | ۰ |   |
| сору    |          |         |                   |          |      |      |   |   |    |    |           |   |   |   |   |   |

When a key is pressed (or a part of the glass screen on a tablet is tapped), software tells the computer what character to make. Modern software does this using **Unicode**.

é can be represented in Unicode as U+0065 (LATIN SMALL LETTER E) followed by U+0301 (COMBINING ACUTE ACCENT), but it can also be represented as the precomposed character U+00E9 (LATIN SMALL LETTER E WITH ACUTE).

Unicode is an attempt to allow *all* languages on earth to be represented with *characters* on a computer. Each character is assigned a number, and the keyboard software sends that number to the typing program. In the example above, 0065, 0301, and 00E9 are all numbers of characters. Unicode is not complete. There are still languages with symbols that are not represented. However, it is the best way for us to share typed data.

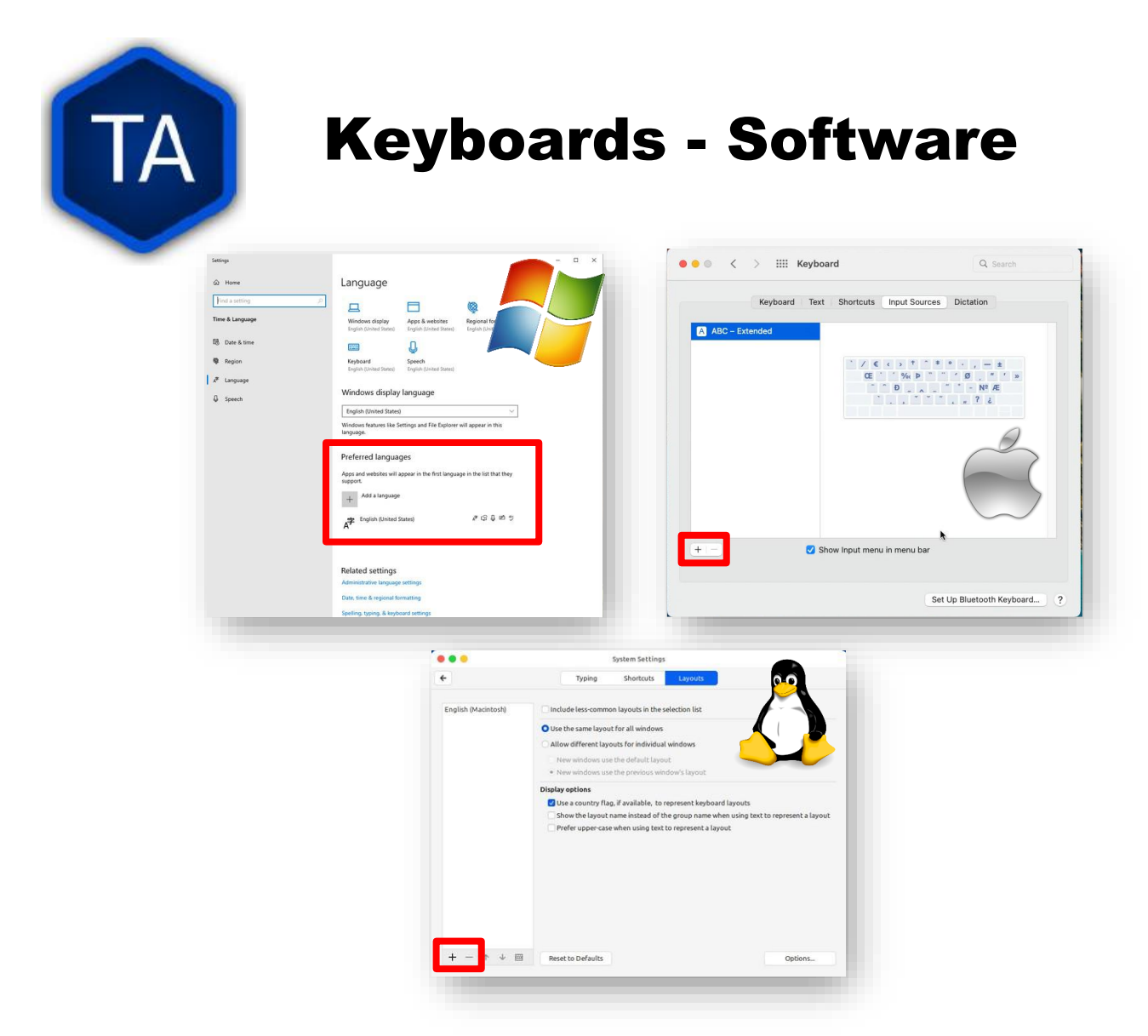

Each Operating System has its own way of setting up the software for a keyboard.

- On Windows, different keyboards are selected by enabling different languages.
- On macOS and Linux, different keyboard layouts are selected under the Keyboard settings.
- > Different versions of Android put the settings in different places.

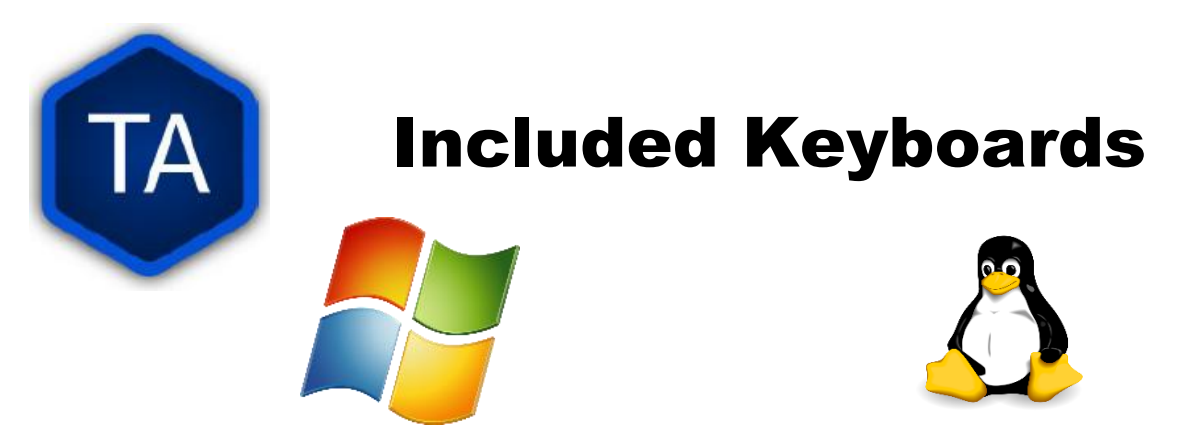

Windows 11 and macOS ship with around 200 keyboard layouts. Linux makes nearly 1000 layouts available.

Many of these are very similar to each other, and many of the differing layouts still produce the same characters, but in different places.

We keep using the word "character" instead of "letter" because different writing systems can be very different indeed.

European languages and Korean use an **alphabetic** system, where each consonant or vowel has a shape to represent it.

East Asian languages often use **logographic** or **syllabic** systems, where a shape represents a syllable or an idea.

Languages in India frequently use an **abugida**, where consonants have shapes, and vowels are added onto the consonant.

Hebrew and Arabic use **abjads**, where only consonants have proper shapes. (Vowel additions can be optional.)

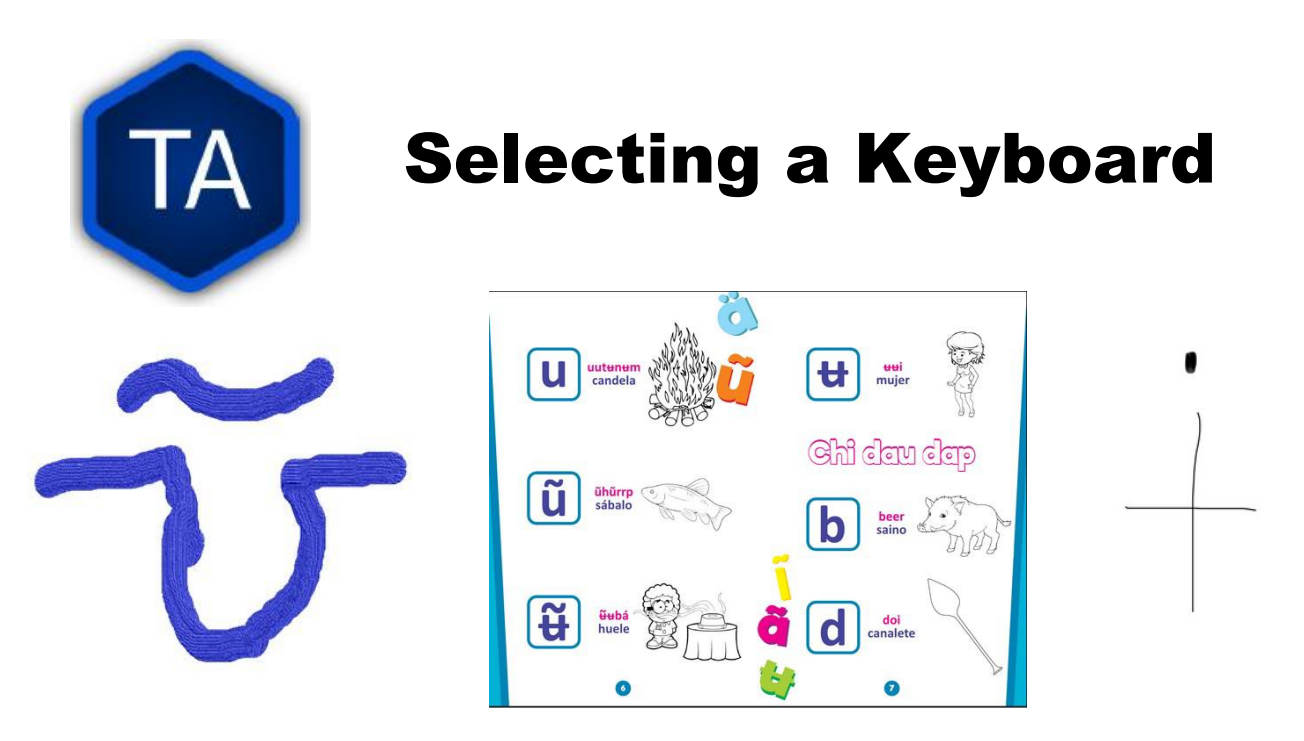

Before we can select a keyboard, we need to know what characters that keyboard needs.

If you can, have the Project Manager provide a written copy of the alphabet. If they can supply a typed version, that's even better!

The left and right letters were hand-drawn, and we were able to find something to work with them.

The center image is from a PDF that had been made for the people group. We were able to easily select the letters that were used and paste them into our search software to help us find how to type them.

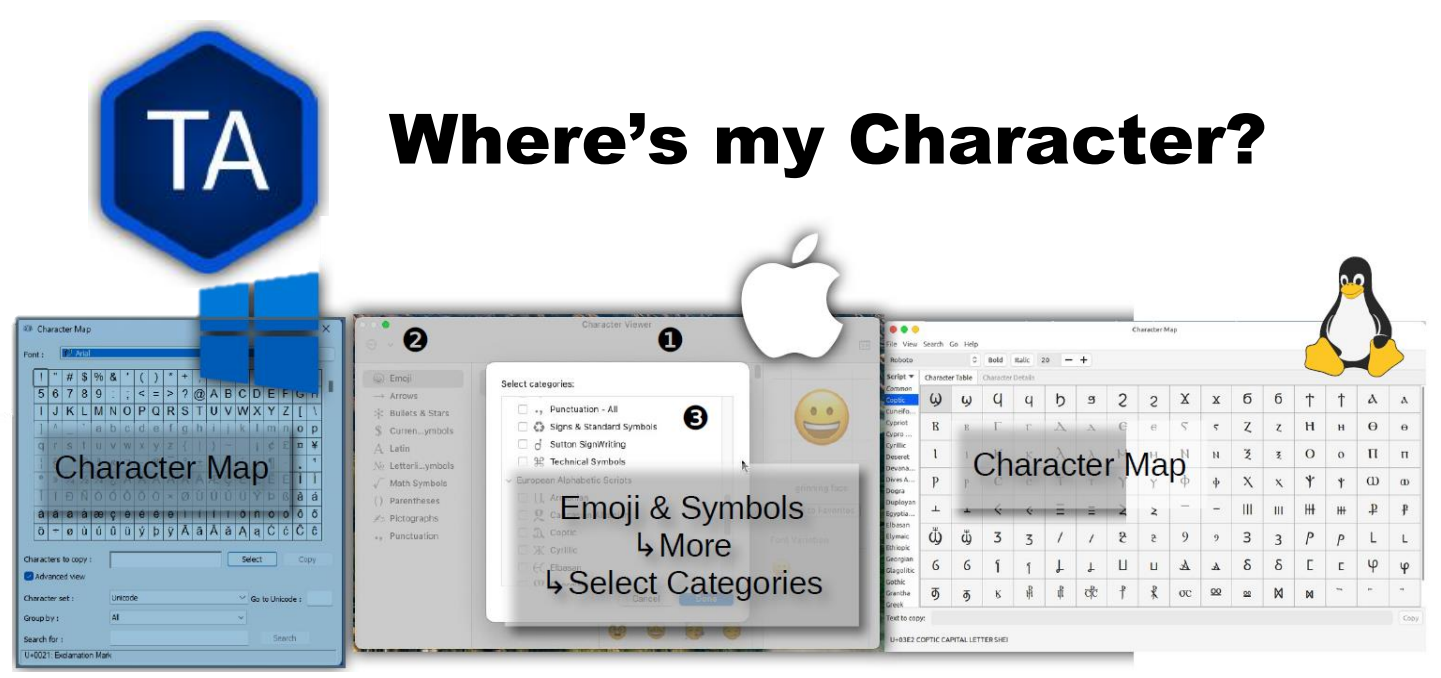

Windows and Linux have apps called **Character Map**. These apps will allow you to search for a character.

[Optional] On macOS it's more complicated. First, **Show Emoji & Symbols** from the Keyboard Menu.

Then, click on **Settings** or **More**, depending upon your version. Finally, choose **Customize List**, then scroll down to the group you want to enable. **Unicode** is near the bottom, under **Code Tables**.

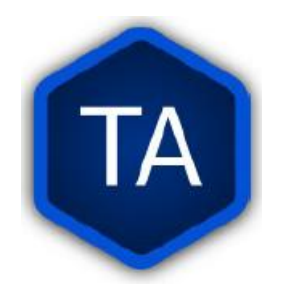

# **How can I Search?**

Experience is the best teacher. When you are more familiar with the writing systems, you will be more able to search:

| Latin Small Letter I with Stroke : i | Latin Small Letter S with Caron : š |
|--------------------------------------|-------------------------------------|
| Latin Small Letter A with Tilde      | : ã Ethiopic Syllable Ddu : 东       |

Unicode characters are described in detail, and by searching for things like strokes, macrons, circumflexes, and other things like that, you can often find the character you're looking for.

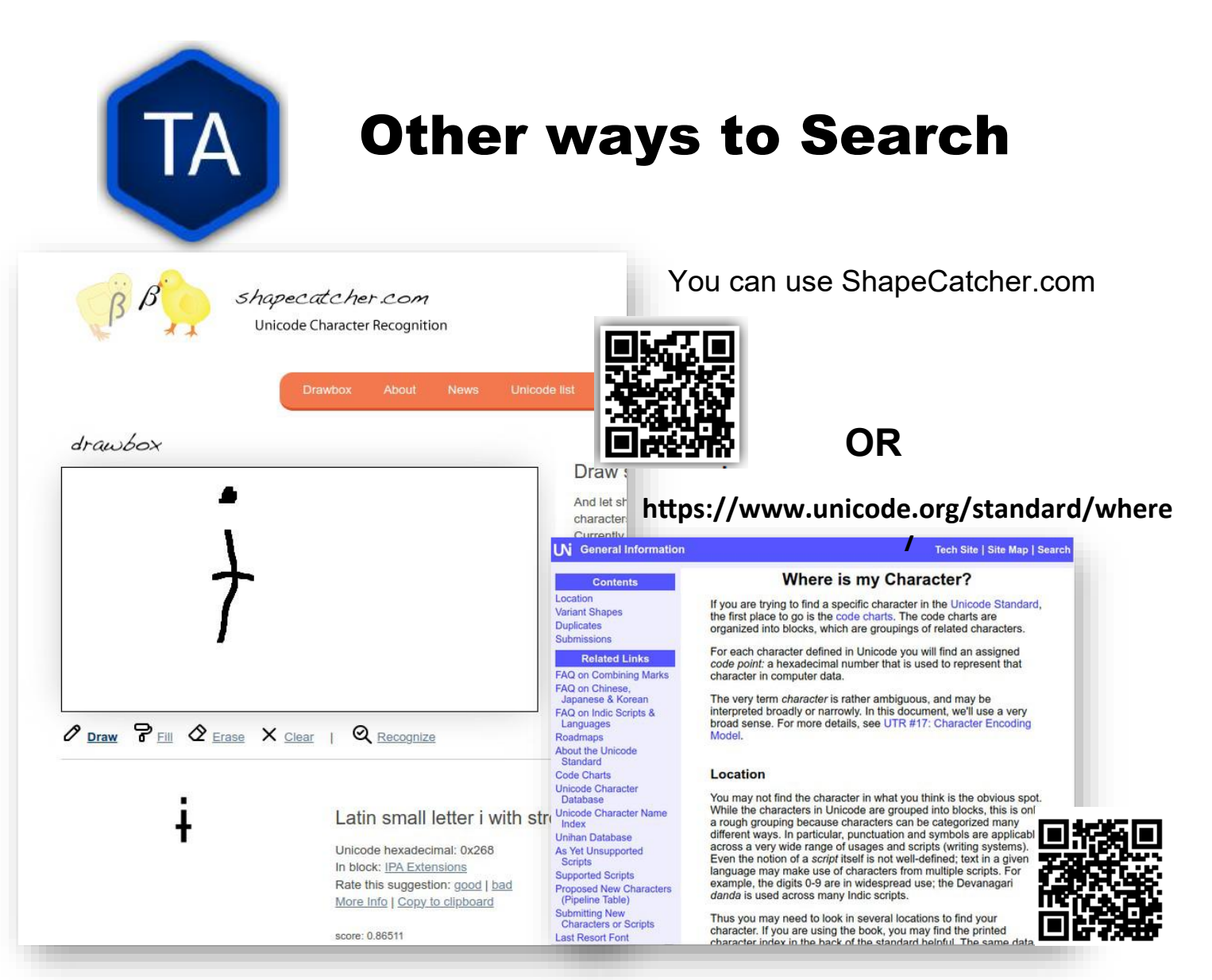

There are many places online to search for characters. Omniglot.org lists many different writing systems for many different languages. Your program manager or regional director may have access to the SIL Ethnologue, which has information on many languages around the world.

Sometimes, searching for the name of the language will give you the help you need.

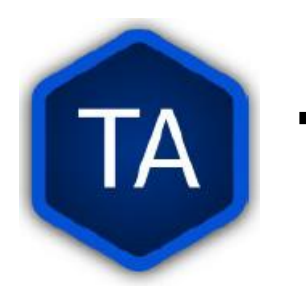

# **Typing Unicode Characters**

If you want to type a character in Unicode, it is possible to do it directly if you know the code number.

On Windows, you hold the alt key and type + and the code number on the numeric keypad. Typing the number using the keys at the top of the keyboard will not work. This doesn't work for computers with no numeric keypad.

On macOS there is a special keyboard called Unicode Hex Input (under Input Sources in the Keyboard settings module). With this active, hold option and type the code for the character. You can also type "normal" characters with this input.

On Linux you can either hold ctrl and shift and type u + the number (very complicated) or you can hold the Compose key and various combinations.

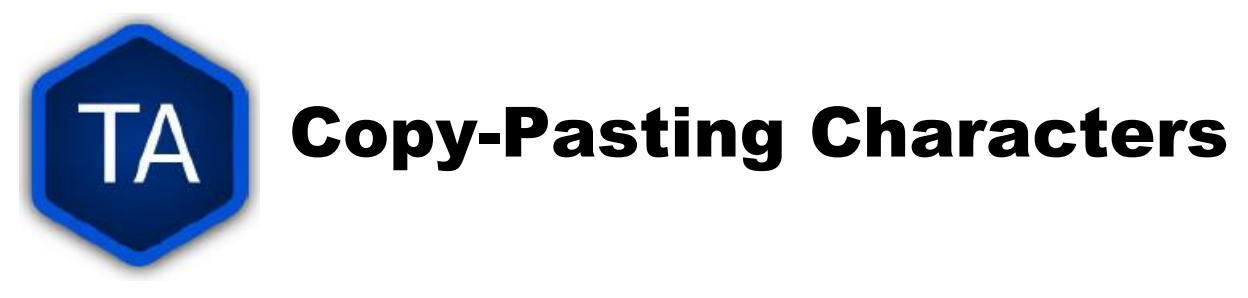

Each of the OS tools for looking up a character also gives you the ability to copy that character to paste in to your document. This isn't helpful if you need to paste type something often.

# Windows Keyboards

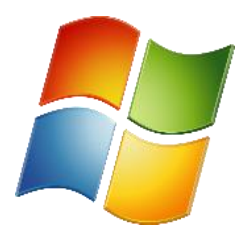

Once you know what your characters are, how can you type them? Which Windows keyboard will type the character I want? <u>https://kbdlayout.info/features/unicode</u>

Usually, the best way to type on Windows is to use one of the built-in keyboards. This is guaranteed to be compatible with the OS, and is often an easy way to find what you need.

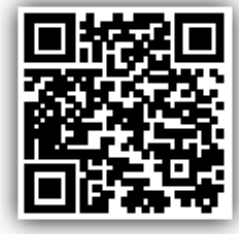

However, finding which keyboard produces what character can be tricky. This website lists all of the Windows's keyboards by their Unicode character sets.

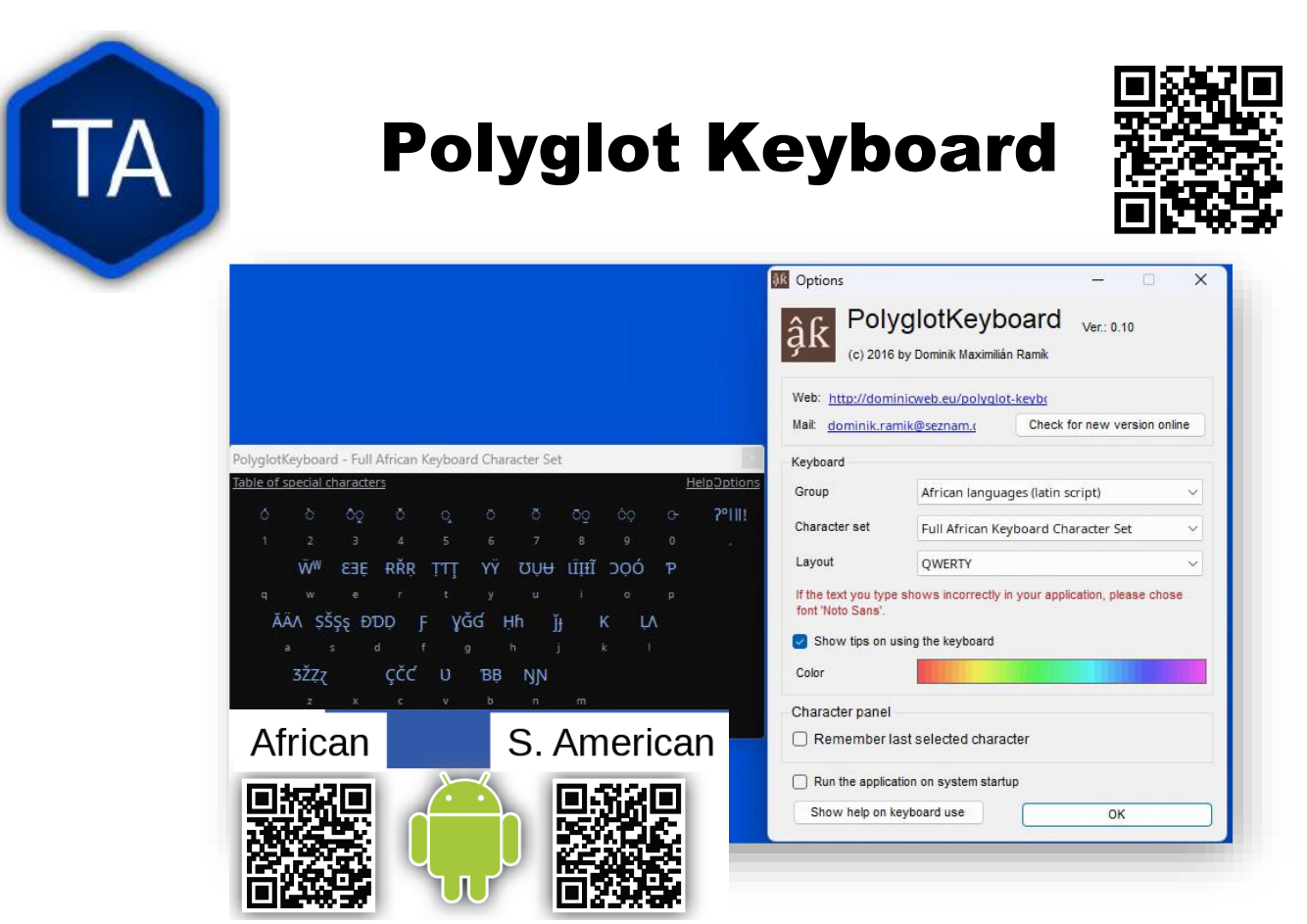

The PolyglotKeyboard is a good way to type languages from sub-Saharan Africa and much of South America. It is quite easy to use, once you learn how, and it allows a wide range of characters.

Because it allows using the combining characters quite simply, it is a good choice for many people.

Please Note that this software is for Windows only, although there are two apps for Android: African Keyboard, and South American Keyboard. These two apps are the same product, but for Android.

In the Windows version, you can switch between African Languages, South American Native Languages, and Southeast Asian Languages.

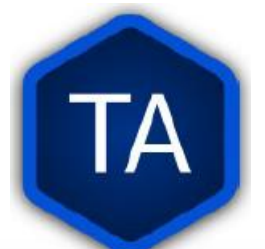

# **Android Keyboards**

|           |                                       |          |                |          |         |           | S              | M-T510 | )   |                                  |        |          |  |    |         |     |   |              |              |
|-----------|---------------------------------------|----------|----------------|----------|---------|-----------|----------------|--------|-----|----------------------------------|--------|----------|--|----|---------|-----|---|--------------|--------------|
| 14:50 🖼 🕻 | • & •                                 |          |                |          |         |           |                |        |     |                                  |        |          |  |    |         |     |   | * 1          | 6 <b>†</b> 1 |
|           |                                       | ENGL     | ISH ULB        |          | ×       |           |                |        | Ð   |                                  | 18:1-3 | - Bileki |  |    |         |     |   |              | 1            |
|           | 1 After these things Paul left Athens |          |                |          |         |           |                |        |     | _\v 1 \v 2 \v 3 e de desarrollon |        |          |  |    |         |     |   |              |              |
|           | and went to Corinth. 2 There he met a |          |                |          |         |           |                |        |     |                                  |        |          |  |    |         |     |   |              | - 1          |
|           | Jew named Aquila, a native of Pontus, |          |                |          |         |           |                |        |     |                                  |        |          |  |    |         |     |   |              | -1           |
|           | who had recently come from Italy with |          |                |          |         |           |                |        |     |                                  |        |          |  |    |         |     |   |              | -11          |
|           | his wit                               | fe Prisc | illa, b        | ecause   | e Claud | dius h    | ad             |        |     |                                  |        |          |  |    |         |     |   |              | _            |
|           | comm                                  | anded    | all th         | e lews   | to leav | ve Ror    | me.            |        |     |                                  |        |          |  |    |         |     |   |              |              |
|           | Paul wort to them a and because he    |          |                |          |         |           |                |        |     |                                  |        |          |  |    |         |     |   |              |              |
|           | worko                                 | d at the |                | i, 5 anu | becat   | tavod     |                |        |     |                                  |        |          |  |    |         |     |   |              |              |
|           | worke                                 | d at the | e san          | ie tradi | e, ne s | tayeu     |                |        |     |                                  |        |          |  |    |         |     |   |              | -11          |
| 88        |                                       | desarr   | ollon          | ored t   | des     | sarrollos |                |        | d   | esarro                           | llo no |          |  | de | sarroll | o n |   |              |              |
| →         | c                                     |          | w <sup>2</sup> | е 3      | r       |           | t <sup>5</sup> |        | V 6 |                                  |        |          |  | 0  |         | р   |   |              |              |
| 4         |                                       | а        | s              | d        |         | f         | Ç              | ň      | 'n  | 'n                               | ń      | ñ        |  |    | 1       |     | ñ | <b>(</b> -   |              |
|           | ٥                                     | z        |                | x        | с       | v         |                | b      |     | n                                |        | m        |  |    |         |     |   | ۵            |              |
| ?123      |                                       | •        |                |          |         |           | ١G •           | EN・    | ES  |                                  |        |          |  |    |         |     |   | ?123         |              |
|           |                                       |          |                |          |         |           |                | 0      |     |                                  |        |          |  |    |         |     |   | · <b>···</b> |              |
|           |                                       |          |                |          |         |           |                |        |     |                                  |        |          |  |    |         |     |   |              |              |

Android comes with many keyboards, but not as many as the desktop Systems. You can use the African Keyboard or South American Keyboard, or you can see if **Gboard** will do what you need.

Gboard, like most Android keyboards, supports different characters using a long-press of the key that is most similar. It also comes with many layouts for many languages.

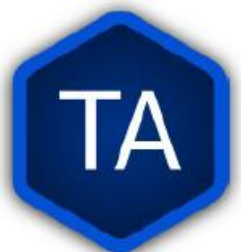

### Espanso

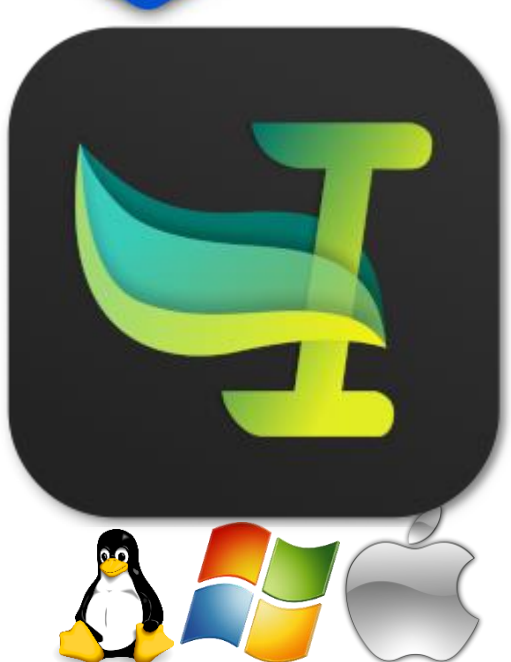

Sometimes you don't need a whole keyboard. If you only need a few different characters, it can be easier to make a *shortcut* for the character(s) you need. <u>https://espanso.org/install/</u>

trigger: ":nj" replace: "n" ":vT" trigger: "Ť" replace:

We like Espanso for the following reasons:

- ➢ It is free
- > It is available for macOS, Linux, and Windows
- > It can be configured very simply using a text file.
- > It can be easily turned on and off.

The configuration is done using YAML. The most important thing to know

about YAML is that the spacing is important. For the simple

replacements we will be using, the format is:

<space><space>-<space>trigger: "<trigger text>"

<space><space><space>replace:

"<replacement character>"

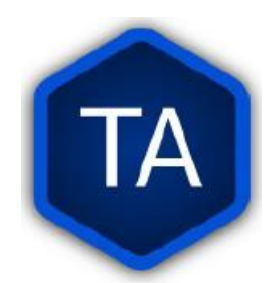

### Keyman

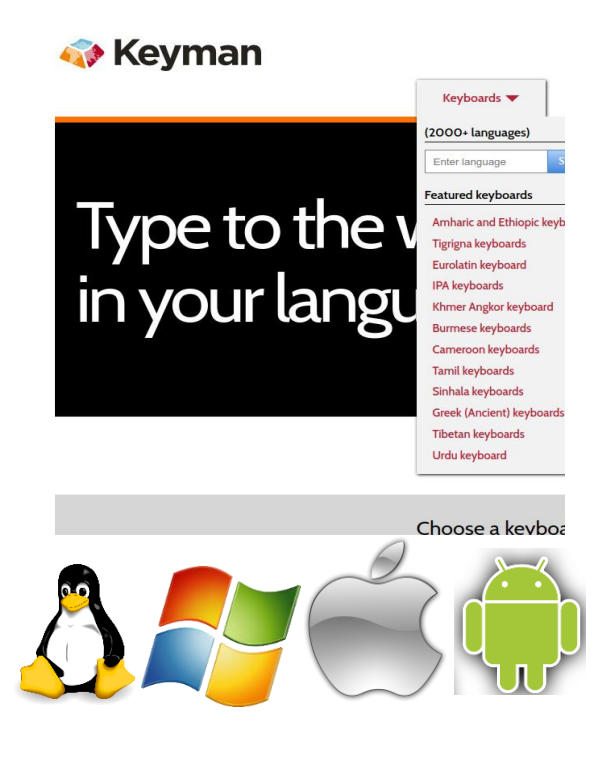

Finally, if you need a complete keyboard, Keyman software runs on Windows, macOS, Linux *and* Android devices, and has long lists of keyboards.

Keyman not only has thousands of languages supported by its keyboards, it also has tools to create new keyboards. These keyboards can generally be used on *any* of the platforms that can use Keyman.

Creating a keyboard for Keyman is not a simple process. Normally, an existing keyboard or Espanso is a simpler choice.

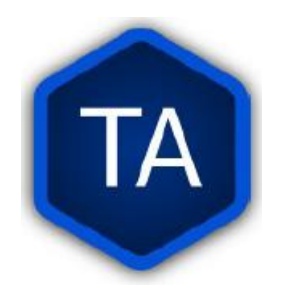

### Fonts

After you have determined how to type the language, you will still think about how the language is *displayed*.

۲۱ ۔ یہ حدا سے بیٹ یسوع مسیع سی علی عوست بری یستیاہ ہی کے صحیفہ میں لکھا ہے کہ، "دیکھ، میں اپنا ین میں اپنا ین مصارح آگے بھیجتا ہوں جو تُمہاری راہ تیار کرے گا۔ ۳3 ۔ یابان میں پکارنے والے کی آواز آ تی ہے کہ 'خُداوند کی راہ تیار آواز آتی ہے کہ 'خُداوند کی راہ تیار کرو ۔ اُس کے راست سِیدھے بناؤ ۔ " 4

11۔ یہ خُدا کے بیٹے یئوع مسیح کی خُوشخبری کاٹروع ہے۔ ۲2۔ جیسا **11۔** یہ خُدا کے بیٹے پیٹوع مسیح کی خُوشخبری

The text in the two text boxes is the same, but the font is different. Sometimes, this can mean the, difference between being able to read a text .and not.

You can set fonts within BTT-Writer, but to have them display on BIEL takes an additional step.

(The first step is to find a copy of the font that is a freely available, and b) on the web in an accessible format.

Google's Noto fonts fit both of those categories but there are others. If you find the perfect font that fits (a) but not (b), we may be able to make .it work.

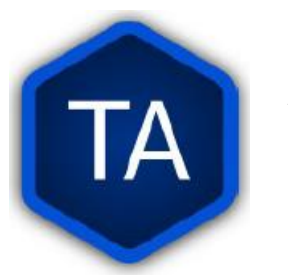

### **Web Fonts and Translation**

The *correct* font for this text is called *Nastaliq* or *Nastaleeq*. Google has a version called *Noto Nastaliq Urdu*.

لے بیٹے پیئوع مسیح کی خُوشخبری کاشروع ہے۔ <sup>،</sup> ۲۔ جیسا یستمیاہ نبی کے صحیفہ میں لِکھا ہے کہ، " ینم بر تمہارے آگے بھیجتا ہوں جو تُمہاری راہ تیار کرے گا۔ <sup>، ۳</sup>۔ بیابان میں پُکارنے واپلے کی آو Till 'خُداوند کی راہ تیار کرو ۔ اُس کے راستے سیدھے بناؤ'۔ " ۴۰ پُوحناً، بیابان میں بیخ

In order to make this font available for the project on BIEL (or WACS) we need to add something to the project.

In the project folder (found via the data path) we will create a directory called **.apps** It *must* start with a dot, or period.

In the .apps directory we create a directory called scripture-renderingpipeline

In the **scripture-rendering-pipeline** directory, we create a text file called **meta.json** 

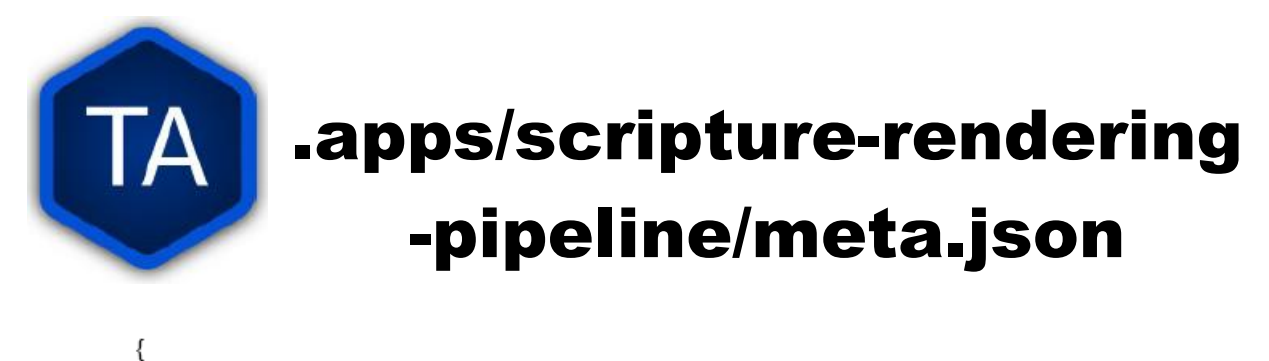

"fontUrl" : "https://fonts.googleapis.com/css2?family=Noto+Nastaliq+Urdu:wght@400;700&display=swap", "fontFamily" : "'Noto Nastaliq Urdu', serif;"

Here, we point to the place where the web browser will get the font (fonts.googleapis.com) and give specific information about the name of the font and what display characteristics it will have.

}

This particular font comes from https://fonts.google.com/. You can find more information about the different fonts available there, as well as the ways in which you will specify how to display them.

This is an advanced topic. Most of our translation work will display correctly with our default fonts.

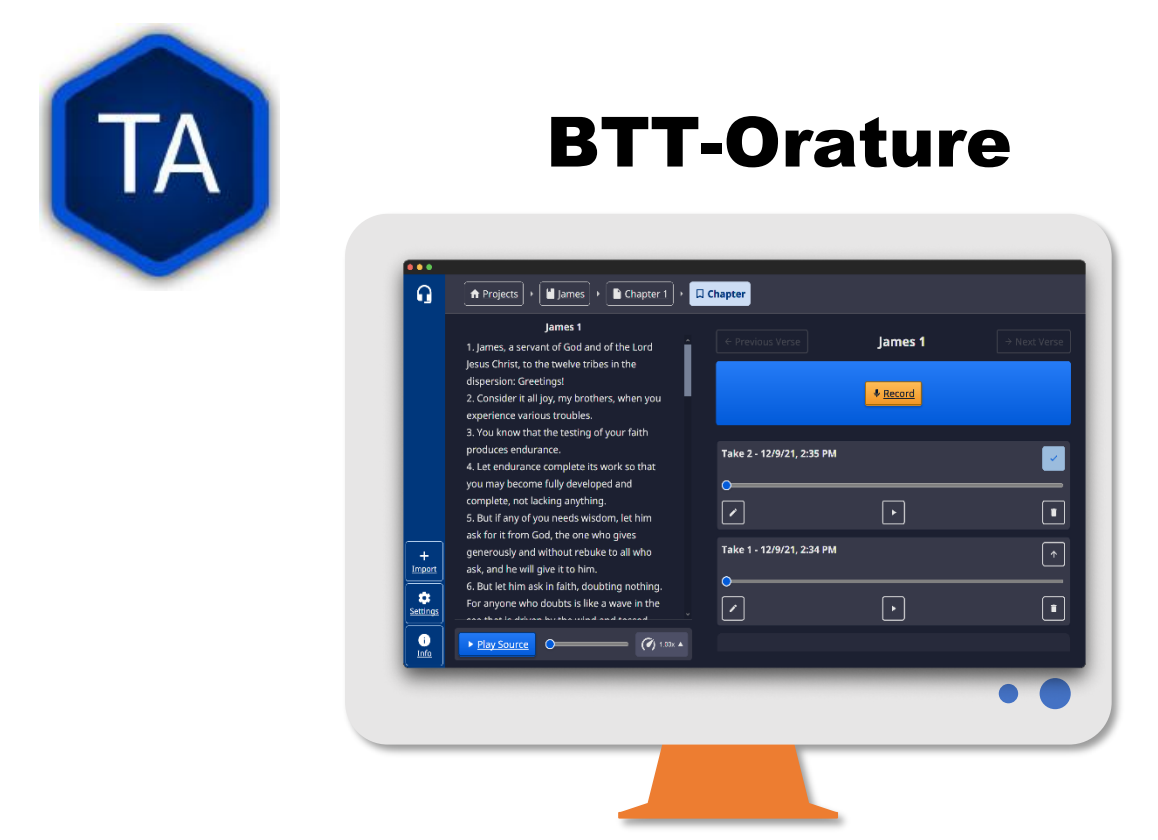

"An Oral Translation Tool built for the Oral Community".

Orature provides an accessible way for the Global Church to engage in church-owned translations. Many features aim to streamline the translation process for translators and make it easier to learn.

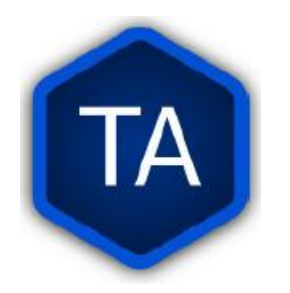

# **Web Resources**

- 1. Bible in Every Language Tools
  - https://bibleineverylanguage.org/tools
- 2. OCEN AUDIO
  - https://ocenaudio.com
- 3. Bible in Every Language Reading Source
  - https://bibleineverylanguage.org/translations/?lang=en
- 4. Bible in Every Language Audio Source
  - https://audio.bibleineverylanguage.org/gl

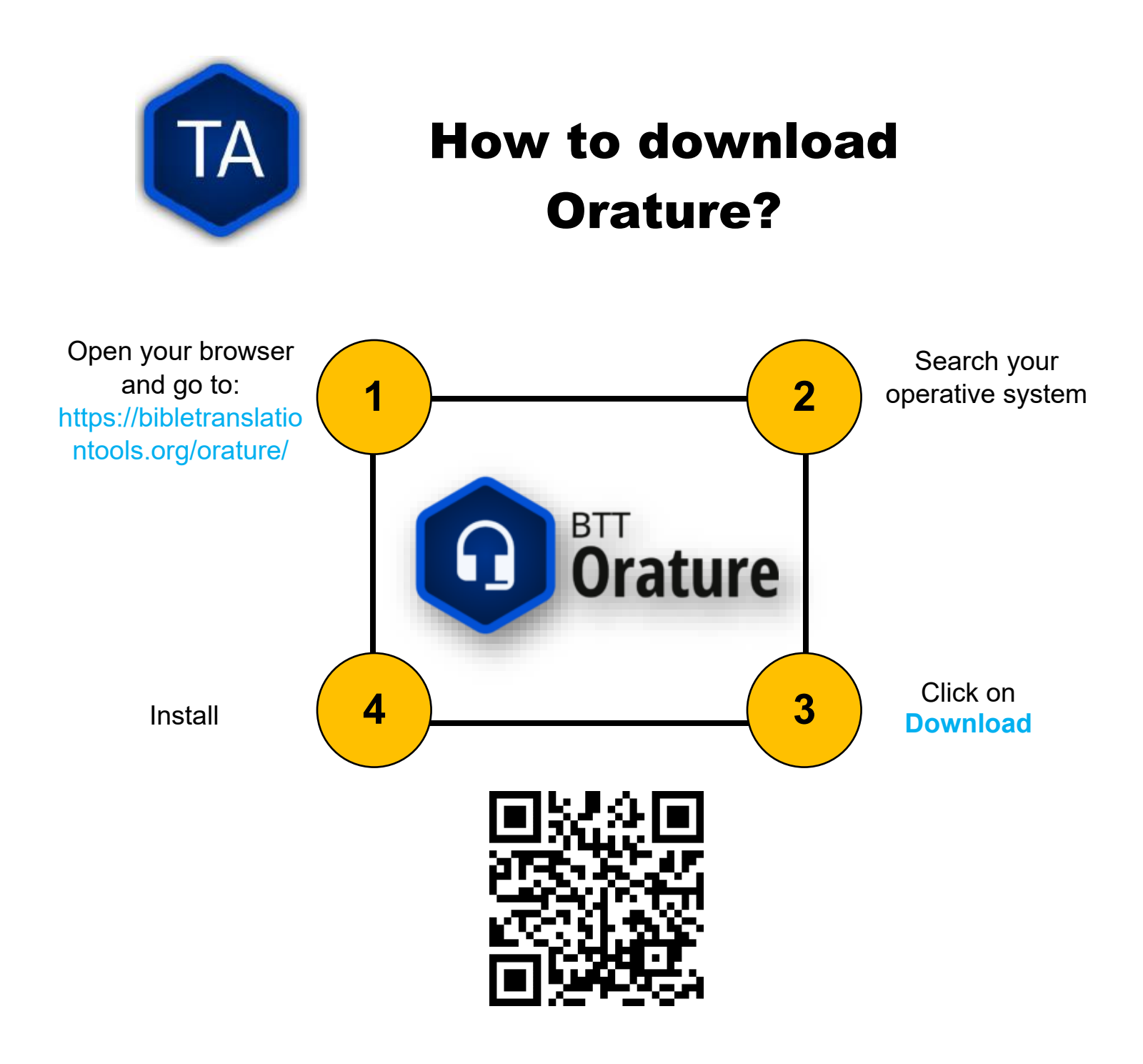

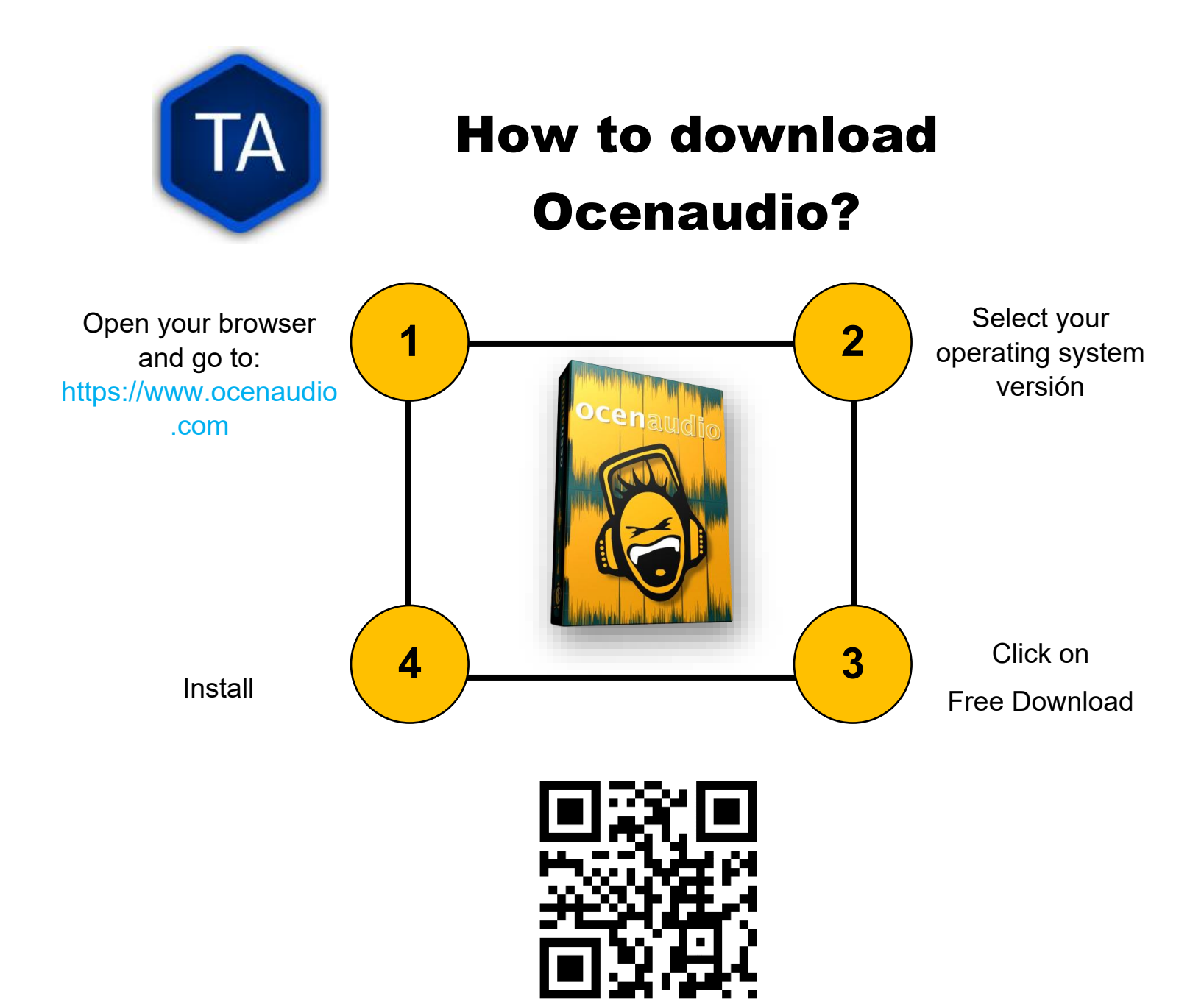

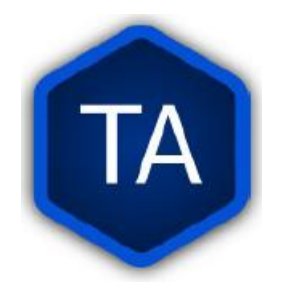

# Interface Settings: Theme and Language

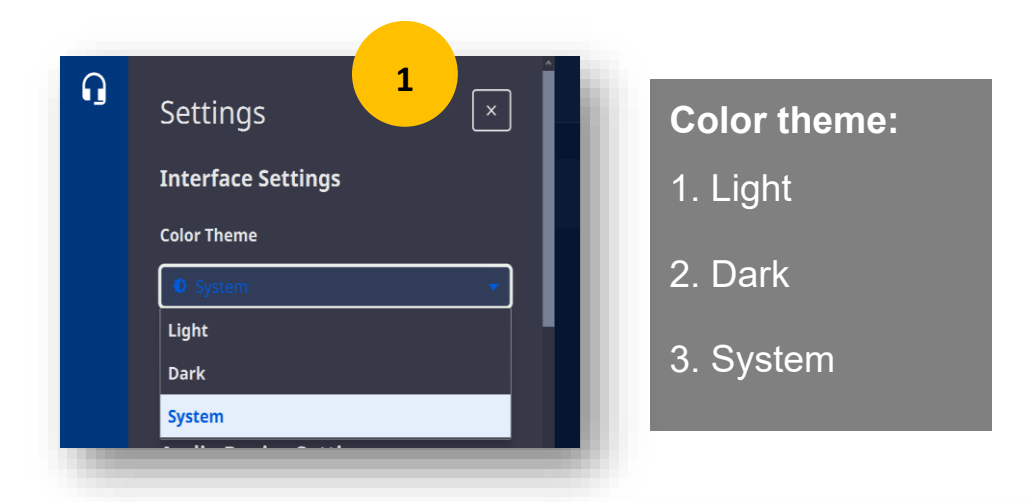

#### Language:

- **1.** By default, Orature will attempt to use the system language.
- **2.** But you can Select your language if it is available.

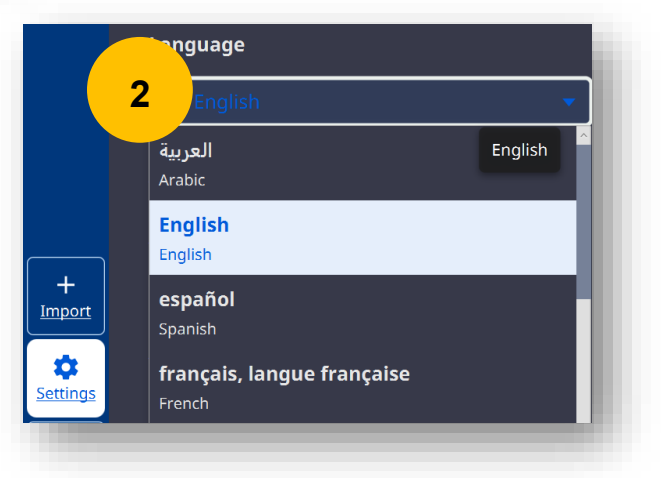

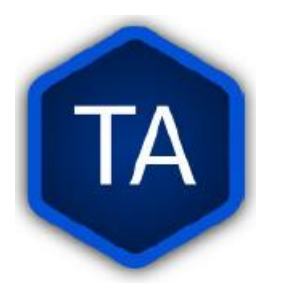

# Interface Settings: Audio, Record and Edit

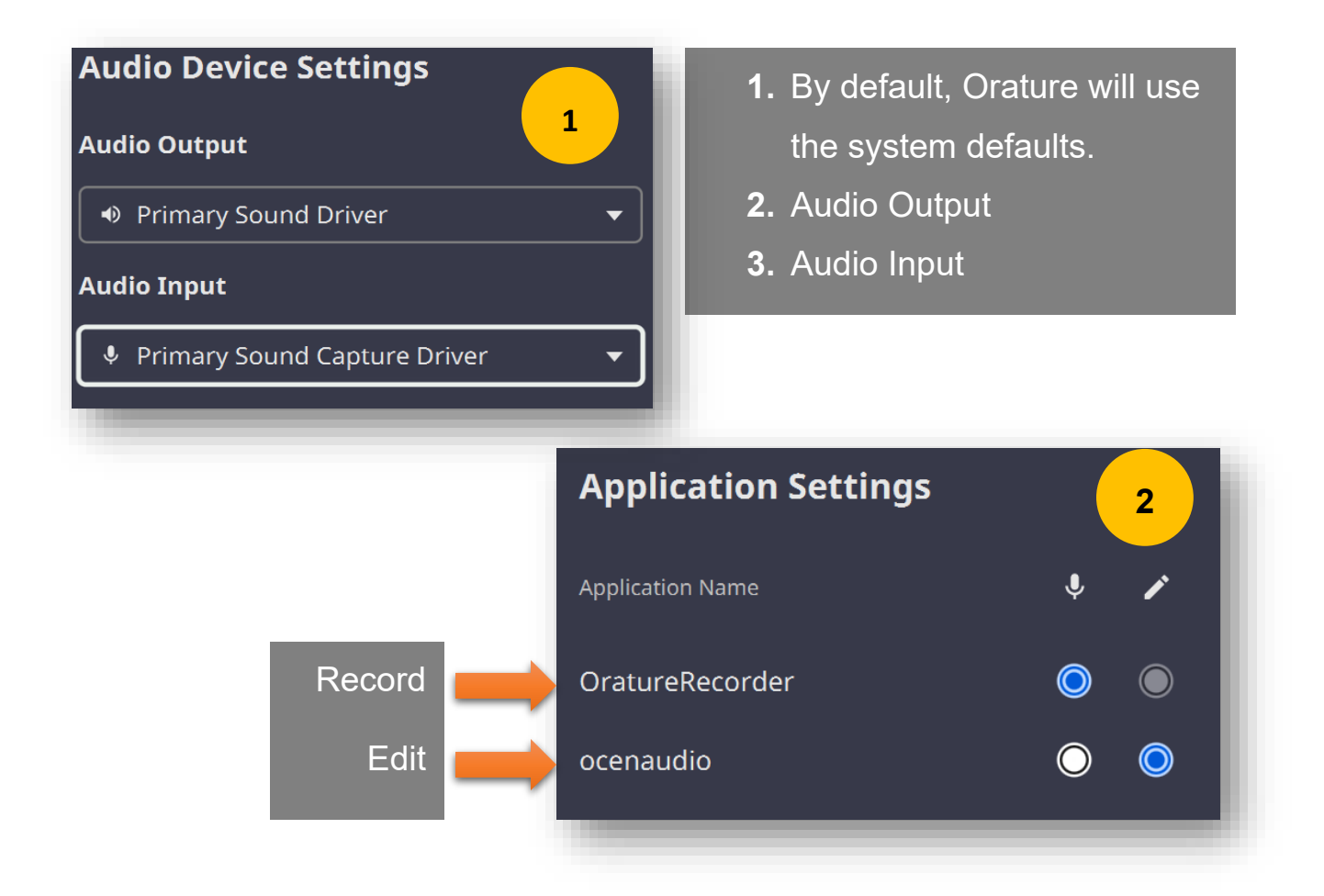

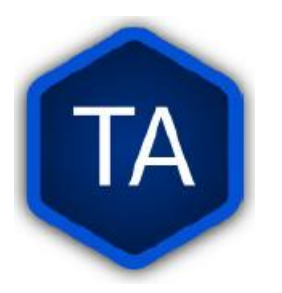

# **Keyboard Shortcuts**

| Action                | Shortcut                                                          |
|-----------------------|-------------------------------------------------------------------|
| Focus                 | tab                                                               |
| Select                | space enter                                                       |
| Navigation            | $\uparrow \qquad \checkmark \qquad \leftarrow \qquad \rightarrow$ |
| Scroll Down           | PgDn 🗸                                                            |
| Scroll Up             | PgUp                                                              |
| Go Back               | Ctrl + [                                                          |
| Add Verse Marker      | Ctrl + D                                                          |
| Record/Stop Recording | Ctrl + R                                                          |
| Play/Pause (Source)   | Ctrl + Space                                                      |
| Play/Pause (Target)   | Ctrl + Shift + Space                                              |

Keyboard shortcuts help us to edit our audio projects faster.

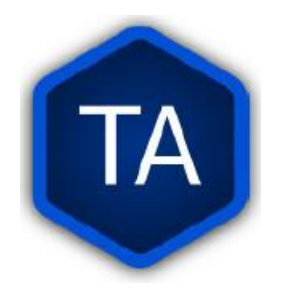

# Environment And Recording Tool

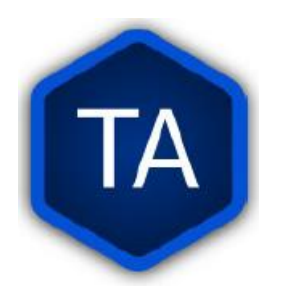

# **Recording Instruments**

To record audio in the right way, you need some tools or instruments, for example:

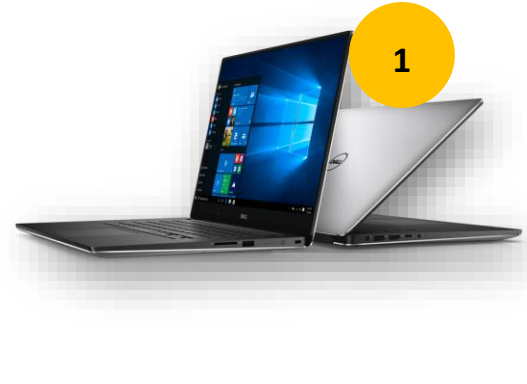

- Recording software.
   Appropriate Microphone for recording,
  - USB, Analog, Digital.

**1.** Computer with audio input.

**4.** Noise reduction tool.

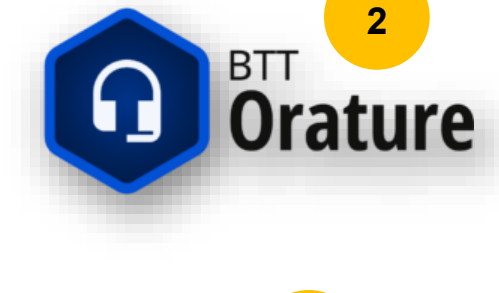

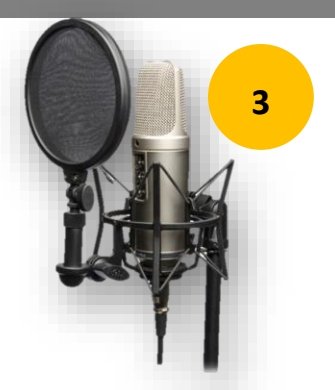

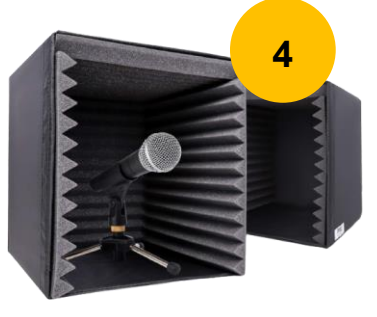

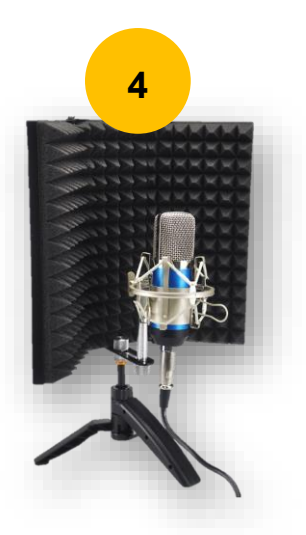

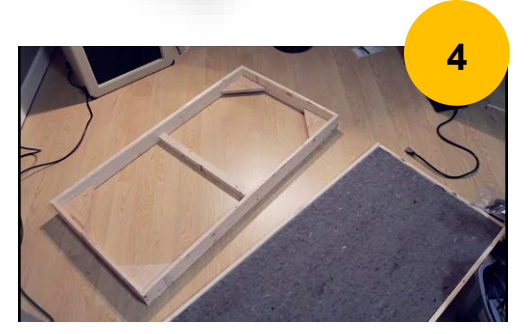

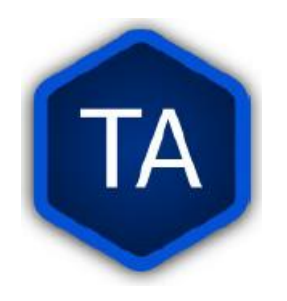

# Voice

When creating a translation or audio narration project, we must be careful with the quality of the audio. Follow the tips below:

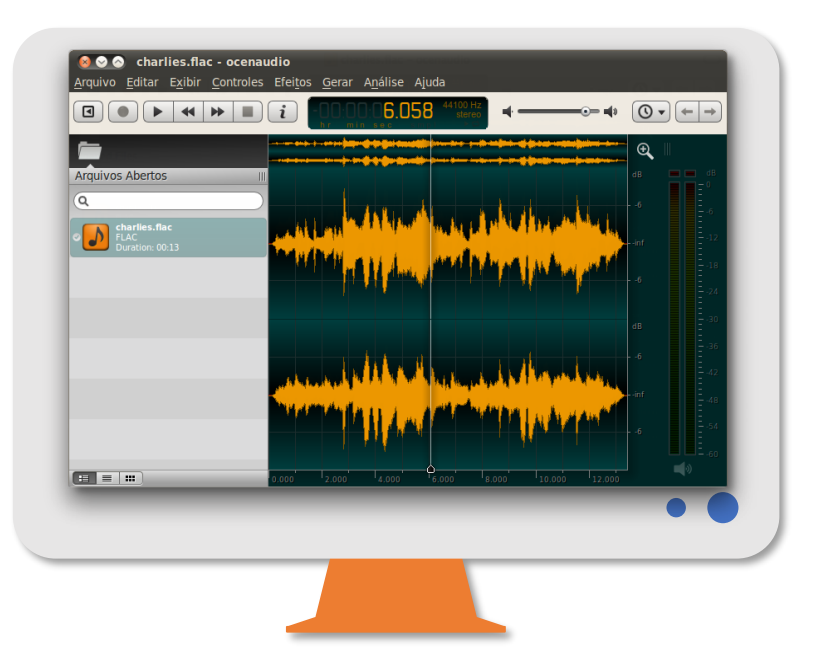

- **1.** Find a collaborator with an appropriate tone of voice and vocalizes correctly.
- 2. Practice before you record to avoid errors in your recording.
- **3.** If your voice is tired, take a break.
- **4.** Standing is the best position to record vocals in, allowing the entire opening of the throat and the entire diaphragm movement.

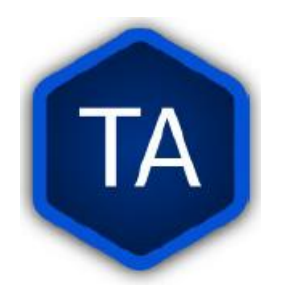

# **Microphone Distance**

To avoid incorrect recording, follow the recommendations below with the distance between you and the microphone.

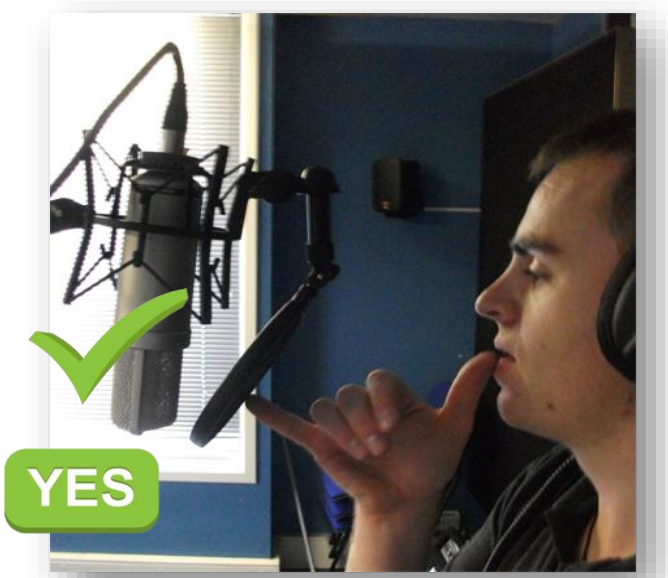

The recommended distance for a correct recording is between 5 and 8 CM. Our recording may sound saturated and incomprehensible if we do not follow this recommendation.

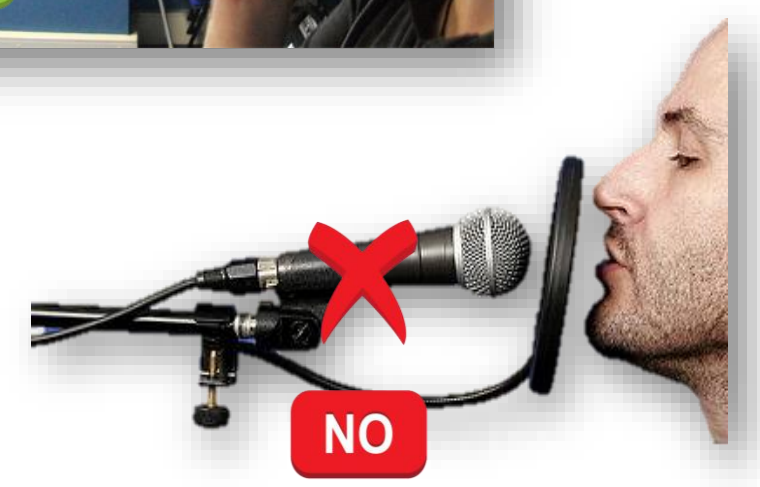

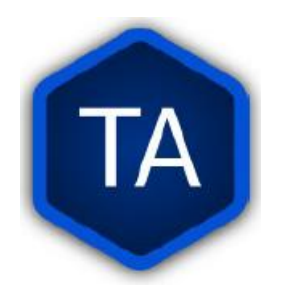

# **Cable Management**

Keeping the cables of our electrical appliances in good condition is essential to prolong their useful life and avoid accidents.

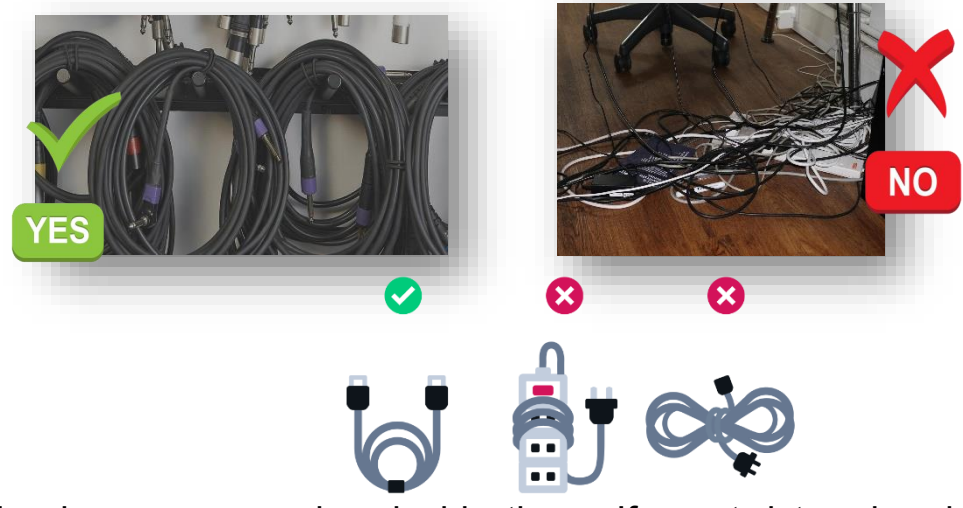

- **1.** Cables have copper wires inside them. If you twist or bend them, these wires are damaged, affecting their performance.
- **2.** When you are not using them, store them carefully. To keep them rolled up, you can use a piece of Velcro, wire, or a rubber band.
- **3.** Do not step on or press on a cable
- **4.** Do not pull on a cord.
- 5. Unplug very carefully
- 6. Watch where you leave your cords.
- **7.** Never immerse the cables in water or use abrasive substances for cleaning.

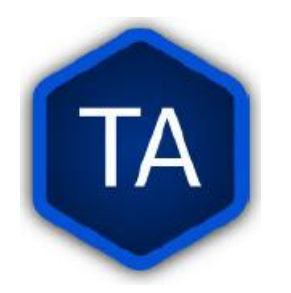

### **Getting Started**

### **Narration Mode**

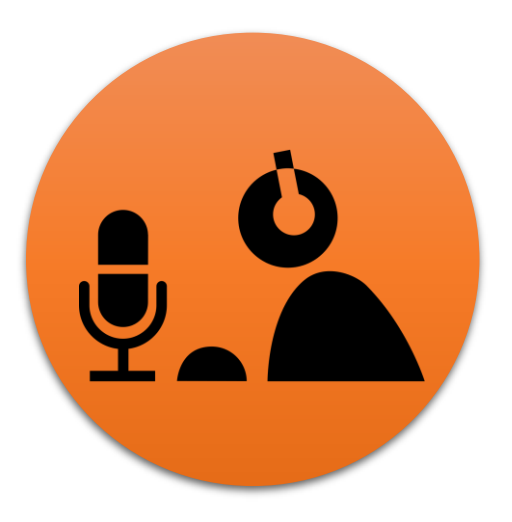

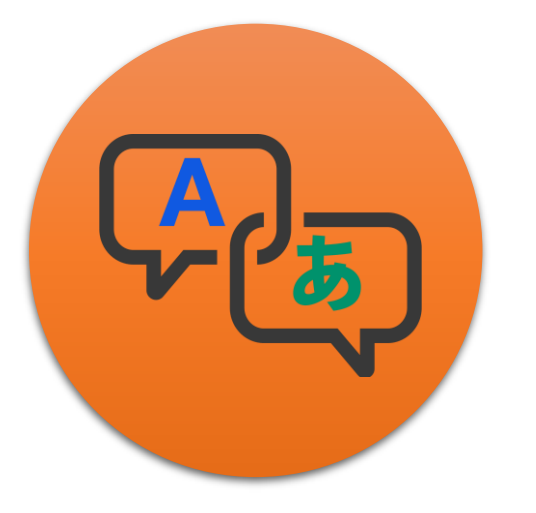

# **Translation Mode**

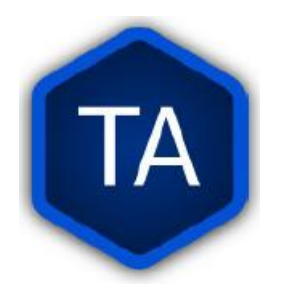

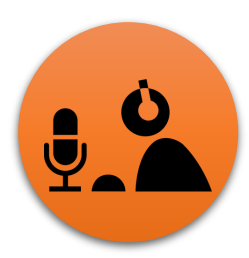

# **Narration Mode**

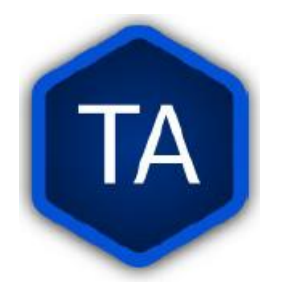

# Working on a Project: Narration Mode

To start a project in Narration Mode, we follow the steps below:

- **1.** Create Translation.
- 2. Source Language
- **3.** Target Language
- Confirm Source and Target Language are the same.
- 5. Create Project
- 6. Select Book to Work with

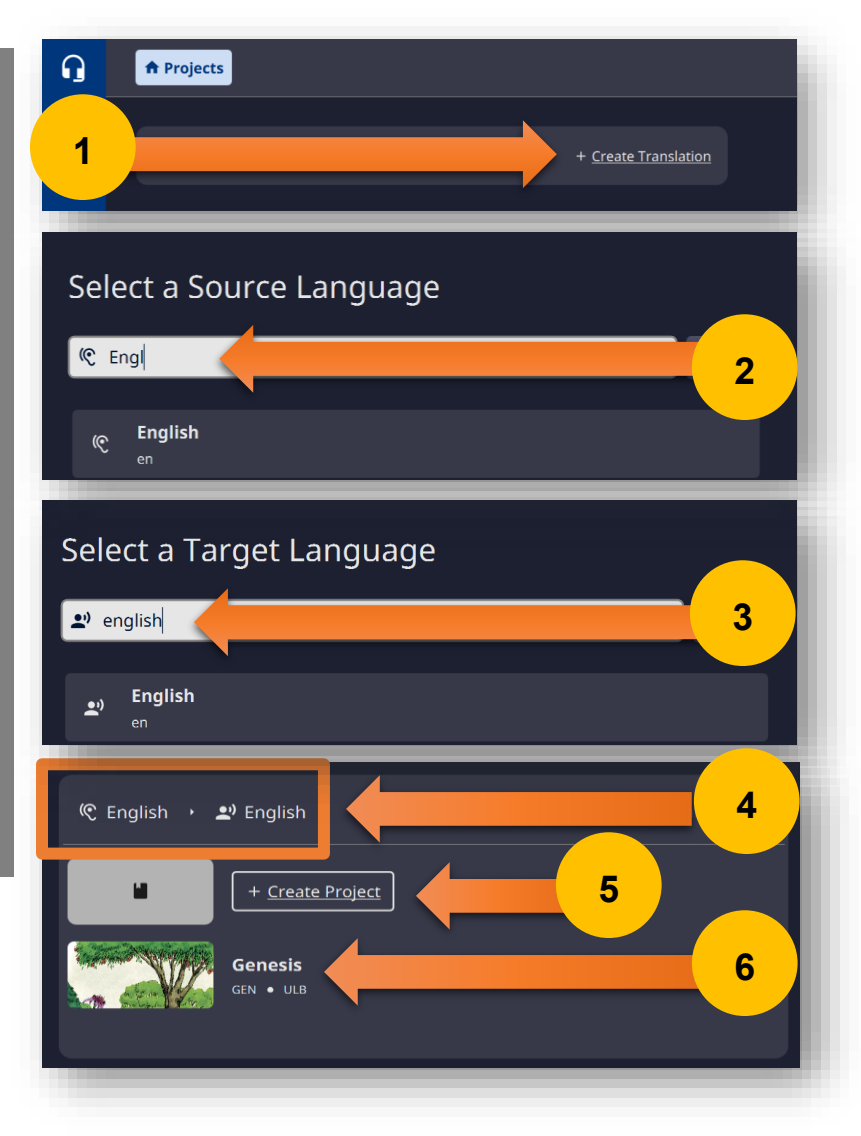
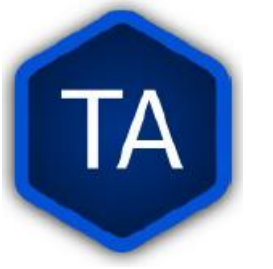

#### Working on a Project: Narration Mode

Add the contributors.

1. Contributor (For security reasons, this must be a nickname; it

CANNOT BE personal).

| Genesis<br>Unlocked Literal Bible<br>Export | Contributor Information<br>Please include the names or pseudonyms of<br>evenyops who contributed to this project<br>Contributor Name + Add<br>MoNrHo |
|---------------------------------------------|----------------------------------------------------------------------------------------------------|
| Chapter 1                                   |                                                                                                    |

2. Save Contributors

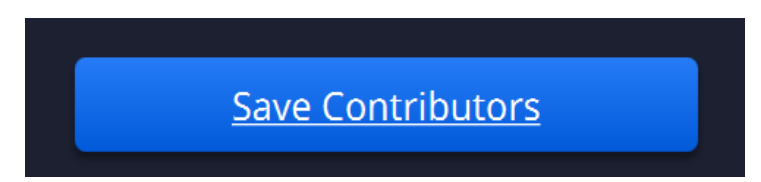

**3.** Now, to start, we select the chapter to work on.

| Genesis<br>Unlocked Literal Bible<br>Export |  |
|---------------------------------------------|--|
| Chapter 1                                   |  |

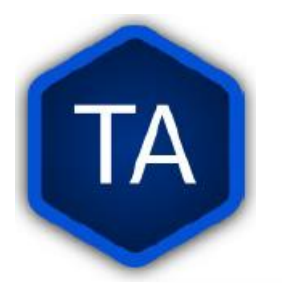

#### Working on a Project: Narration Mode

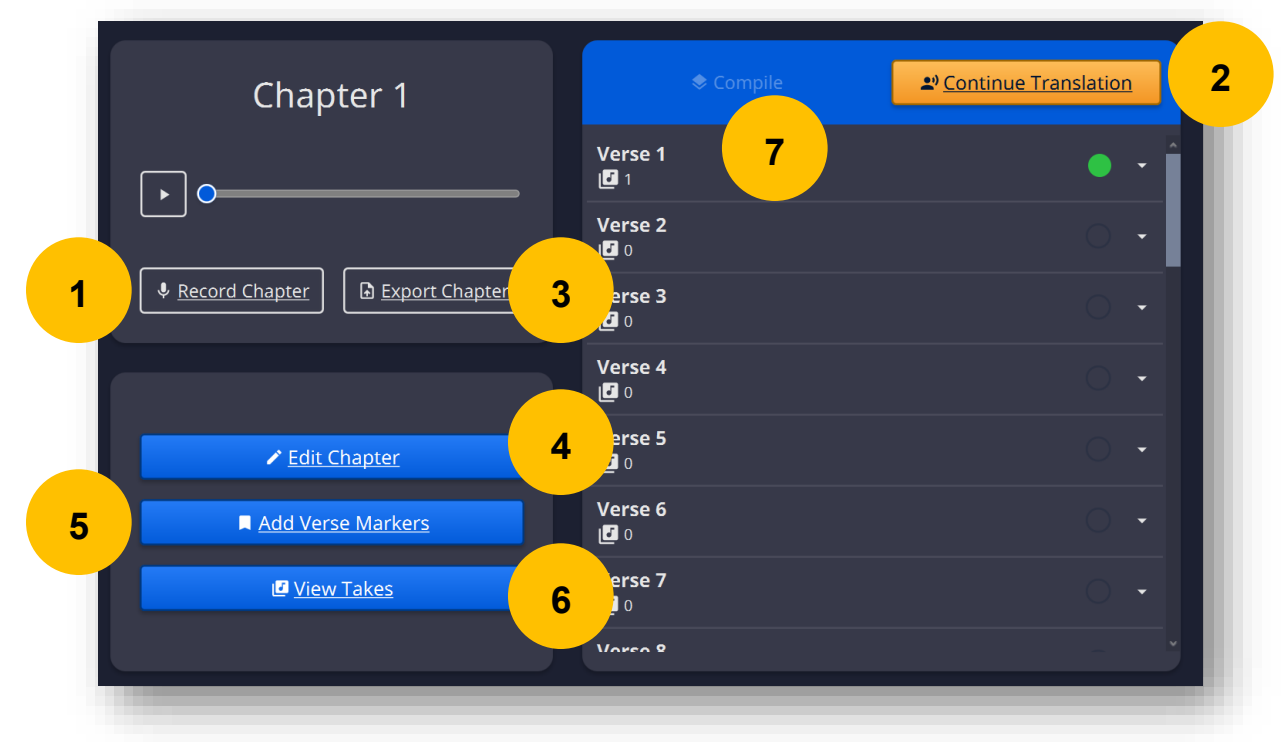

- **1.** Record (Narration) the entire chapter.
- 2. Record (Narration) verse by verse.
- 3. Save the project or backup
- 4. Edit the chapter
- 5. Add Verse Markers
- 6. View all recordings of a chapter
- 7. Compile

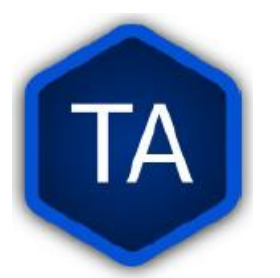

#### Working on a Project: Narration Mode

| 🎔 English 🗧 Genesis 🎴 Chapter 1 🔲 Verse 2                                                                                                    | 6            |
|----------------------------------------------------------------------------------------------------|--------------|
| ৎ 100% ৎ Genesis 1:2<br>1                                                                                                    | 2            |
| The earth was without form and empty. Second ess<br>was upon the surface of the deep. The Spirit of God<br>was moving above the surface of the waters. |              |
| This source content is licensed under CC BY-SA 4.0.                                                                                                    |              |
|                                                                                                    |              |
|                                                                                                    |              |
|                                                                                                    |              |
|                                                                                                    | 5 7 D Cancel |
| 00:00:00 3                                                                                                    | Cancel       |

- **1.** Panel displaying the verses.
- 2. Recording panel
- 3. Recording Time
- 4. dB Meter
- 5. Start recording button
- 6. Project information panel
- 7. Option to cancel recording

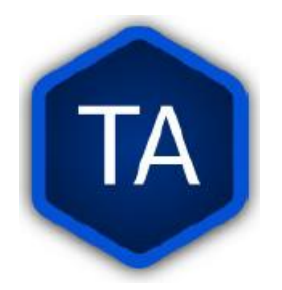

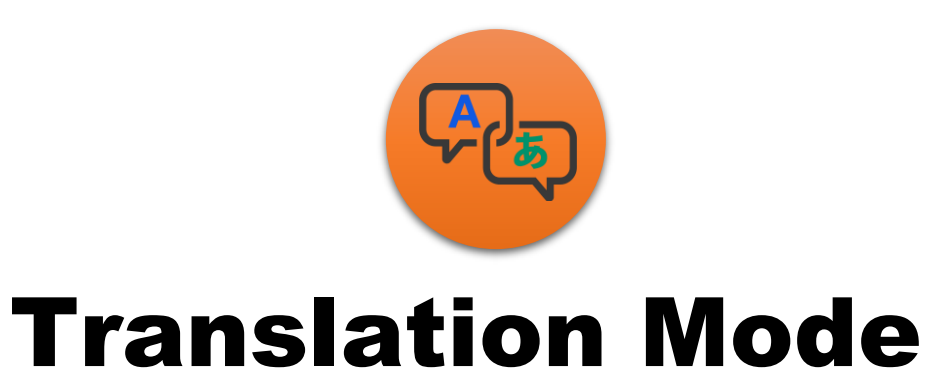

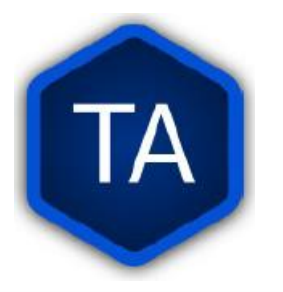

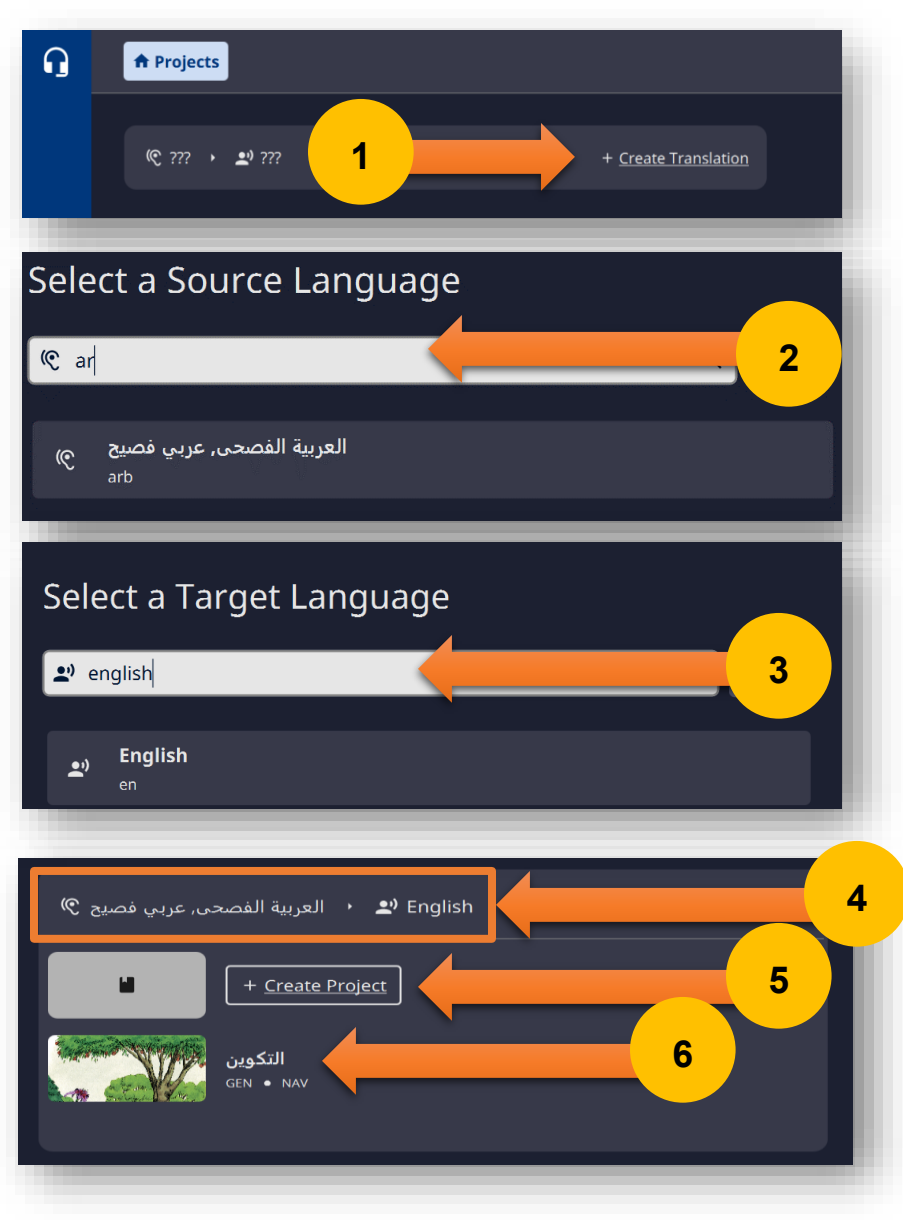

To start a project in Translation Mode, follow these steps:

- **1.** Create Translation.
- 2. Source Language
- **3.** Target Language
- Confirm Source and Target Language are different.
- **5.** Create Project
- Select book to Work with

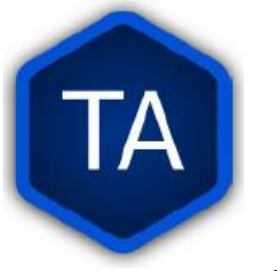

Add the contributors.

1. Contributor (For security reasons, this must be a nickname; it

CANNOT BE personal).

| Genesis<br>Unlocked Literal Bible | Contributor Information<br>Please include the names or pseudonyms of<br>Contributor Name + Add<br>MoNcHo |
|-----------------------------------|----------------------------------------------------------------------------------------------------|
| Chapter 1                         |                                                                                                    |

2. Save Contributors

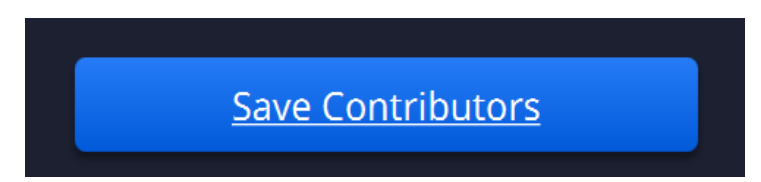

**3.** Now, to start, we select the chapter to work on.

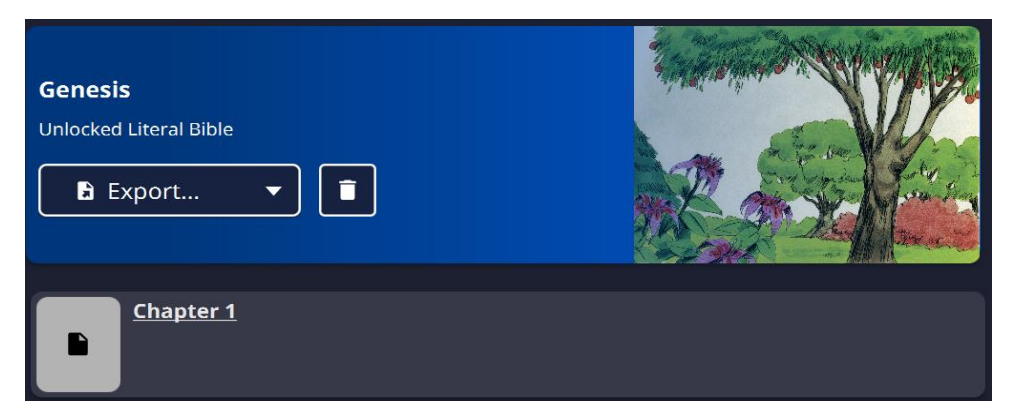

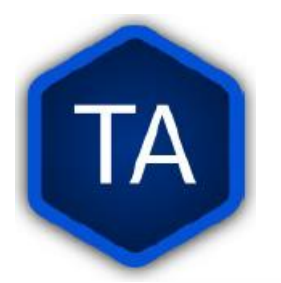

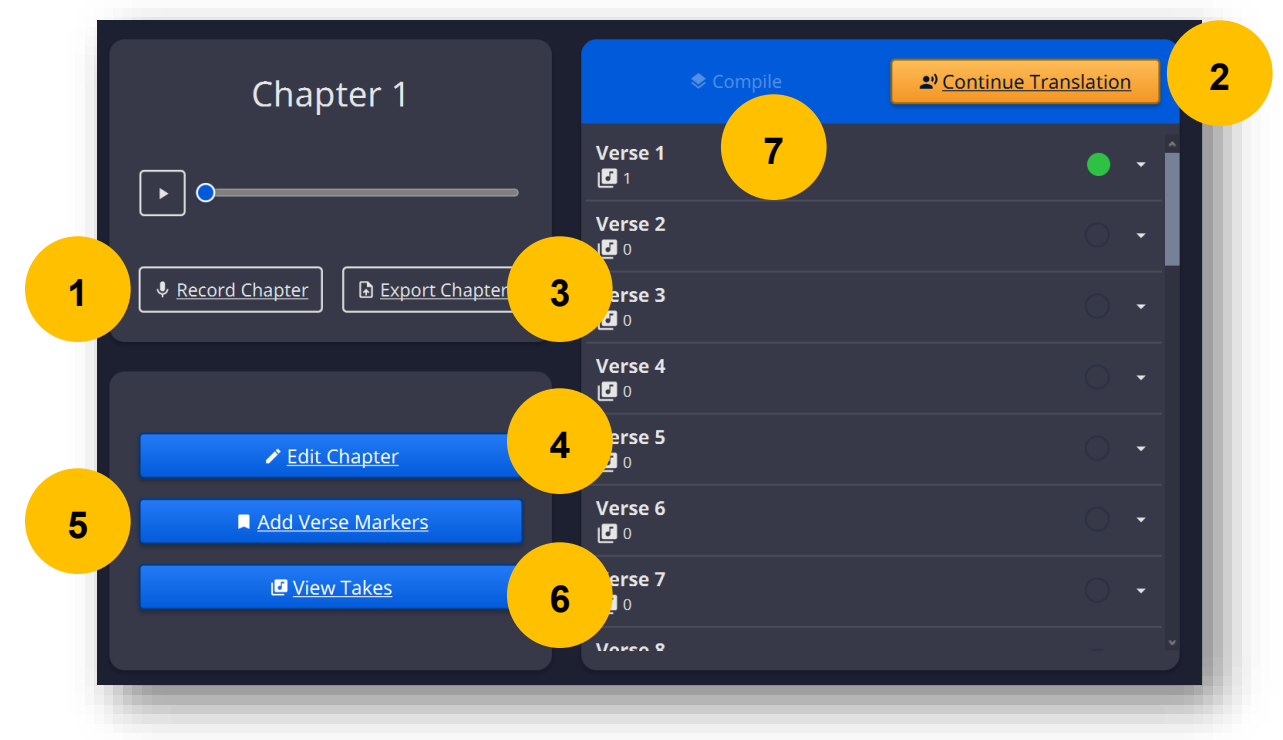

- **1.** Record (Translation) the entire chapter.
- 2. Record (Translation) verse by verse.
- 3. Save the project or backup
- 4. Edit the chapter
- 5. Add Verse Markers
- 6. View all recordings of a chapter
- 7. Compile

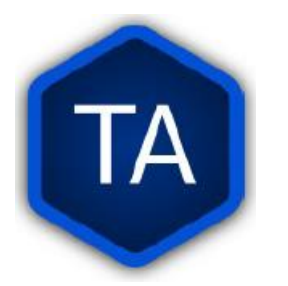

| التكوين 1:1 التكوين ع: 100% م                                                             | ← Previous Verse              | التکوین 1<br>Verse 1 | → <u>Next Verse</u> |
|-------------------------------------------------------------------------------------------|-------------------------------|----------------------|---------------------|
| وي البدء حلق الله السماوات والازص.<br>This source content is licensed under CC BY-SA 4.0. |                               |                      |                     |
| <ul> <li>♦ Projects • الذكونين ♦ • English</li> <li>♦ Chapter 1 • Verse 1</li> </ul>      | 🛛 <u>Verse 1</u> ) + 📴 Take 1 |                      |                     |
|                                                                                           |                               | $\rightarrow$        |                     |
|                                                                                           |                               |                      | 5                   |
|                                                                                           |                               |                      |                     |

- 1. Project information panel
- 2. Panel displaying the verses
- 3. Verse change button
- 4. Button to start translation
- 5. dB Meter
- 6. Start recording button
- 7. Option to cancel recording
- 8. Button to view verse while recording

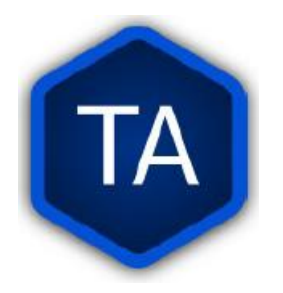

## **Record And Edit Audio**

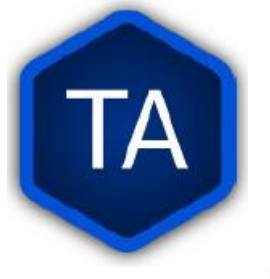

### AUDIO EDITING AT OCENAUDIO

Markers

**1.** In OCENAUDIO, You can create or delete a verse separation marker by right-clicking and clicking Create or Delete Marker.

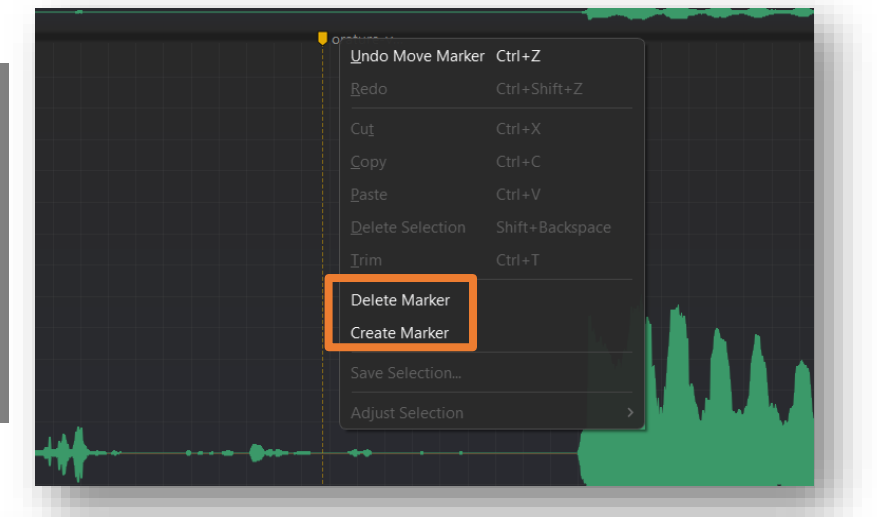

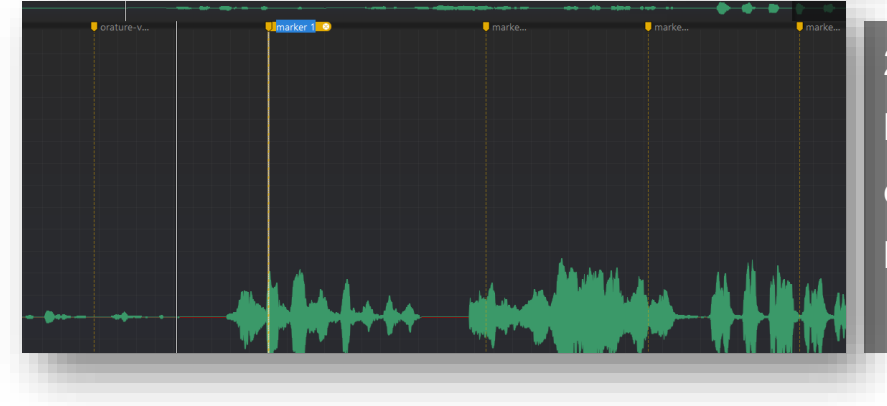

 You can also rename bookmarks to identify verses, delete bookmarks in case you no longer need them.

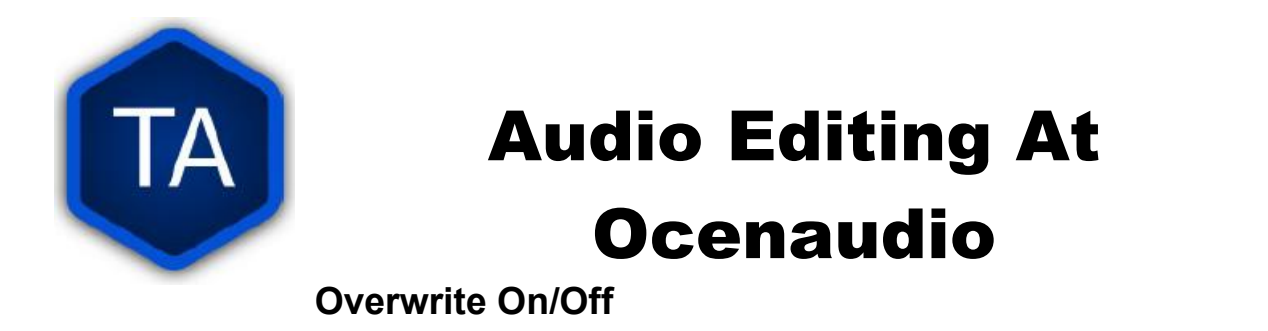

| <u>F</u> ile <u>E</u> dit <u>V</u> iew <u>C</u> ontrols Effec <u>t</u> s □ ■ ► ► ► ► | Generate Analyze Help                          |
|--------------------------------------------------------------------------------------|------------------------------------------------|
| ♪                                                                                    | 🔲 🕕 Overwrite Record Mode On/Off 🛍 🛱 🗵 🛱 🚄 📐 🎯 |
| Opened Files                                                                         |                                                |
| Q                                                                                    | orature-v                                      |
| en_ulb_gen_c01_v01_t1.wav<br>WAV / Linear PCM<br>Duration: 00:11                     |                                                |
|                                                                                      |                                                |
| ¢, ¢                                                                                 | •• <sup>2</sup> i                              |

- 1. The overwrite option allows us to decide whether to record by erasing the old while recording the new or adding to what has already been registered.
- 2. When the Overwrite option is active, the button will light up blue, indicating that everything we record from now on will erase the previous one.

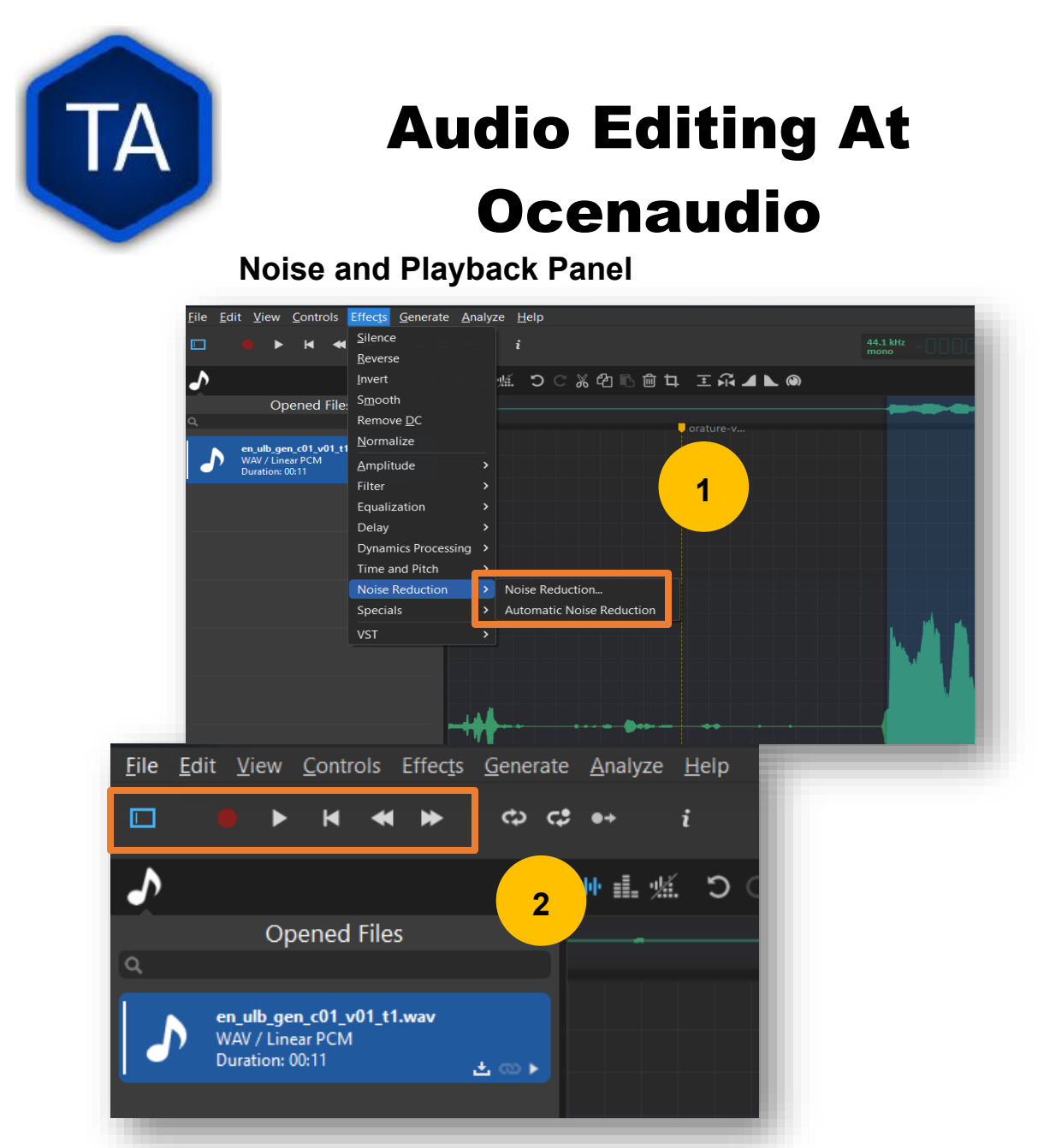

- 1. In OCENAUDIO, if there is much environmental noise in your translation, you can reduce this noise either manually or automatically. In the menu bar, look for Effects, Noise Reduction, and select Automatic or Manual.
- 2. In OCENAUDIO, the menu bar also has a **playback panel** that allows you to interact with your audio project for better editing.

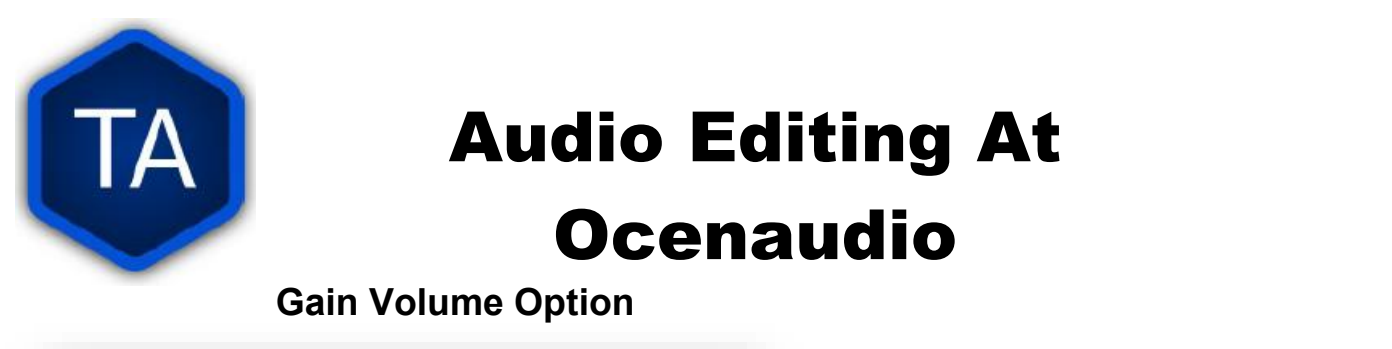

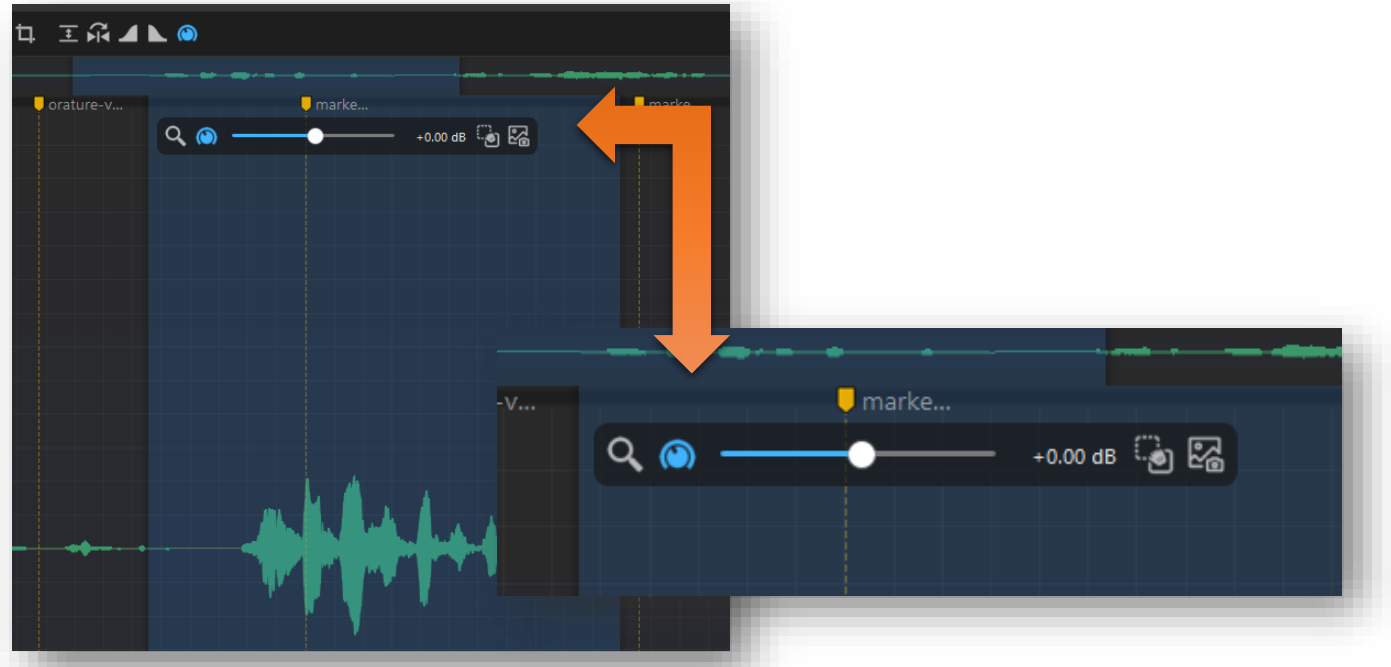

- The Gain Volume option allows us to increase or decrease the audio volume, depending on the case. It is a practical tool we should use carefully to avoid damaging the audio.
- When you click on it, a small menu will appear where you can increase or decrease the volume of the audio section you previously selected to be modified.

| Audio Ex                      | port Options                                                                                                    |
|-------------------------------|----------------------------------------------------------------------------------------------------|
| Chapter 1                     |                                                                                                    |
| Record Chapter Export Chapter | Export Chapter       ×         Contributor Information       Please include the names or pseudonyms of everyone who contributed to this project         + Add         MoNcho       |
|                               | Export Chapter     X <u>Cancel</u> By exporting this project, you agree to release your work under <u>Creative Commons-Attribution-ShareAlike 4.0 International (CC BY-SA 4.0)</u> |

- In the project panel, we can export in mp3 the work done; we click on Export Chapter (it is essential to mention that you cannot export verses, but only a complete chapter).
- In the next panel, we can add the nicknames of the people who have worked as translators or narrators in the project. After adding them, we click on Export Project.

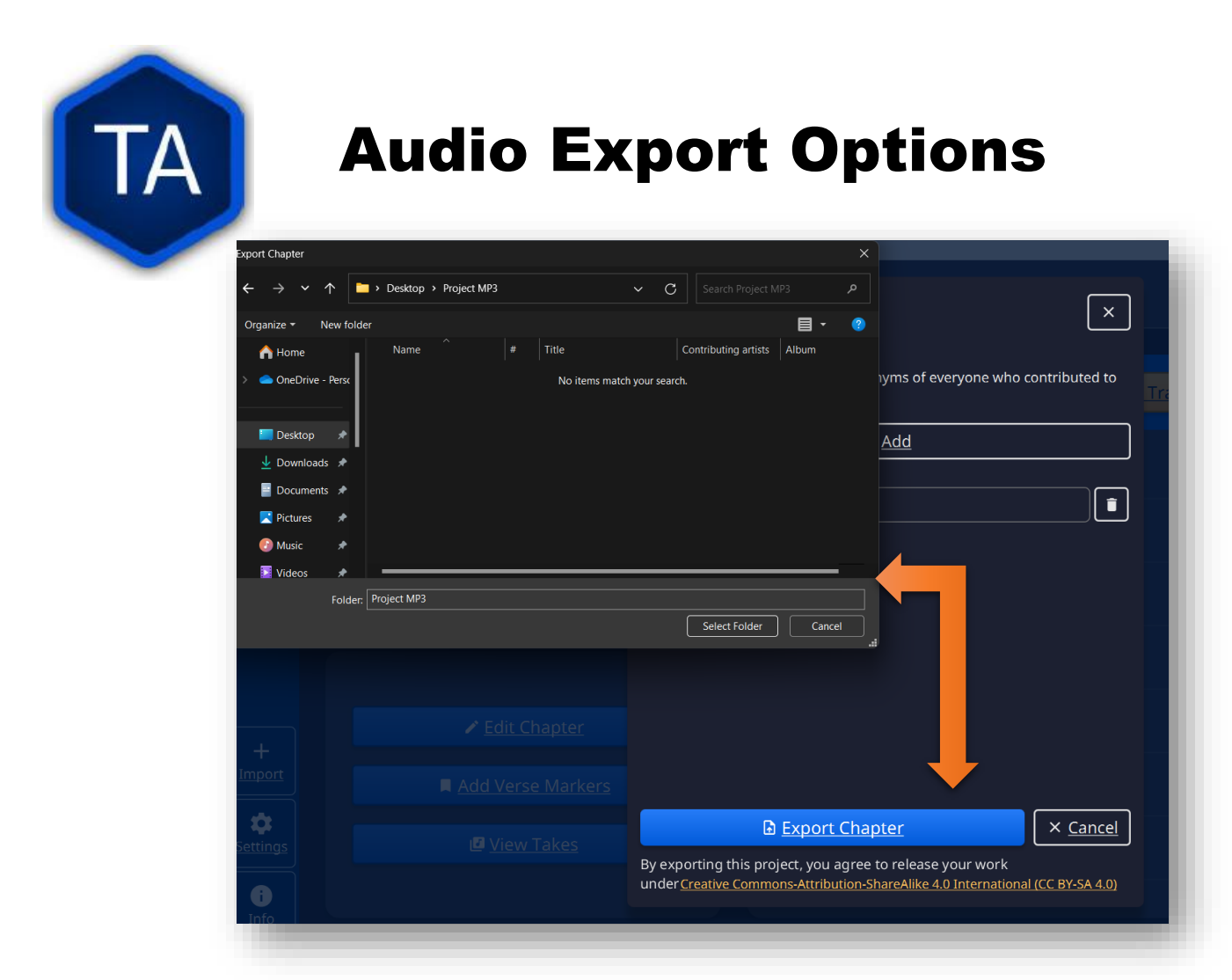

Select the folder where we will save the projects and create a backup. The backup should be on our computers or an external storage unit. (USB, ETC)

**Important**: Before exporting your audio project, remember to edit your audio and review all the details and recommendations.

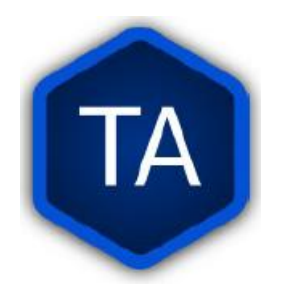

#### **MP3 AUDIO PLAYER**

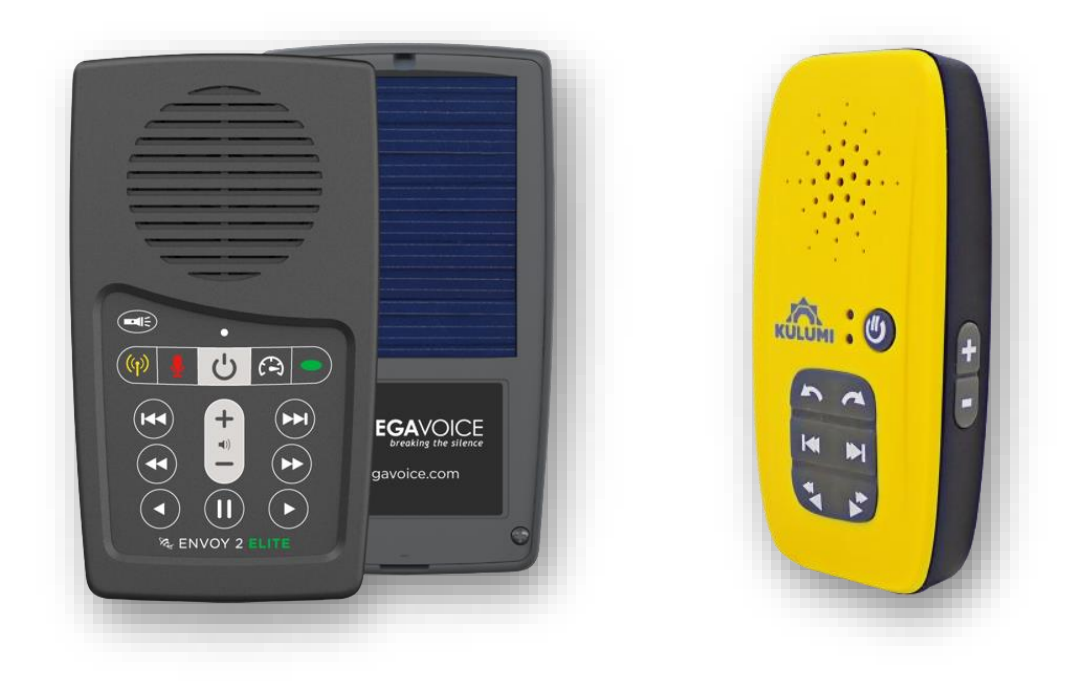

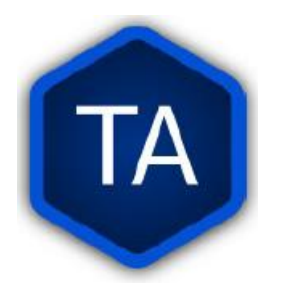

#### **Orature Beta**

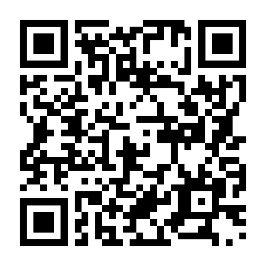

"Orature has a number of features under development that are available to users in beta. Features can change during the beta period. You may experience bugs or performance issues during this time".

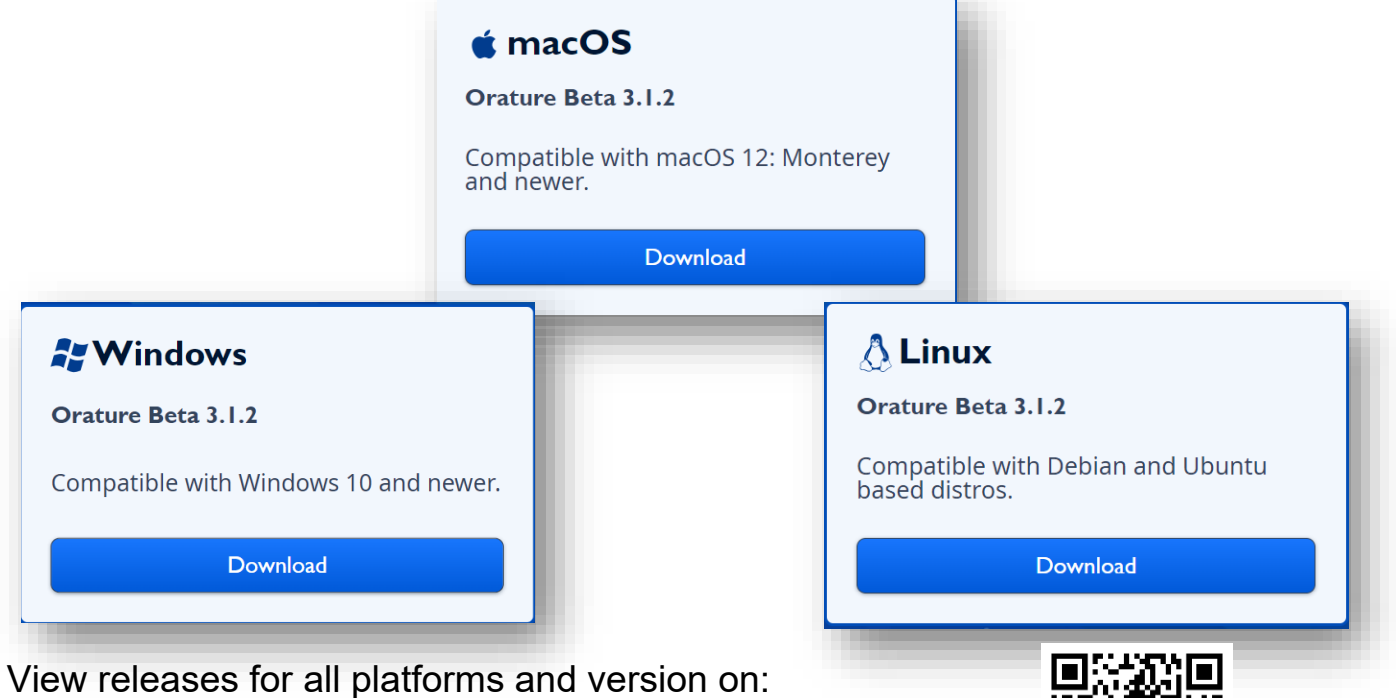

https://github.com/Bible-Translation-Tools/Orature/releases

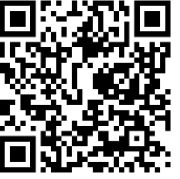

View our Orature official release download on: https://bibletranslationtools.org/orature/

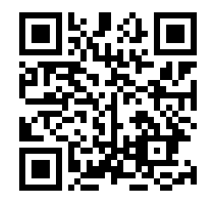

|                                      | Reso                                                                                                    | urce P                                 | ages                                      |
|--------------------------------------|----------------------------------------------------------------------------------------------------|----------------------------------------|-------------------------------------------|
| WW Wycliffe<br>Xssociates            | Processes Resources Tr<br>TTTTTTTTTTTTTTTTTTTTTTTTTTTTTTTTTTT                                                                                                    | anslations Tools Support K Engl        |                                           |
| Languages                            | Looking for Sign Language Translations?                                                                                                    | SIGN LANGUAGE BIBLES                   |                                           |
| All Texts and Resc<br>Abui<br>Acholi | ach-SS-acholi                                                                                                    | (ULB)                                  | <i>1</i> 2                                |
| Adang<br>Adhola                      | adh • New Testament                                                                                                    |                                        |                                           |
| Adang<br>Adhola                      | Adh<br>Adh<br>Lenguajes<br>22boodor tit                                                                                                    | e Archivo                              | ibros                                     |
| Adang<br>Adhola                      | Lenguajes Tipos de<br>??header_tit<br>??header_inf                                                                                                    | e Archivo                              | ibros                                     |
| Adang<br>Adhola                      | Adh<br>Adh<br>New Testament<br>Lenguajes<br>Tipos de<br>??header_tit<br>??header_inf<br>Busca                                                                                                    | e Archivo                              | ibros                                     |
| Adang<br>Adhola                      | adh<br>adh<br>Lenguajes דוףסs du<br>??header_tit<br>??header_inf<br>Busca                                                                                                    | e Archivo e Archivo ile_es_ES??        | ibros                                     |
| Adang<br>Adhola                      | adh<br>adh<br>Lenguajes אושי Tipos du<br>??header_tit<br>??header_inf<br>Busca<br>י?header_inf<br>Busca<br>ייווא מעריים<br>נוגרים<br>נוגרים<br>ייווא מעריים<br>נוגרים<br>ייווא מעריים<br>נוגרים<br>ייווא מעריים<br>נוגרים<br>ייווא מעריים<br>ייווא מעריים<br>מעריים<br>ייווא מעריים<br>מעריים<br>מערים<br>מעריים<br>מערים<br>מעריים<br>מערים<br>מערים<br>מערי | e Archivo  tile_es_ES??  fo_es_ES??    | ibros<br>Iloko<br>Ilocano<br>Ilo          |
| Adang<br>Adhola                      | adh<br>                                                                                                    | e Archivo<br>:le_es_ES??<br>fo_es_ES?? | ibros<br>Iloko<br>Ilocano<br>Ilo<br>පිළිଆ |

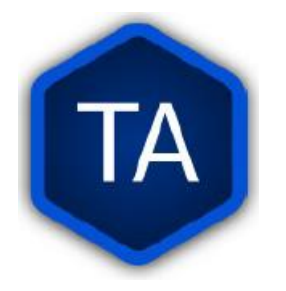

#### **Key Features**

Pick a Project Type (1 of 3) Projects  $\leftarrow$ n G **Improved Chapter Narration** New Chapter narration has been improved for more natural takes and easier recording. Record the audio of a her Español gateway language by foll Ø Improved Content Export With the improved content export, users will have an AYT easier experience exporting files and recordings. esp Narration Enhanced Progress Visualization Enhance progress visualization gives users improved visual context of their progress while recording. **Added Support For Dialects** Added support for dialects gives users the ability to . the audio d translate existing written language in a variety of different dialect languages. require users to follow th i.

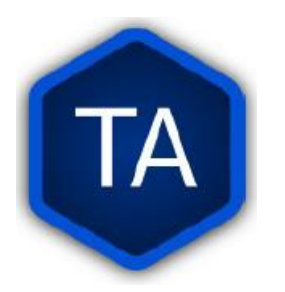

#### Improved Chapter Narration

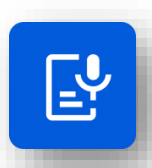

| rrating: Genesis                 |                                                   | 🖛 🦳 : < 🗈 Chapter 1 |
|----------------------------------|---------------------------------------------------|---------------------|
|                                  | 1                                                 |                     |
|                                  | ∏gen ₽ □ c1 ₽ [                                   | L1 :                |
| Play All                         |                                                   |                     |
| Genesis                          |                                                   | Re-Record           |
| Chapter 1                        | 2                                                 | Re-Record           |
| <sup>1</sup> In the beginning, G | od created the heavens and the earth.             | Resume              |
| <sup>2</sup> The earth was with  | but form and empty. Darkness was upon the surface | e of Record         |

- **1.** The new Narrator Mode recording interface shows us a panel where we visualize the marks during the recording.
- **2.** We can preview the verses at the bottom as we narrate each verse.
- A new recording panel allows us to record, re-record in case of error, and move to the next verse to continue the recording in narration mode.

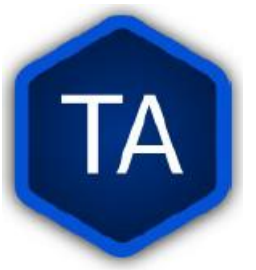

# TA Improved Content Export

| Genesis Export          |            |   | цеп     |          | (Stament |
|-------------------------|------------|---|---------|----------|----------|
| Backup                  | ۲          |   | Chapter | Progress |          |
|                         |            |   | 1       |          |          |
| Source Audio            | $\bigcirc$ |   | 2       |          |          |
| Listen                  | $\bigcirc$ |   | 3       |          |          |
| Publish                 | $\bigcirc$ |   | 4       |          |          |
|                         |            | 4 | 5       |          |          |
| Estimated File Size: La | rge        |   |         |          | Export   |

**1.** ORATURE BETA gives us a new interface to export our audio projects, depending on the purpose or need. Each option offers a different quality, size, and usage for each audio project file we export.

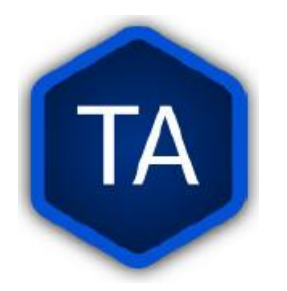

## Enhanced Progress Visualization

| English Narration Pro | ject |               | Search   | ٩ |
|-----------------------|------|---------------|----------|---|
| Book                  | Code | Anthology     | Progress |   |
| Genesis               | gen  | Old Testament |          |   |
| Exodus                | exo  | Old Testament |          | # |
| Leviticus             | lev  | Old Testament |          |   |
| Numbers               | num  | Old Testament |          |   |
| Deuteronomy           | deu  | Old Testament |          |   |

 ORATURE BETA gives us a new interface to observe the progress of each book we are narrating or translating to have better control of progress.

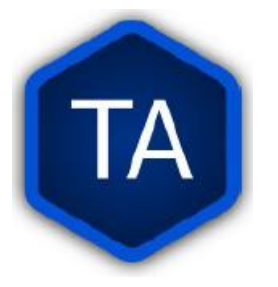

## Added Support For Dialects

| Projects                                                             | : Home                                                                        |                              |          |   |
|----------------------------------------------------------------------|-------------------------------------------------------------------------------|------------------------------|----------|---|
| Dialect<br>Record the audio of an exis<br>process does not require u | ting written translation in a different lar<br>sers to follow the MAST steps. | iguage variety/dialect. This | → Select |   |
| ← Pick a Source Langua                                               | ge (2 of 3)                                                                   |                              | Search   | ٩ |
| Language                                                             | Anglicized                                                                    | Code                         | Gateway  |   |
| Español Latin America                                                | Latin American Spanish                                                        | es-419                       | Yes      | _ |
| English                                                              | English                                                                       | en                           | Yes      | _ |
| ← Pick a Target La                                                   | anguage (3 of 3)                                                              |                              | indone   | 8 |
| Language                                                             | Anglicized                                                                    | Code                         | Gateway  |   |
| Вајо                                                                 | Bajau, Indonesian                                                             | bdl<br>jau, Indonesian       | No       |   |
| Bada (Indonesia)                                                     | Bada                                                                          | bhz                          | No       |   |
|                                                                      |                                                                               |                              | No       |   |
| Banda (Indonesia)                                                    | Banda                                                                         | bnd                          |          |   |

- **1.** On the home screen, click on the blue button.
- 2. Select Dialect option.
- **3.** Select your Source language.
- 4. Select the Target Language you will translate to.